# BENUTZERHANDBUCH DNS-323

VERSION 1.5

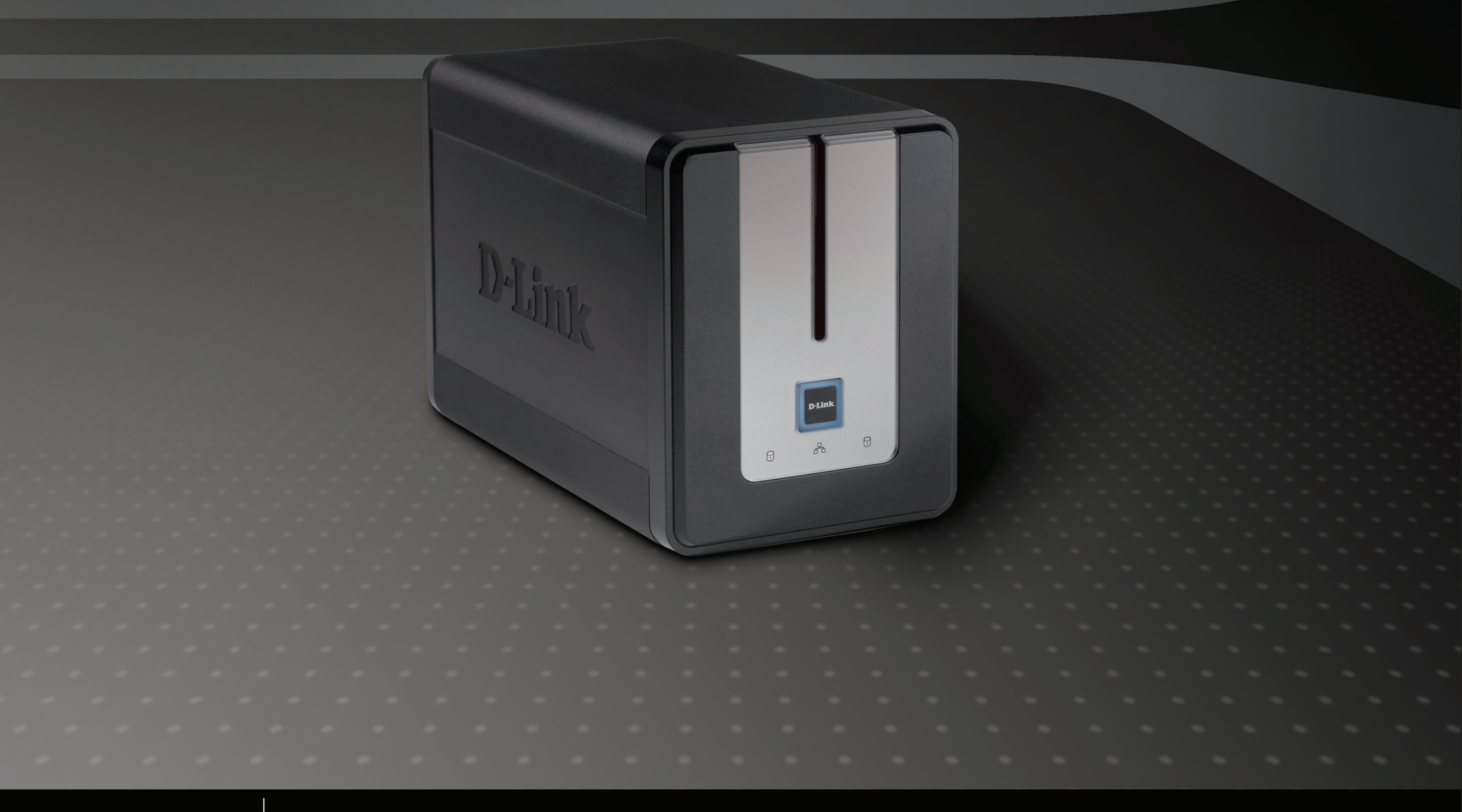

STORAGE

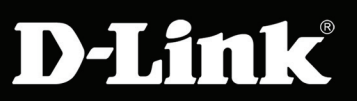

# Inhaltsverzeichnis

| Package Contents         | 4  |
|--------------------------|----|
| System Requirements      | 4  |
| Introduction             | 5  |
| Features                 | 6  |
| Hardware Overview        | 7  |
| Front View               | 7  |
| Rear Panel (Connections) | 8  |
| Hardware Setup           | 9  |
| Easy Search Utility      | 12 |
| Getting Started          | 13 |
| Web UI                   | 23 |
| Setup                    | 24 |
| Wizard                   | 24 |
| LAN                      |    |
| Device                   |    |
| Advanced                 |    |
| Users and Groups         |    |
| Quotas                   |    |
| Network Access           | 35 |
| FTP Server               |    |
| UPnP AV Server           |    |
| iTunes Server            |    |
| DHCP Server              |    |
| LLTD                     |    |
| Add-ons                  |    |
| Tools                    |    |
|                          |    |

| Admin Password                       | 46 |
|--------------------------------------|----|
| Time                                 | 47 |
| System                               | 48 |
| Firmware                             | 49 |
| E-Mail Alerts                        | 50 |
| Power Management                     | 53 |
| RAID                                 | 54 |
| Configure a new Hard Drive to RAID 1 | 56 |
| DDNS                                 | 66 |
| Disk Tools                           | 67 |
| Status                               | 68 |
| Device Information                   | 68 |
| Logs                                 | 69 |
| Support                              | 70 |
| Mapping a Drive                      | 71 |
| Download Scheduling                  | 74 |
| Schedule Download                    | 76 |
| Scheduling Settings                  | 76 |
| Schedule Status                      | 77 |
| Support                              | 77 |
| BitTorrent                           | 78 |
| Adding a Torrent From URL            | 81 |
| Adding a Torrent From File           | 82 |
| Torrent Settings                     | 83 |
| Downloads Support                    | 84 |
| Firefly iTunes                       | 85 |

| NFS                         | 87 |
|-----------------------------|----|
| UPS Monitoring              | 88 |
| Using FireFTP               | 89 |
| Yahoo! Widget Configuration | 94 |
| Yahoo! Widget Installation  | 94 |
| Yahoo! Widget Display       | 95 |

# Produktübersicht Packungsinhalt

- D-Link DNS-323 ShareCenter<sup>™</sup> 2-Bay Netzwerkspeicher
- CD-ROM mit Handbuch und Software
- Schnellinstallationsanleitung
- Stromadapter (12V 3A, 5V 3A )
- Stromkabelklemme
- Ethernetkabel (CAT5)

### Hinweis:

Sollte einer der oben aufgeführten Artikel fehlen, so wenden Sie sich bitte an Ihren Fachhändler.

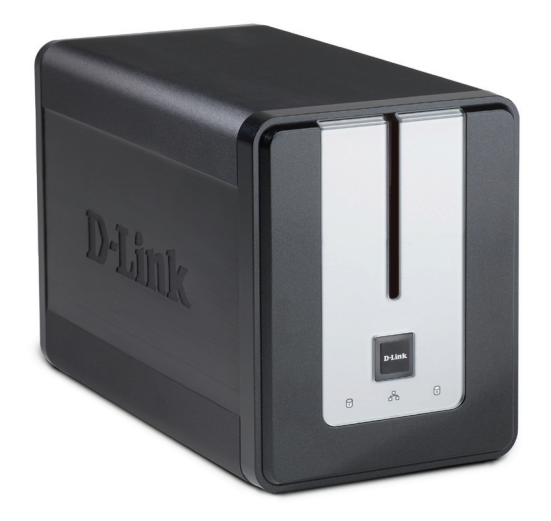

# Systemanforderungen

Für ein optimales Ergebnis werden die folgenden Systemanforderungen empfohlen:

- Computer mit: 1GHz-Prozessor / 512 MB RAM / 200 MB verfügbarem Speicherplatz / CD-ROM-Laufwerk
- Internet Explorer Version 6.0 oder Mozilla Firefox 1.0 und höher
- 3,5" SATA-Festplatte(n)
- Windows Vista<sup>®</sup> oder XP (mit Service Pack 2)

# Einführung

Der D-Link DNS-323 ShareCenter<sup>™</sup> 2-Bay Netzwerkspeicher ermöglicht Ihnen, Ihre Dokumente, Fotos, Musik und Videos über das Netzwerk und das Internet (über FTP-Server) gemeinsam zu nutzen, sodass Familienmitglieder, Freunde oder Mitarbeiter jederzeit auf sie zugreifen können. Dieses Gehäuse, das zwei 3,5" SATA-Festplatten von beliebiger Kapazität aufnehmen kann <sup>1</sup>, erstellt einen zentralen Netzwerkpunkt für das Sichern wertvoller Dateien. Die integrierte RAID 1<sup>2</sup>-Spiegelungstechnologie schützt diese Dateien vor Laufwerksfehlern. Weitere Optionen wie Standard, JBOD und RAID 0 sind ebenfalls verfügbar.

Der DNS-323 gibt die Dateien im Internet über den integrierten FTP-Server frei. Es können Benutzer und Gruppen erstellt werden, die Ordnern mit Lese- oder Lese-/Schreibberechtigungen zugewiesen werden können. Zur Einschränkung der Speicherplatzverwendung können pro Benutzer oder Gruppe Kontingente festgelegt werden. Zudem kann der DNS-323 zum Streamen von Fotos, Musik und Videos auf UPnP AV-kompatible Netzwerk-Mediaplayer verwendet werden.<sup>3</sup>

Die zum Lieferumfang gehörende CD enthält das Easy Search-Programm von D-Link. Dieses Dienstprogramm ermöglicht Ihnen, den DNS-323 im Netzwerk zu suchen und Laufwerke zu Ihrem Computer zuzuordnen. Die CD enthält zudem Backup-Software. Mit dieser Software können Sie Ihre Dateien von einem Computer manuell auf dem DNS-323 nach einem Zeitplan sichern sowie auch die Daten Ihres Computers wiederherstellen.

Durch die Kombination der benutzerfreundlichen Verwendung mit praktischen Hochleistungsfunktionen bietet der DNS-323 eine übersichtliche Lösung für jedes Netzwerk. Mit dem DNS-323 ShareCenter™ können Sie Speicherplatz auf Computern freigeben und Daten in Ihrem Netzwerk zentralisieren.

<sup>1</sup> Festplatte(n) nicht enthalten.

<sup>&</sup>lt;sup>2</sup> RAID 1-Spiegelung erfordert die Verwendung von 2 internen SATA-Laufwerken.

<sup>&</sup>lt;sup>3</sup> D-Link kann keine volle Kompatibilität bzw. ordnungsgemäße Wiedergabe mit allen Codecs garantieren. Die Wiedergabefähigkeit hängt von der Codec-Unterstützung des UPnP<sup>TM</sup> AV-Mediaplayers ab.

# Funktionen

Der DNS-323 wurde für eine einfache Installation konzipiert und ermöglicht den Fernzugriff auf wichtige Daten über Ihr lokales Netzwerk oder das Internet.

- Zwei 3,5" SATA-Festplatteneinschübe
- Festplatteninstallation ohne Werkzeug
- Multi-Festplattenkonfigurationen: RAID 0, RAID 1<sup>1</sup>, Standard und JBOD
- Hochleistung mit Gigabit-Ethernet-Konnektivität<sup>2</sup>
- SharePort<sup>™</sup> Technologie zur gemeinsamen Nutzung eines USB-Druckers oder Speichers über Ihr Netzwerk.
- USB Port unterstützt SharePort™ Technologie und USV-Überwachung,
  - d. h. die unterbrechungsfreie Stromversorgung
- Integrierter sicherer FTP-Server für Dateizugriff über das Internet
- UPnP<sup>®</sup> AV-Server zum Streamen von Musik, Fotos und Video auf kompatible Mediaplayer<sup>3</sup> wie etwa: PlayStation<sup>®</sup> 3 und Xbox<sup>®</sup> 360
- iTunes-Server<sup>4</sup>
- Peer-to-Peer Download-Engine Powered by BitTorrent<sup>™</sup>
- Benutzer und Gruppen können Ordnern mit Lese- oder Lese-/Schreibberechtigung zugewiesen werden
- Legen Sie Speicherplatzkontingente für Benutzer und Gruppen fest
- Vollständige oder inkrementelle Datensicherung
- Stellen Sie die Daten Ihres Computers anhand der Bundled-Backup-Software wieder her.
- Automatische E-Mail-Benachrichtigungen zum Gerätestatus
- Nehmen Sie Spracheinstellungen für die Webschnittstelle vor
- Unterstützt Jumbo Frames mit bis zu 9000 Bytes
- Unterstützt Yahoo! Widget
- NFS-Server-Unterstützung

<sup>1</sup> RAID 1-Spiegelung erfordert die Verwendung von 2 internen SATA-Laufwerken.

<sup>2</sup> Die Geschwindigkeiten variieren je nach dem für den Test verwendeten Benchmark-Programm, der Festplattenkonfiguration und der Netzwerkumgebung

<sup>3</sup> D-Link kann keine volle Kompatibilität bzw. ordnungsgemäße Wiedergabe mit allen Codecs garantieren. Die Wiedergabefähigkeit hängt von der Codec-Unterstützung des UPnP<sup>TM</sup> AV-Mediaplayers ab.

<sup>4</sup>D-Link übernimmt keine Gewähr für die Verfügbarkeit, Verlässlichkeit und Ausführbarkeit der Funktion iTunes-Server.

# Hardware-Überblick Vorderansicht

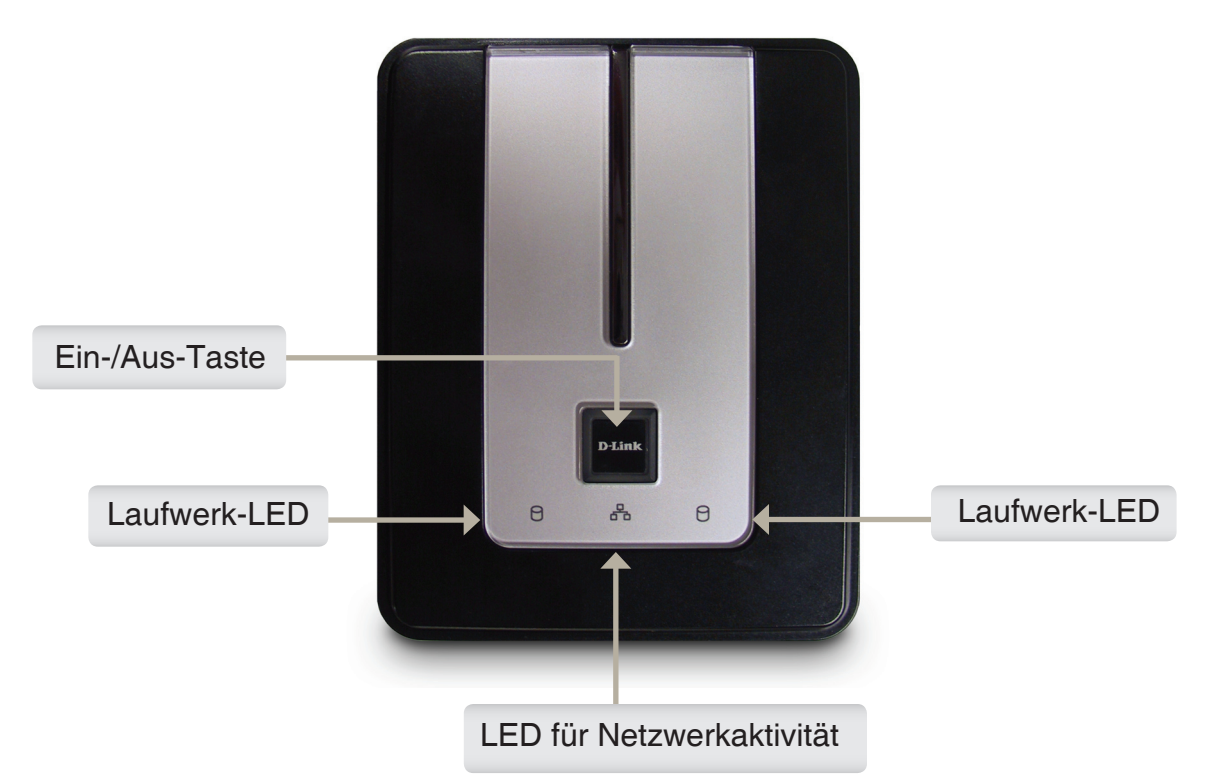

Drücken Sie die Taste einmal, um den DNS-323 einzuschalten. Drücken Sie die Taste und halten Sie sie gedrückt, bis sie anfängt zu blinken, um den DNS-323 auszuschalten.

Diese LED leuchten BLAU, wenn Laufwerke angeschlossen, aber inaktiv sind. Die LED blinken, wenn auf die Laufwerke zugegriffen wird oder wenn sie formatiert oder synchronisiert werden. Sie leuchten GELB auf, wenn ein Laufwerk ausgefallen ist.

Die Aktivitäts-LED leuchtet bei einer Ethernetverbindung BLAU. Sie blinkt, um LAN-Verkehr anzuzeigen.

## Rückseite (Anschlüsse)

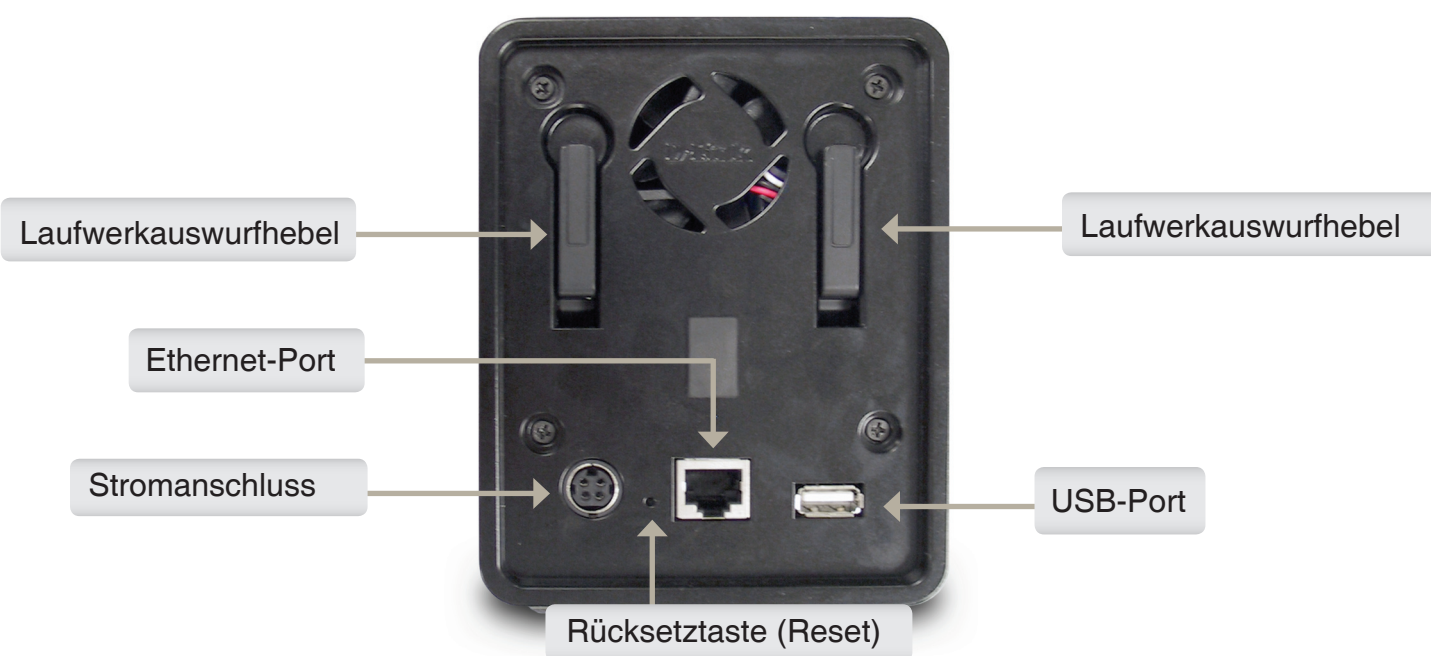

### Stromanschluss:

Zum Anschließen des 12V/3A- oder 5V/3A-Netzteils.

### **Ethernet-Port:**

Ein Gigabit-Ethernet-Port, über den der DNS-323 mit einem Netzwerk verbunden wird.

### **USB-Port:**

Zum Anschließen eines Druckers oder einer USV. Dieser USB-Port unterstützt zudem SharePort<sup>™</sup> von D-Link. Weitere Informationen finden Sie im SharePort<sup>™</sup> Handbuch.

### Laufwerkauswurfhebel:

Wird zum Auswerfen der Laufwerke verwendet. Vor dem Auswerfen der Laufwerke muss die Vorderplatte entfernt werden.

### Rücksetztaste:

Ein vertiefter Knopf, der sich neben der Ethernetbuchse befindet und der zum Zurücksetzen des DNS-323 auf die werkseitigen Standardeinstellungen verwendet wird.

# Installation Hardware-Setup

Dieses Kapitel enthält Informationen zum Entpacken und zur Installation des DNS-323. Öffnen Sie den Versandkarton des DNS-323 und packen Sie den Inhalt vorsichtig aus. Führen Sie zum Installieren des DNS-323 in Ihrem lokalen Netzwerk die folgenden Schritte aus:

1. Schieben Sie die Abdeckung nach oben, bis sie vom Gerät ausklinkt, um auf die Laufwerkeinschübe zuzugreifen.

2. Wenn die Abdeckung ausgeklinkt ist, ziehen Sie sie aus dem Gerät. Die Laufwerkeinschübe sind nun sichtbar.

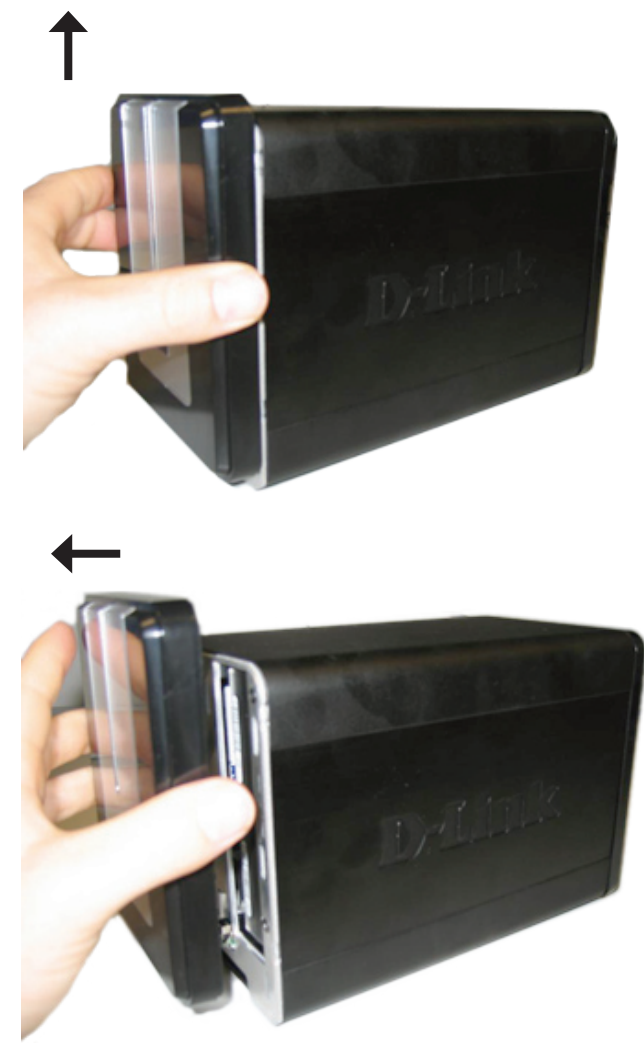

3. Legen Sie eine 3.5" SATA-Festplatte in jeden der verfügbaren Laufwerkeinschübe ein. Stellen Sie dabei sicher, dass die Laufwerkanschlüsse auf die SATA-Anschlüsse an der Unterseite im Laufwerkeinschub des DNS-323 ausgerichtet ist. Schieben Sie die Festplatte dann vorsichtig weiter in den Einschub, bis sie eingerastet ist. Wenn ein Laufwerk ordnungsgemäß eingeschoben ist, fühlen Sie, wie es im Anschluss "sitzt". Einige Laufwerke, die dünn oder ungewöhnlich geformt sind, müssen möglicherweise vorsichtig in die richtige Position geführt werden. Wenn ein Laufwerk nicht ordnungsgemäß sitzt, leuchtet die LED nach dem Einschalten des Gerätes nicht auf.

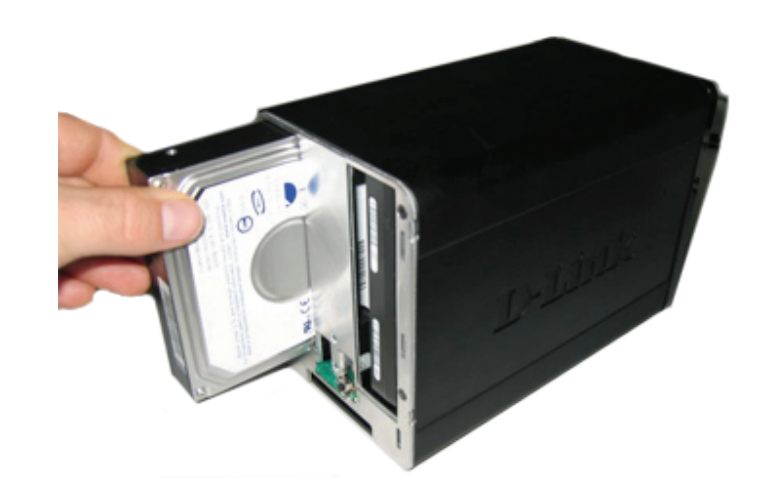

4. Bringen Sie die Abdeckung wieder an der Vorderseite des Gerätes an.

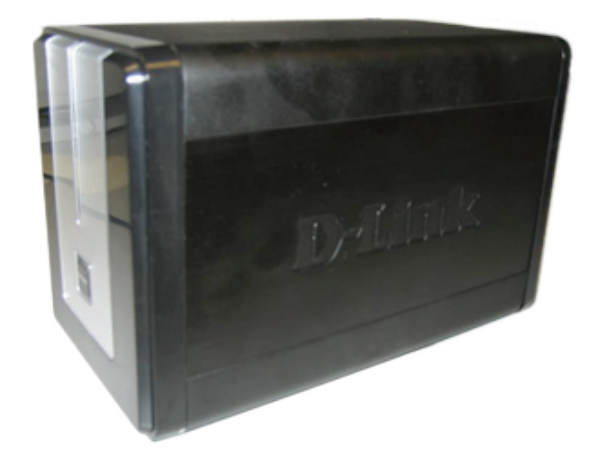

 Schließen Sie ein Ethernet-Kabel an den verfügbaren Ethernet-Port an. Mit diesem Kabel wird der DNS-323 über einen Router oder Switch mit Ihrem lokalen Netzwerk oder direkt mit einem Computer zur Konfiguration verbunden.

6. Schließen Sie das Netzteil an die Steckdose an.

7. Schließen Sie einen USB-Drucker oder eine USV an an. (Optional)

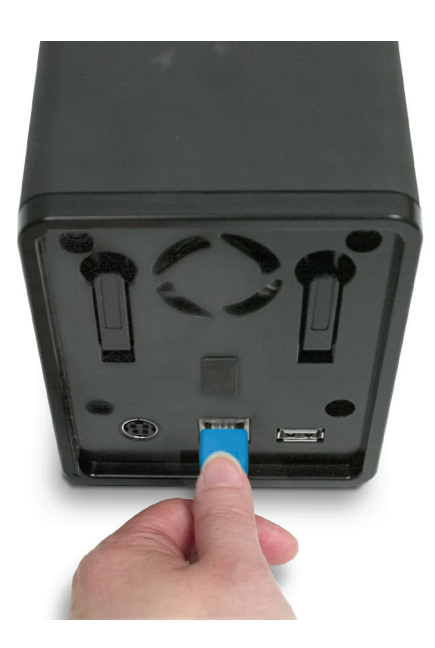

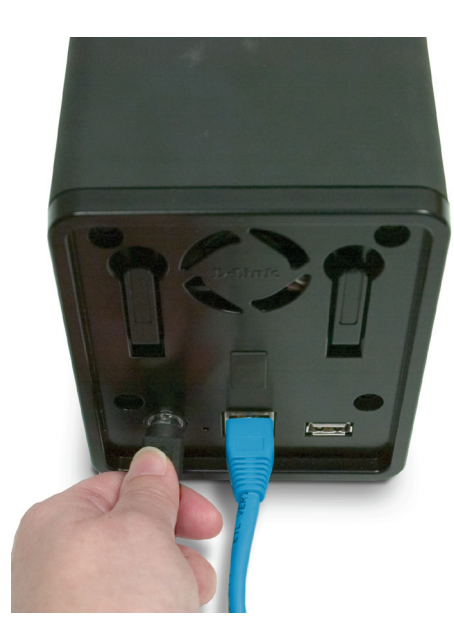

# Konfiguration Easy Search-Programm

Beim ersten Einschalten des Gerätes und während des ersten Hochfahrens wartet der DNS-323 auf die Zuweisung einer IP-Adresse über das DHCP. Wenn er keine zugewiesene IP-Adresse empfängt, verwendet er standardmäßig eine selbst zugewiesene IP-Adresse (192.168.0.32). Es wird empfohlen, dass Sie das zum Lieferumfang gehörende D-Link Easy Search-Programm verwenden, wenn Sie das erste Mal auf den DNS-323 zugreifen und ihn konfigurieren. Wenn Sie die IP-Adresse ändern möchten, bevor Sie sich anmelden, oder wenn Sie keine Verbindung zur IP-Adresse des DNS-323 herstellen können, können Sie das Easy Search-Programm auf der Produkt-CD verwenden, um das Gerät in Ihrem Netzwerk zu suchen und etwaige Änderungen vorzunehmen.

- Network Storage<br/>DeviceDas Easy Search-Programm zeigt alle verfügbaren<br/>DNS-323-Geräte im Netzwerk an.AktualisierenZum Aktualisieren der Geräteliste.KonfigurationKlicken Sie auf (Konfiguration), um auf das webbasierte<br/>Dienstprogramm des DNS-323 zuzugreifen.
  - **Sprache** Klicken Sie auf (Sprache), wenn Sie Dateien in anderen Sprachen als Deutsch speichern möchten. Weitere Informationen hierzu finden Sie auf Seite 96.
    - LAN Hier konfigurieren Sie die LAN-Einstellungen für den DNS-323.
  - Übernehmen Klicken Sie auf (Übernehmen), um die geänderten LAN-Einstellungen zu speichern und zu aktivieren.
  - Drive Mapping Hier werden die für die Zuordnung verfügbaren Volumes angezeigt.
- Available DriveWählen Sie einen verfügbaren Laufwerksbuchstaben. Klicken Sie auf<br/>(Verbinden), um das ausgewählte Volume zuzuordnen. Klicken Sie<br/>auf (Trennen), um das ausgewählte zugeordnete Volume zu trennen.
  - Beenden Klicken Sie auf (Beenden), um das Dienstprogramm zu beenden.
    - Info Klicken Sie hier zur Ansicht der Informationen zu Firmware und Copyright des D-Link Easy Search-Programms.

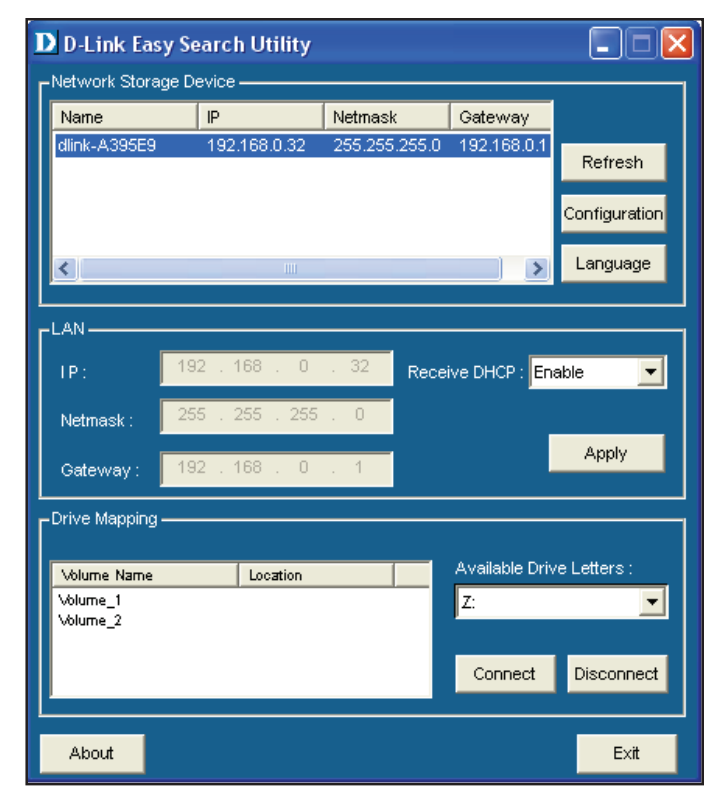

# **Erste Schritte**

Um das Easy Search-Programm auszuführen, legen Sie die DNS-323-CD in das CD-ROM-Laufwerk ein:

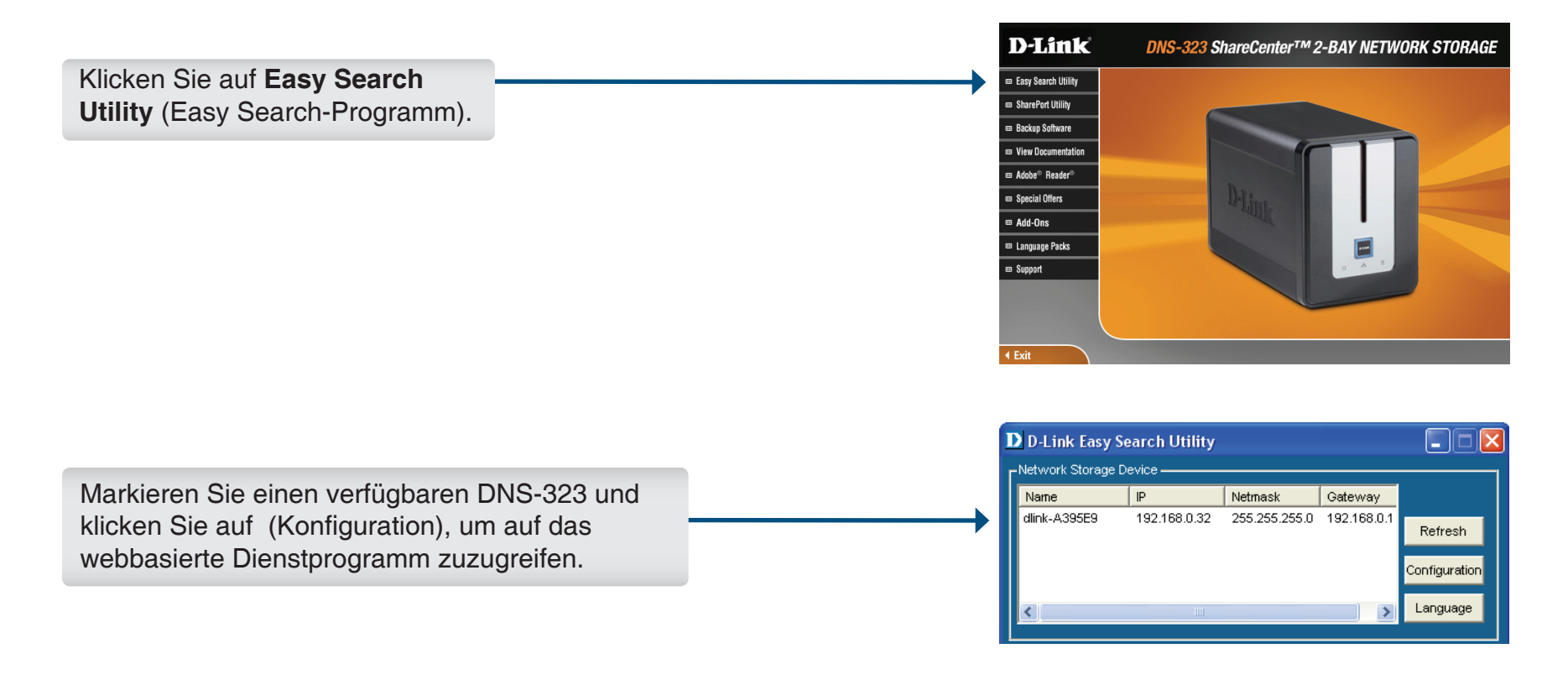

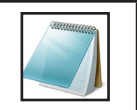

### Hinweis:

Der für den Zugriff auf den webbasierten Konfigurationsmanager des DNS-323 verwendete Computer muss sich im selben Subnetz wie der DNS-323 befinden. Wenn Ihr Netzwerk einen DHCP-Server verwendet und der Computer die IP-Einstellungen über DHCP empfängt, befindet sich der DNS-323 automatisch im selben Subnetz.

| Der Anmeldebildschirm wird angezeigt:                                                 | D-Link                                                             |
|---------------------------------------------------------------------------------------|--------------------------------------------------------------------|
|                                                                                       | D DIRK DNS-323                                                     |
| Geben Sie als Benutzernamen <b>admin</b> ein<br>und lassen Sie das Kennwortfeld leer. | User Name :<br>Password :<br>Configuration Applications<br>STORAGE |
| Klicken Sie auf <b>Configuration</b><br>(Konfiguration).                              |                                                                    |

Wenn Sie sich zum ersten Mal beim DNS-323 anmelden, werden Sie gebeten, einen Laufwerkkonfigurationstypen zu wählen und die Geräte zu formatieren. Es gibt vier Konfigurationsoptionen: **Standard**, **JBOD**, **RAID 0** und **RAID 1**. "Standard" konfiguriert jede Festplatte als separates Volume, während "JBOD" beide Festplatten in einem einzelnen Volume kombiniert, genau wie RAID 0 und RAID 1. Weitere Informationen zur Verwendung der RAID-Konfigurationen finden Sie auf Seite 54.

Hinweis: Während des Formatierungsprozesses werden alle Daten gelöscht.

### Wenn Sie dazu aufgefordert werden, die Festplatteneinstellungen zu konfigurieren, gehen Sie folgendermaßen vor:

Wählen Sie den Konfigurationstyp Ihrer Festplatte: **Standard**, **JBOD**, **RAID 0** oder **RAID 1**.

| HARD DRI                                           | /E CONFIGURA                                                | TION:                                                               | DNS-32                                                                                                   | 23                              |
|----------------------------------------------------|-------------------------------------------------------------|---------------------------------------------------------------------|----------------------------------------------------------------------------------------------------|---------------------------------|
| This section a<br>hard drives. F<br>during the for | allows you to set<br>Please note that t<br>matting process. | up a RAII<br>the data s                                             | D configuration on the<br>stored on the drives wi                                                        | selected<br>II be erased        |
| Sele                                               | ect a KAID type:                                            | <ul> <li>Stand</li> <li>JBOD</li> <li>RAID</li> <li>RAID</li> </ul> | ard (Individual Disks)<br>(Linear - Combines Bot<br>0 (Striping - Best Perfo<br>1 (Mirroring - Keeps Dai | h Disks)<br>rmance)<br>ta Safe) |
| Vendor                                             | Model                                                       |                                                                     | Serial Number                                                                                            | Size                            |
| WDC                                                | WD3200AAJ<br>22VWA                                          | S-                                                                  | WD-WCARW2381174                                                                                          | 320 GB                          |
| -                                                  | WD5000AAC                                                   | S-00ZUB                                                             | WD-WCASU1826715                                                                                          | 500 GB                          |
| WDC                                                |                                                             |                                                                     |                                                                                                    |                                 |

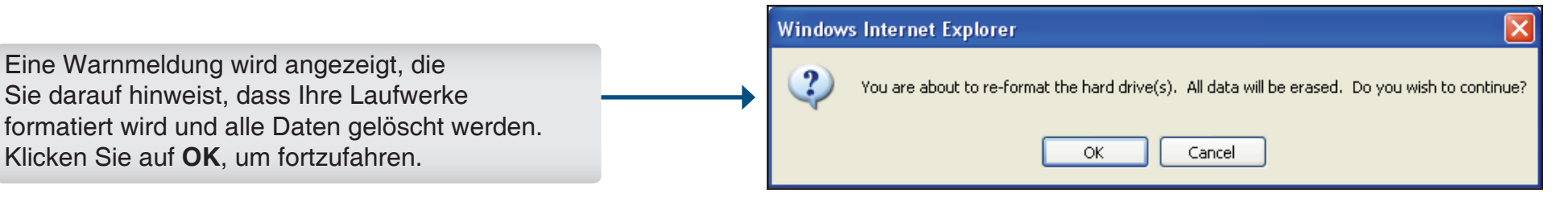

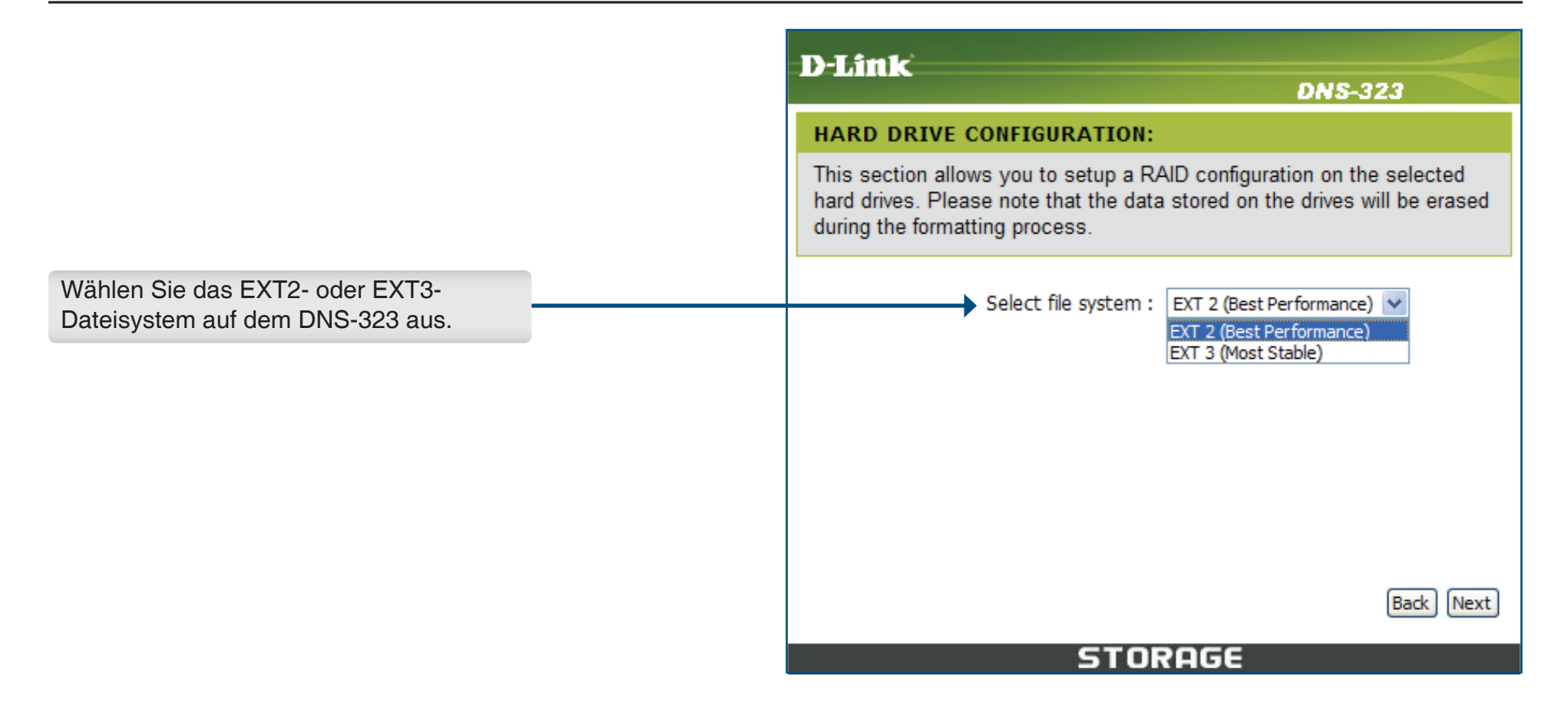

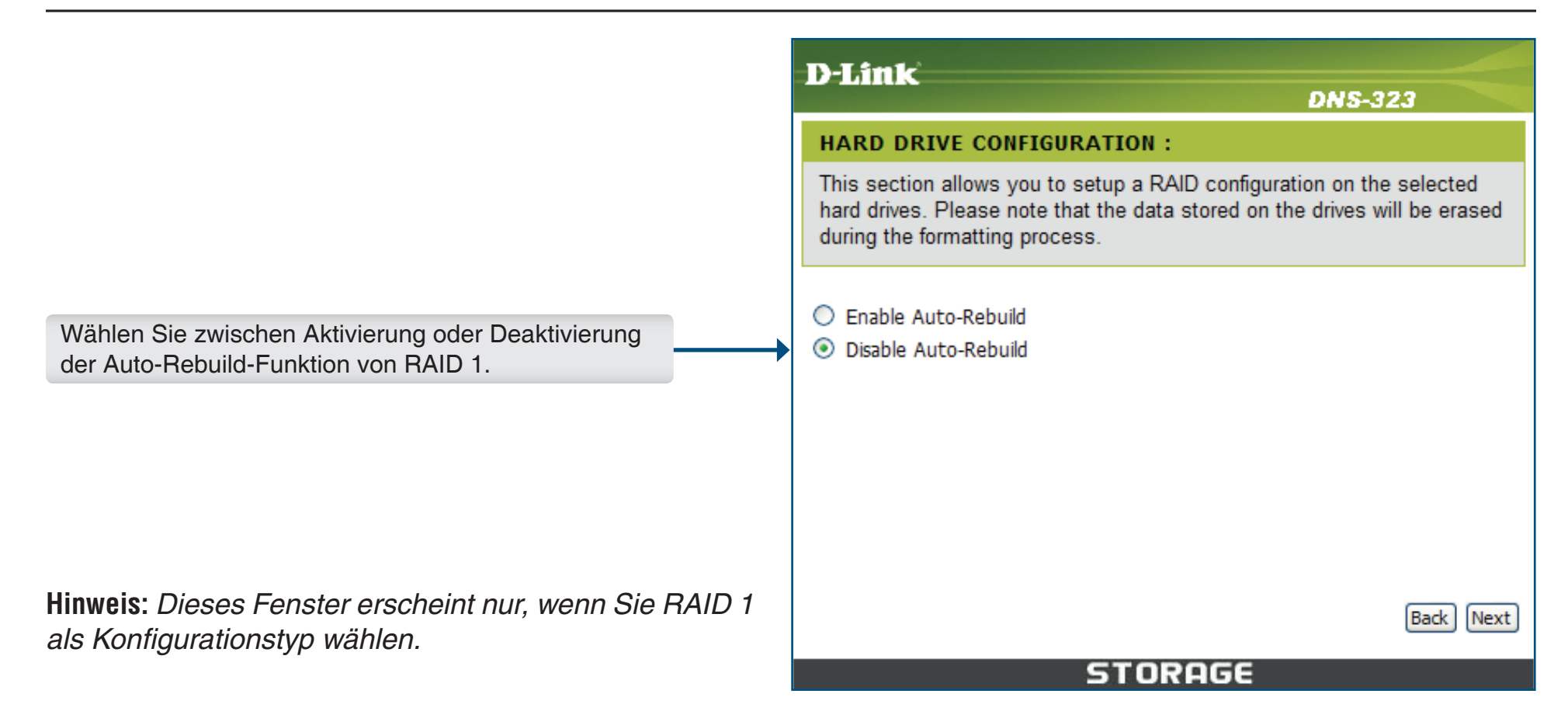

|                                                                                                    | D-Link DNS-323                                                                                                    |
|----------------------------------------------------------------------------------------------------|----------------------------------------------------------------------------------------------------|
|                                                                                                    | HARD DRIVE CONFIGURATION:                                                                                                    |
|                                                                                                    | This section allows you to setup a RAID configuration on the selected hard drives. Please note that the data stored on the drives will be erased during the formatting process. |
|                                                                                                    | Available capacity of RAID 1 volume : 318 GB                                                                                                    |
| Geben Sie die Speicherkapazität der Festplatte ein,<br>die Sie für RAID 0 bzw. RAID 1 reservieren möchten. | Enter the desired capacity of RAID 1 volume : GB<br>The remaining space will become a JBOD (Linear) volume.<br>Remaining space : 816 GB                                         |
|                                                                                                    |                                                                                                    |
|                                                                                                    |                                                                                                    |
| Hinweis: Dieses Fenster erscheint nur wenn Sie                                                             | Back Next                                                                                                    |
| RAID 0 oder RAID 1 als Konfigurationstyp wählen.                                                           | STOROGE                                                                                                    |

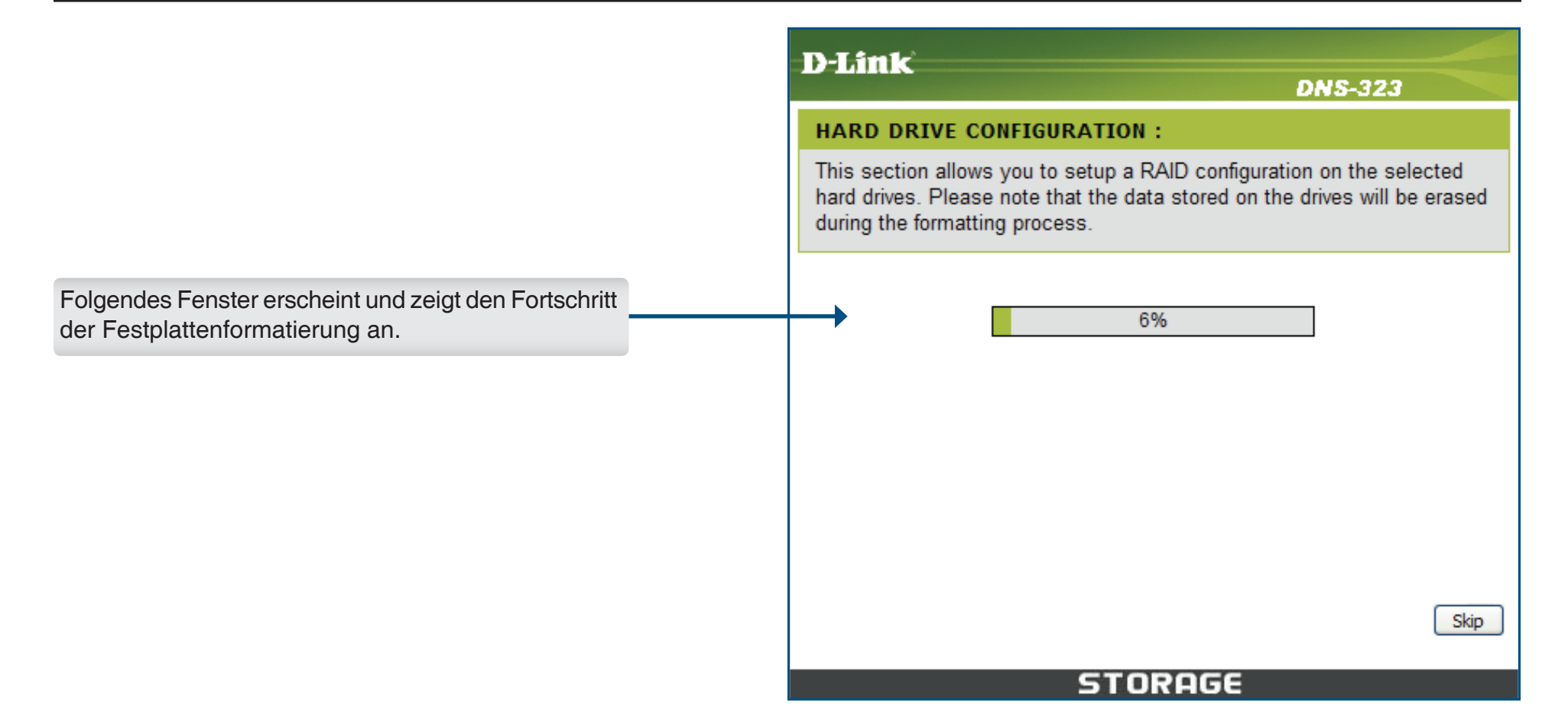

Wenn die Formatierung der Festplatte abgeschlossen ist, fordert der DNS-323 den Benutzer zum Neustart auf.

|                    |                  | D-Lin                            | 1k <sup>°</sup>                                              |                                                     |                                                 |                 |
|--------------------|------------------|----------------------------------|--------------------------------------------------------------|-----------------------------------------------------|-------------------------------------------------|-----------------|
| i Benutzer zu      | im Neustart auf. |                                  |                                                              |                                                     | DNS-323                                         |                 |
|                    |                  | HARD                             | DRIVE CONFIG                                                 | URATION :                                           |                                                 |                 |
|                    |                  | This see<br>hard dri<br>during t | ction allows you t<br>ves. Please note<br>he formatting proc | o setup a RAID con<br>that the data stored<br>cess. | figuration on the sele<br>on the drives will be | ected<br>erased |
|                    |                  |                                  | Volume Name                                                  | File System                                         | SUCCESS                                         |                 |
|                    |                  |                                  | Volume_1                                                     | EXT2                                                | SUCCESS                                         | 1               |
|                    |                  | [                                | Volume_2                                                     | EXT2                                                | SUCCESS                                         |                 |
| ustart),<br>arten. |                  |                                  |                                                              |                                                     | ;                                               | Restart         |
|                    |                  |                                  |                                                              |                                                     |                                                 |                 |
|                    |                  |                                  |                                                              | STORAG                                              | E                                               |                 |
|                    |                  |                                  |                                                              |                                                     |                                                 |                 |

Klicken Sie auf **Restart** (Neustart), um den DNS-323 neu zu starten.

|                                                          | Window | s Internet Explorer                                                       | ×    |
|----------------------------------------------------------|--------|---------------------------------------------------------------------------|------|
|                                                          | 2      | Please wait a minute while the DNS-323 is restarted before logging in aga | ain. |
| Klicken Sie auf <b>OK</b> , um das Gerät neu zu starten. |        | OK Cancel                                                                 |      |

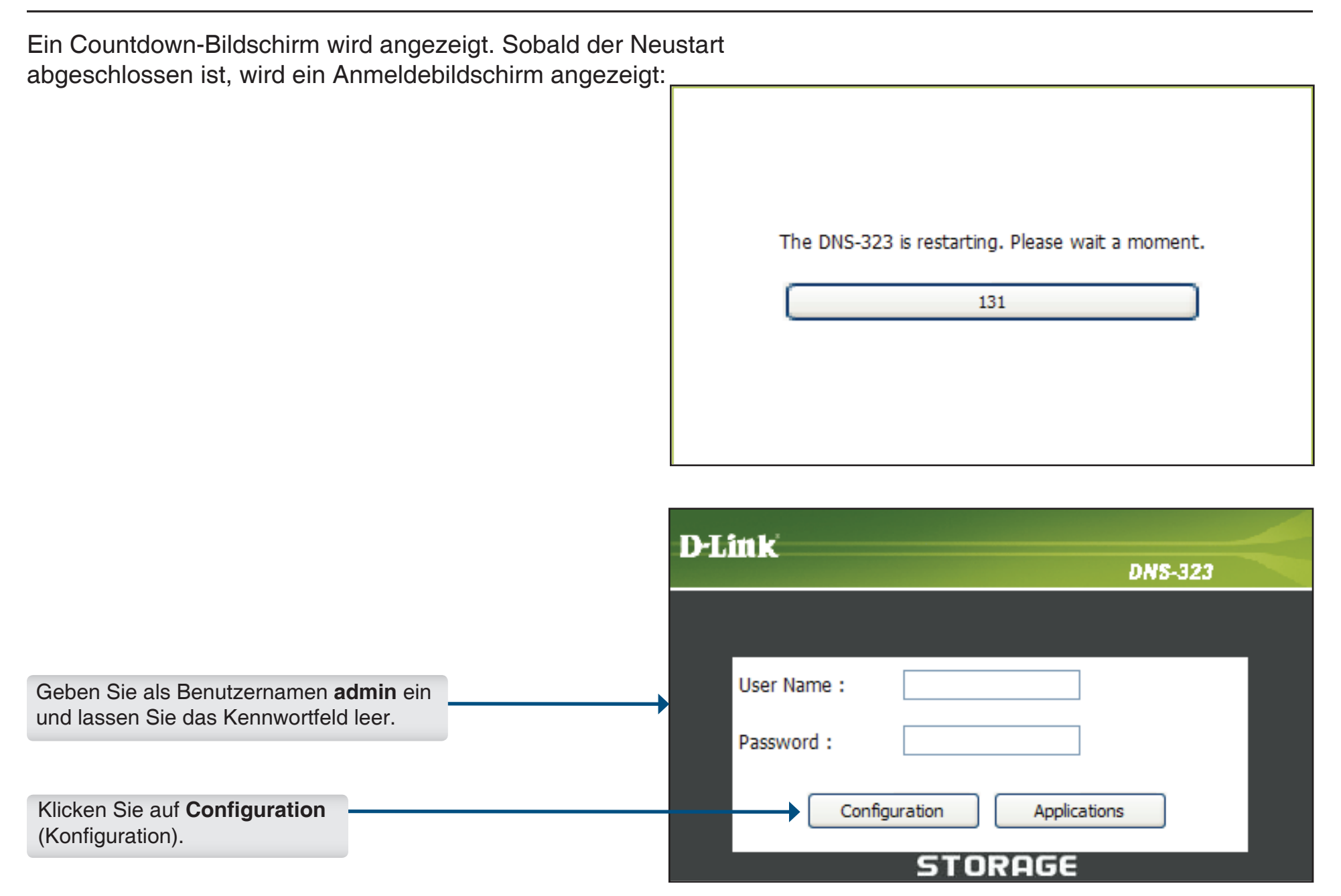

**Hinweis:** Es wird empfohlen, nach der ersten Anmeldung beim DNS-323 ein Kennwort für das Administratorkonto hinzuzufügen (siehe Seite 46)

Nach der Anmeldung werden Sie zur Web-Benutzeroberfläche des DNS-323 weitergeleitet:

| D-Link  | Č                       |                         |                              |                         |                                              |
|---------|-------------------------|-------------------------|------------------------------|-------------------------|----------------------------------------------|
| DNS-323 | SETUP                   | ADVANCED                | TOOLS                        | STATUS                  | SUPPORT                                      |
| WIZARD  | WIZARD SETTINGS         | s :                     |                              |                         | Helpful Hints<br>These basic settings can be |
| LAN     | The DNS 222 2 Pay No    | twork Storago Enclosuro | providos a convoniont and    | d safa location on the  | configured individually in other sections.   |
|         | network for storing dat | ta and media. The Setup | Wizard will let you adjust l | basic settings for your |                                              |
|         | Run Wizard              |                         |                              |                         |                                              |

# Web-Benutzeroberfläche

Die Web-Benutzeroberfläche des DNS-323 wird standardmäßig mit der Seite *Setup* geöffnet. Die Hauptkategorien für die Konfiguration befinden sich in den Menüregisterkarten oben auf der Seite. Diese Kategorien sind:

- Setup Enthält den DNS-323-Setup-Assistenten sowie die LAN-Konfigurations- und Geräteeinstellungen.
- Advanced (Erweitert) Ermöglicht dem DNS-323-Administrator, Benutzer, Benutzergruppen und deren Speicherkontingente zu konfigurieren. Außerdem finden Sie hier alle Einstellungen für den Netzwerkkzugang, FTP-, UPnP AV-, iTunes-, DHCP-Server, LLTD und Add-ons.
- **Tools** Enthält Konfigurationsoptionen für das Admin-Passwort sowie für Uhrzeit- und Systemeinstellungen, Firmware-Upgrades, E-Mail-Benachrichtigungen und Datenträgerprüfung. Außerdem können Sie hier die Einstellungen für die Energieverwaltung, die RAID-Konfiguration und DDNS festlegen.
- Status Enthält eine Zusammenfassung der DNS-323-Informationen und Protokolle.
- Support Enthält die DNS-323-Hilfedateien.
- Logout (Abmelden) Durch Klicken auf diese Schaltfläche werden der Administrator abgemeldet und die DNS-323-Konfigurationssitzung beendet.

Diese Seiten und ihre Konfigurationsoptionen werden auf den folgenden Seiten dieses Handbuchs ausführlich erläutert.

## Setup Assistent

Der DNS-323 verfügt über einen Setup-Assistenten, mit dem Sie einige der grundlegenden Geräteeinstellungen schnell konfigurieren können.

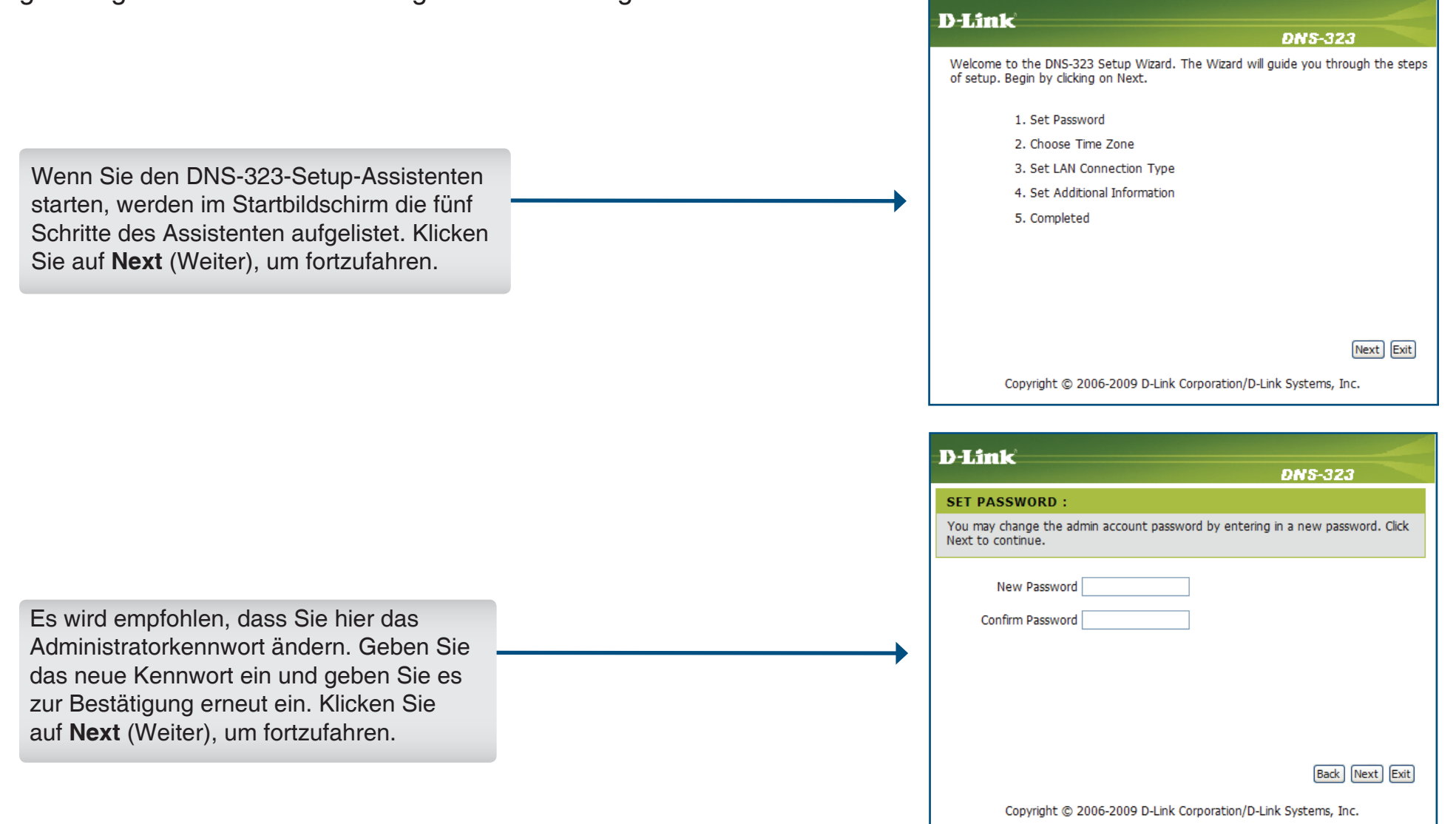

Wählen Sie die passende **Zeitzone** für Ihren Standort. Klicken Sie auf **Next** (Weiter), um fortzufahren.

|   | D-Link                                                                                                    |
|---|----------------------------------------------------------------------------------------------------|
|   | DN5-323                                                                                                    |
|   | CHOOSE TIME ZONE :                                                                                                    |
|   | Select the appropriate time zone for your location and click Next to continue.                                                                 |
| • | Time Zone<br>(GMT-08:00) Pacific Time (US & Canada);Tijuana<br>Back Next Exit<br>Copyright © 2006-2009 D-Link Corporation/D-Link Systems, Inc. |

| D-Li              | mle'                                     |                         |                            |                |
|-------------------|------------------------------------------|-------------------------|----------------------------|----------------|
|                   |                                          |                         | D                          | NS-323         |
| SELE              | CT LAN CON                               | NECTION TYPE            | :                          |                |
| Select<br>Click N | your connection ext to continue          | on type and enter<br>e. | r the IP information if ne | cessary.       |
| _                 | <ul> <li>DHCP</li> <li>Static</li> </ul> | Client<br>IP            |                            |                |
|                   | IP Address                               | 192.168.0.32            | ]                          |                |
|                   | Subnet Mask                              | 255.255.255.0           | ]                          |                |
|                   | Gateway                                  | 192.168.0.1             | ]                          |                |
|                   | DNS1                                     |                         | ]                          |                |
|                   | DNS2                                     |                         | ]                          |                |
|                   |                                          |                         |                            | Back Next Exit |
|                   | Copyright                                | © 2006-2009 D-L         | ink Corporation/D-Link Sy  | /stems, Inc.   |

Bearbeiten oder ändern Sie die DNS-323-LAN-Informationen oder behalten Sie die aktuellen Einstellungen bei. Klicken Sie auf **Next** (Weiter), um fortzufahren. Geben Sie Ihre Arbeitsgruppe, einen Namen und eine Beschreibung für den DNS-323 ein oder übernehmen Sie die Vorgabewerte und klicken Sie auf **Next** (Weiter), um fortzufahren.

|                                                                                        | DNS-323                                                            |
|----------------------------------------------------------------------------------------|--------------------------------------------------------------------|
| SET ADDITIONAL INFORMATION :                                                           |                                                                    |
| Enter your workgroup, name, and description otherwise you may accept the default value | on for the DNS-323 if necessary.<br>es and click Next to continue. |
| Warkeroup                                                                              |                                                                    |
| workgroup                                                                              |                                                                    |
| Name dlink-A395E9                                                                      |                                                                    |
| Description DNS-323                                                                    |                                                                    |
|                                                                                        |                                                                    |
|                                                                                        |                                                                    |
|                                                                                        | Back Next E                                                        |
| Copyright © 2006-2009 D-Link C                                                         | orporation/D-Link Systems, Inc.                                    |

| D-Link                                                                                                    |
|----------------------------------------------------------------------------------------------------|
| DNS-323                                                                                                    |
| SETUP COMPLETED :                                                                                                    |
| The Setup Wizard is complete. Click Back to review and make more changes. Click Completed to save the current settings. |
|                                                                                                    |
|                                                                                                    |
|                                                                                                    |
|                                                                                                    |
|                                                                                                    |
| Back Completed Exit                                                                                                    |
| Copyright © 2006-2009 D-Link Corporation/D-Link Systems, Inc.                                                           |

Wenn der Assistent abgeschlossen ist, klicken Sie auf **Back** (Zurück), um zurückzugehen und Änderungen vorzunehmen, oder auf **Completed** (Fertig), um den DNS-323 neu zu starten und die Konfiguration zu speichern.

|                                                                                                    | D-Link                 |         | - |
|----------------------------------------------------------------------------------------------------|------------------------|---------|---|
|                                                                                                    | Dunk                   | DNS-323 |   |
|                                                                                                    |                        |         |   |
|                                                                                                    | User Name : Password : |         |   |
| Wenn die Anmeldeaufforderung angezeigt wird,<br>melden Sie sich mit dem neuen Administratorkennwort<br>an. Klicken Sie auf <b>Configuration</b> (Konfiguration). | Configuration Applicat | ions    |   |

### LAN

Die LAN-Einstellungen für den DNS-323 werden auf der Seite "LAN" konfiguriert.

- Verbindungsgeschwindigkeit Die LAN-Verbindungsgeschwindigkeit wird standardmäßig auf Auto (Automatisch) eingestellt, kann jedoch manuell auf 100 Mbps oder 1000 Mbps festgelegt werden. Klicken Sie auf Apply (Übernehmen)
  - DHCP-Client Durch Aktivieren des DHCP-Clients erhält der DNS-323 eine IP-Adresse vom lokalen DHCP-Server.
  - Statische IP Wenn Sie eine statische IP aktivieren, müssen Sie die IP-Informationen für den DNS-323 manuell zuweisen.
  - Jumbo Frame Settings Klicken Sie auf die Optionsschaltfläche Enable (Aktivieren) neben Status, um Jumbo Frames zu aktivieren.

| SETUP                                                                                                    | ADVANCED                                                                                           | TOOLS                                                                               | STATUS                                                                | SUPPOR                                |
|----------------------------------------------------------------------------------------------------|----------------------------------------------------------------------------------------------------|-------------------------------------------------------------------------------------|-----------------------------------------------------------------------|---------------------------------------|
| LAN SETTINGS :                                                                                                    |                                                                                                    |                                                                                     |                                                                       | Helpful Hints<br>A Static IP is recon |
| The LAN Settings allows<br>DHCP client or Static IP.<br>Enabling Jumbo Frames a<br>increase network throug<br>size.<br>Save Settings Do<br>LAN SETTINGS :<br>Speed 100 Mbps<br>Link Speed () Auto | you to configure the la<br>allows you to increase th<br>hput and performance<br>on't Save Settings | ink Speed and to configur<br>the Frame size from 3,000<br>. Standard Ethernet Frame | e the IP address as a<br>to 9000 bytes which<br>is are 1,500 bytes in | if you will be using server.          |
| DHCP Client                                                                                                    |                                                                                                    |                                                                                     |                                                                       |                                       |
| O Static IP                                                                                                    | 102 168 0 22                                                                                       |                                                                                     |                                                                       |                                       |
| IP Address :                                                                                                    | 192,100,0.32                                                                                       |                                                                                     |                                                                       |                                       |
| Subpet Mask ·                                                                                                    | 255 255 255 0                                                                                      |                                                                                     |                                                                       |                                       |
| Subnet Mask :                                                                                                    | 255.255.255.0                                                                                      |                                                                                     |                                                                       |                                       |
| Subnet Mask :<br>Gateway :<br>DNS1 :                                                                                                    | 255.255.255.0<br>192.168.0.1                                                                       |                                                                                     |                                                                       |                                       |
| Subnet Mask :<br>Gateway :<br>DNS1 :<br>DNS2 :                                                                                                    | 255.255.255.0<br>192.168.0.1                                                                       |                                                                                     |                                                                       |                                       |

## Gerät

Auf der Seite für die Geräteeinstellungen können Sie dem DNS-323 eine Arbeitsgruppe, einen Namen und eine Beschreibung zuweisen.

Arbeitsgruppe Weist dem DNS-323 einen Arbeitsgruppennamen zu.

Name Weist dem DNS-323 einen eindeutigen Namen zu. Der Name kann verwendet werden, um über einen Webbrowser anstatt über die IP-Adresse auf das Gerät zuzugreifen.

Beispiel: http://dlink-xxxxx

Dies ist hilfreich, wenn sich mehrere DNS-323 im Netzwerk befinden. Der Gerätename lautet standardmäßigdlink-xxxxx, wobei xxxxx die letzten sechs Stellen der MAC-Adresse sind.

Beschreibung Weist dem DNS-323 eine Gerätebeschreibung zu.

| D-Link                            | ۲°                                                                                                    |                                                                                         |       |        |                                                                                                    |
|-----------------------------------|----------------------------------------------------------------------------------------------------|-----------------------------------------------------------------------------------------|-------|--------|----------------------------------------------------------------------------------------------------|
| DNS-323                           | SETUP                                                                                                    | ADVANCED                                                                                | TOOLS | STATUS | SUPPORT                                                                                                    |
| WIZARD<br>LAN<br>DEVICE<br>LOGOUT | DEVICE SETTINGS       Enter a workgroup, na       Save Settings       DEVICE SETTINGS       Workgroup     we       Name     dia       Description     Dia | :<br>me, and description.<br>Don't Save Settings<br>:<br>rkgroup<br>nk-A395E9<br>iS-323 |       |        | Helpful Hints<br>DEVICE: You can access<br>this device by using the<br>name in your web-browser.<br>For example: dlink-A395E9<br>where A395E9 is the last<br>six digits of the MAC<br>address. The MAC address<br>can be found on the<br>bottom of the device or on<br>the box. |

# **Erweitert** Benutzer und Gruppen

Der DNS-323 unterstützt bis zu 64 verschiedene Benutzer. Die Benutzer können einer Gruppe oder einzeln hinzugefügt werden. Die Benutzer und Gruppen werden erstellt, um den Zugriff auf bestimmte Ordner auf dem DNS-323 über FTP oder über Ihr lokales Netzwerk zu ermöglichen.

Benutzer und Gruppen erstellen Dieser Abschnitt enthält die erforderlichen Attribute für einen neuen Benutzer oder eine neue Gruppe. Dazu gehören der Benutzername und das Kennwort oder der Gruppenname. So erstellen Sie einen neuen Benutzer:

- Klicken Sie auf die Optionsschaltfläche **User** (Benutzer).
- Geben Sie einen Benutzernamen und ein Kennwort in die entsprechenden Felder ein und bestätigen Sie das Kennwort.
- Klicken Sie auf **Add** (Hinzufügen), um das Erstellen des Benutzers abzuschließen.

So erstellen Sie eine neue Gruppe:

- Klicken Sie auf die Optionsschaltfläche Group (Gruppe).
- Geben Sie einen Gruppennamen im TextfeldAdd New Group (Neue Gruppe hinzufügen) ein.
- Klicken Sie auf **Add** (Hinzufügen), um das Erstellen der Gruppe abzuschließen.

**Gruppe** Wählen Sie eine Gruppe, die für das **auswählen** Hinzufügen von Benutzern erstellt wurde.

| T T Seal       |                         |                             |                         |                         |                                                          |
|----------------|-------------------------|-----------------------------|-------------------------|-------------------------|----------------------------------------------------------|
| D-Link         | <                       |                             |                         |                         |                                                          |
|                |                         |                             |                         |                         |                                                          |
| DNS-323        | SETUP                   | ADVANCED                    | TOOLS                   | STATUS                  | SUPPORT                                                  |
| USERS / GROUPS |                         |                             |                         |                         | Helpful Hints                                            |
| QUOTAS         |                         | •                           |                         |                         | User passwords must be at<br>least five characters long. |
| NETWORK ACCESS | This section allows you | to create and manage us     | er and group accounts.  | There are used for user | A user name can not be the<br>same as a group name.      |
| FTP SERVER     | access and privileges.  | privileges for specified to | ider on the network dri | ve, or to setup FTP     |                                                          |
| UPnP AV SERVER | Up to 64 users and 10   | groups can be created       |                         |                         |                                                          |
| iTunes SERVER  | op to of users and 10   | groups can be creaced.      |                         |                         |                                                          |
| DHCP SERVER    |                         |                             |                         |                         | J                                                        |
| ШТО            | USER AND GROUP          | CREATION :                  |                         |                         |                                                          |
| ADD-ONS        |                         |                             |                         |                         |                                                          |
| LOGOUT         | O user O uroup          |                             |                         |                         |                                                          |
|                | User Name               |                             |                         |                         |                                                          |
|                | Password                |                             |                         |                         |                                                          |
|                | Confirm Password        | Add                         |                         |                         |                                                          |
|                |                         |                             |                         |                         |                                                          |
|                | GROUP SETTINGS :        |                             |                         |                         |                                                          |
|                |                         |                             | Select Group Ple        | ase select a group 🗸    |                                                          |
|                |                         |                             |                         |                         |                                                          |
|                | List of all users       |                             | Users in group          |                         |                                                          |
|                |                         |                             |                         |                         |                                                          |
|                |                         |                             |                         |                         |                                                          |
|                |                         |                             |                         |                         |                                                          |
|                |                         | Add >                       |                         |                         |                                                          |
|                |                         | << Rem                      | ove                     |                         |                                                          |
|                |                         |                             |                         |                         |                                                          |
|                |                         | All acc                     | ounts                   |                         |                                                          |
|                |                         |                             |                         |                         |                                                          |
|                |                         |                             |                         |                         |                                                          |
|                | <u> </u>                |                             | I                       |                         |                                                          |
|                |                         |                             |                         |                         |                                                          |
|                | USER LIST :             |                             |                         |                         |                                                          |
|                |                         |                             | . cho                   | Deserved 🗍 Delete       |                                                          |
|                | NO. User Name           | Group                       | Name                    | ige Password un: Delete |                                                          |
|                |                         |                             |                         |                         |                                                          |
|                |                         |                             |                         |                         |                                                          |
|                | NO Group Name           | Lines M                     | 2000                    |                         |                                                          |
|                | NO. Group Name          | User N                      | anne                    |                         |                                                          |
|                | L                       |                             |                         |                         |                                                          |

| Liste aller           | Zeigt die Liste der Benutzer an, die Sie der ausgewählten Gruppe zuweisen können.                                                                                                    |
|-----------------------|----------------------------------------------------------------------------------------------------|
| Benutzer              | <ul> <li>Um der ausgewählten Gruppe einen neuen Benutzer hinzuzufügen, klicken<br/>Sie auf den Benutzer und dann auf Add &gt;&gt; (Hinzufügen &gt;&gt;).</li> </ul>                                          |
|                       | <ul> <li>Um einen Benutzer aus der ausgewählten Gruppe zu entfernen, klicken<br/>Sie auf den Benutzer und dann auf &lt;&lt; Remove (Entfernen).</li> </ul>                                                   |
| Benutzer in<br>Gruppe | Hier sind die der ausgewählten Gruppe zugewiesenen Benutzer aufgelistet.                                                                                                    |
| Benutzerliste         | Zeigt alle erstellten Benutzer an. Wenn Sie ein Benutzerkennwort ändern möchten, klicken Sie die Schaltfläche<br>📝. Wenn Sie einen Benutzer aus der Liste entfernen möchten, klicken Sie die Schaltfläche 🔟. |
| Gruppenliste          | Zeigt alle erstellten Gruppen an. Wenn Sie eine Gruppe aus der Liste<br>entfernen möchten, klicken Sie die Schaltfläche 🔟.                                                                                   |

## Kontingente

Der DNS-323 unterstützt Speicherkontingente für Gruppen und einzelne Benutzer. Durch das Zuweisen eines Kontingents zu einer Gruppe oder einem Benutzer wird der diesen zugewiesene Speicher begrenzt. Benutzern u. Gruppen wird standardmäßig kein Kontingent zugewiesen.

| Einstellungen<br>Benutzerkontingente | Hier werden die Benutzerkontingente<br>angezeigt. Sie können die Kontingente durch<br>Klicken auf das Symbol 🔛 bearbeiten.                                                                              |                                            |
|--------------------------------------|----------------------------------------------------------------------------------------------------|--------------------------------------------|
| Einstellungen<br>Gruppenkontingente  | Hier werden die Gruppenkontingente<br>angezeigt. Sie können die Kontingente durch<br>Klicken auf das Symbol  bearbeiten.                                                                                | USE<br>QU<br>NET<br>FTF<br>UPr<br>Tu<br>DH |
| Kontingentstatus                     | Zeigt den aktuellen Status der<br>Kontingentfunktion an. Hier kann die<br>Kontingentfunktion gestartet bzw.<br>gestoppt werden, indem Sie auf die<br>Schaltfläche <b>Aktiviert/Deaktiviert</b> klicken. |                                            |

| D-Link                                                                                                 | ć                                                                                                    |                                                                                                    |         |        |         |  |  |  |  |
|----------------------------------------------------------------------------------------------------|----------------------------------------------------------------------------------------------------|----------------------------------------------------------------------------------------------------|---------|--------|---------|--|--|--|--|
| DNS-323                                                                                                | SETUP                                                                                                    | ADVANCED                                                                                                    | TOOLS   | STATUS | SUPPORT |  |  |  |  |
| USERS / GROUPS QUOTAS NETWORK ACCESS FTP SERVER UPnP AV SERVER Trunes SERVER DHCP SERVER LITD APD CONF | QUOTA SETTINGS<br>This section allows you<br>are allocated. By defau<br>USER QUOTA SETT<br>NO. User Name | QUOTA SETTINGS :         This section allows you to assign a quota to a group or user to limit the amount of storage they are allocated. By default, users and groups do not have a quota.         USER QUOTA SETTINGS :         NO.       User Name         Volume_1       Volume_2         Used       Limit       Used |         |        |         |  |  |  |  |
| LOGOUT                                                                                                 | GROUP QUOTA SE<br>NO. Group Name<br>QUOTA STATUS :<br>Status: Stopped<br>Enabled                         | TTINGS :<br>Volume_1<br>Used Lin                                                                                                    | it Used | _2Edit |         |  |  |  |  |

### Kontingente konfigurieren

Auf der Seite für die Kontingenteinstellungen werden standardmäßig alle Benutzer und Gruppen angezeigt. Benutzer und Gruppen werden auf dieser Seite automatisch aufgelistet und können nicht gelöscht werden. Die standardmäßige Kontingenteinstellung ist "Unlimited" (Unbegrenzt).

So fügen Sie ein Kontingent hinzu:

### **USER QUOTA SETTINGS :**

| _   |            |               |           |       |           |       |          |
|-----|------------|---------------|-----------|-------|-----------|-------|----------|
| NO. | Lisor Namo | Volur         | ne_1      | Volur | Edit      |       |          |
|     | NO.        | . User Marrie | Used      | Limit | Used      | Limit | Eulic    |
|     | 1          | user1         | unlimited |       | unlimited |       | <b>1</b> |
| Γ   | 2          | user2         | unlimited |       | unlimited |       | <b>1</b> |
|     | 3          | user3         | unlimited |       | unlimited |       | 1        |
|     |            |               | •         |       | •         |       |          |

Klicken Sie auf das Symbol 🗾 des Benutzers, dem Sie ein Kontingent zuweisen möchten.

|                                                                        | USER                        | QUOTA SETTIN   | GS :           |              |                |              |      |
|------------------------------------------------------------------------|-----------------------------|----------------|----------------|--------------|----------------|--------------|------|
|                                                                        | User Name use               |                |                | user 1       |                |              |      |
|                                                                        | Volume_1 Quota Amount 2000  |                |                |              | MB             |              |      |
| Legen Sie ein Kontingent (MB)                                          | Volume_2 Quota Amount 20000 |                |                | 20000        | мв             |              |      |
| är den Benutzer fest und klicken<br>Sie auf <b>Apply</b> (Übernehmen). |                             |                |                |              |                | Apply        |      |
|                                                                        | NO                          | Lisor Namo     | Volume_1       |              | Volum          | ne_2         | Edit |
|                                                                        | NO.                         | User Marrie    | Used           | Limit        | Used           | Limit        |      |
|                                                                        | 1                           | user1          | unlim          | ited         | unlim          | ited         |      |
|                                                                        | 2                           | user2          | unlim          | ited         | unlim          | ited         |      |
|                                                                        | 3                           | user3          | unlim          | ited         | unlim          | ited         |      |
|                                                                        | 2                           | user2<br>user3 | unlim<br>unlim | ited<br>ited | unlim<br>unlim | ited<br>ited |      |

Die Benutzer, die Menge des von ihnen verwendeten Speichers und ihre Speichergrenzen werden angezeigt.

### **USER QUOTA SETTINGS :**

| NO. | Liser Name  | Volur | ne_1     | Volur | Edit     |       |
|-----|-------------|-------|----------|-------|----------|-------|
|     | User Marrie | Used  | Limit    | Used  | Limit    | Eulic |
| 1   | user1       | 0 MB  | 20000 MB | 0 MB  | 20000 MB | 1     |
| 2   | user2       | unlin | nited    | unlin | 1        |       |
| 3   | user3       | unlin | nited    | unlin | 1        |       |

#### **GROUP QUOTA SETTINGS :**

| NO Group Namo | Group Name   | Volur     | me_1  | Volur | Edit  |       |
|---------------|--------------|-----------|-------|-------|-------|-------|
| NO.           | Group Marrie | Used      | Limit | Used  | Limit | Eulic |
| 1             | group1       | unlin     | nited | unlin |       |       |
| 2             | group2       | unlimited |       | unlin | 1     |       |

### QUOTA STATUS :

Status: Stopped

Enabled

Klicken Sie auf **Enabled** (Aktiviert), um die Kontingentüberwachung zu aktivieren.

|                                                                             | QUOTA STATUS :  |  |  |  |
|-----------------------------------------------------------------------------|-----------------|--|--|--|
| Nach der Aktivierung wird der Status<br>auf "Started" (Gestartet) geändert. | Status: Started |  |  |  |
|                                                                             | Disabled        |  |  |  |

## Netzwerkzugriff

Mit den Einstellungen für den Netzwerkzugriff können Sie Benutzer und Gruppen bestimmten Ordnern oder Volumes zuweisen. Alle logischen Laufwerke sind standardmäßig für alle Benutzer im lokalen Netzwerk mit Lese-/Schreibzugriff verfügbar. Bevor bestimmte Benutzer- oder Gruppenregeln erstellt werden können, müssen die Standardregeln gelöscht werden.

| Einstellungen<br>Netzwerkzugriff | Hier weisen Sie Berechtigungen für Benutzer und Gruppen im lokalen Netzwerk zu.                                                                                                    | <b>D</b> -Link                                                            | Č                                                    |
|----------------------------------|----------------------------------------------------------------------------------------------------|---------------------------------------------------------------------------|------------------------------------------------------|
| Kategorie                        | Legt fest, ob die Zugriffsregel für eine Gruppe oder<br>einen einzelnen Benutzer gelten soll.                                                                                                    | DNS-323                                                                   | SETUP                                                |
| Benutzer / Gruppe                | Wählen Sie den Benutzer oder die Gruppe für die Zugriffsregel aus oder wählen Sie <b>All Accounts</b> (Alle Konten).                                                                                                    | QUOTAS<br>NETWORK ACCESS<br>FTP SERVER<br>UPnP AV SERVER<br>ITunes SERVER | This section a<br>By default, all<br>specific user o |
| Ordner                           | Klicken Sie auf <b>Browse</b> (Durchsuchen), um den<br>Ordner oder das Verzeichnis, für den bzw. das<br>Sie den Zugriff steuern möchten, zu öffnen und<br>auszuwählen.                                                                                                | DHCP SERVER<br>LLTD<br>ADD-ONS<br>LOGOUT                                  | Type<br>Category<br>User<br>Folder<br>Permission     |
| Berechtigung                     | Setzen Sie die Benutzer- oder Gruppenberechtigung<br>auf <b>Read Only</b> (Schreibgeschützt) oder auf <b>R/W:</b><br><b>Read/Write</b> Lesen/Schreiben.                                                                                                    |                                                                           | Oplocks<br>Map archive<br>Comment                    |
| Oplock                           | Opportunistische Sperren (Oplocks) sind ein Merkmal<br>des LAN-Manager-Netzwerkprotokolls, das in der<br>32-Bit-Windows-Familie implementiert ist. Oplocks<br>sind Garantien, die ein Server für einen gemeinsam<br>genutzten logischen Datenträger für seine Clients |                                                                           | SMB LIST :<br>Share<br>Volume_1<br>Volume_2          |

| D-Link         | C                                                                                                    |               |                      |               |        |             |            |                           |  |  |  |
|----------------|----------------------------------------------------------------------------------------------------|---------------|----------------------|---------------|--------|-------------|------------|---------------------------|--|--|--|
|                |                                                                                                    |               |                      |               |        |             |            |                           |  |  |  |
| NS-323         | SETUP                                                                                                    |               | ADVANCED             | TOOLS         | TOOLS  |             | ATUS       | SUPPORT                   |  |  |  |
| ISERS / GROUPS | NETWORK A                                                                                                    | Helpful Hints |                      |               |        |             |            |                           |  |  |  |
| QUOTAS         |                                                                                                    |               |                      |               |        |             |            | drive or volume will have |  |  |  |
| ETWORK ACCESS  | This section allows you to assign access rights for users and groups to a specific folder or volumes.<br>By default all volumes are open to anyone on the local network with read/write access. Refore These rules must be |               |                      |               |        |             |            |                           |  |  |  |
| TP SERVER      | specific user or group rules can be created, the default rules must be deleted.<br>group specific rules can                                                                                                    |               |                      |               |        |             |            |                           |  |  |  |
| JPnP AV SERVER |                                                                                                    |               |                      |               |        |             |            | be created.               |  |  |  |
| Tunes SERVER   | NETWORK A                                                                                                    | ACCESS S      | SETTINGS :           |               |        |             |            |                           |  |  |  |
| HCP SERVER     | Turne                                                                                                    | O CMD         |                      |               |        |             |            |                           |  |  |  |
| LTD            | туре                                                                                                    | SIVIB         |                      |               |        |             |            |                           |  |  |  |
| ADD-ONS        | Category                                                                                                    | ⊙ User €      | ) Group              |               |        |             |            |                           |  |  |  |
| OGOUT          | User                                                                                                    | Please Sele   | ect user 💌 📃 All acc | ounts         |        |             |            |                           |  |  |  |
|                | Folder                                                                                                    |               |                      | Browse        |        |             |            |                           |  |  |  |
|                | Permission                                                                                                    | Read Only     | ~                    |               |        |             |            |                           |  |  |  |
|                | Oplocks                                                                                                    | No 🔽          |                      |               |        |             |            |                           |  |  |  |
|                | Map archive                                                                                                    | No 🗸          |                      |               |        |             |            |                           |  |  |  |
|                | Comment                                                                                                    |               |                      |               |        |             |            |                           |  |  |  |
|                |                                                                                                    |               |                      | Save Settings | 1 I    |             |            |                           |  |  |  |
|                |                                                                                                    |               |                      | Save Settings |        |             |            |                           |  |  |  |
|                | SMB LIST :                                                                                                    |               |                      |               |        |             |            |                           |  |  |  |
|                |                                                                                                    |               | Read/Write           | : Read Only   | : Modi | fy settinas | Ϊ : Delete |                           |  |  |  |
|                | Share                                                                                                    | Path          | User/Gro             | oup Comment   | Oplock | s Map       | R/W        |                           |  |  |  |
|                | Volume_1                                                                                                    | Volume_1      | 1 ALL                |               | No     | No          | M 🕑        |                           |  |  |  |
|                | Volume_2                                                                                                    | Volume_2      | 2 ALL                |               | No     | No          | M 🛛        |                           |  |  |  |
|                |                                                                                                    |               |                      |               |        |             |            |                           |  |  |  |

erstellt. Diese Garantien informieren den Client, dass der Inhalt einer Datei vom Server nicht geändert werden darf, oder dass, wenn Änderungen anstehen, der Client benachrichtigt wird, bevor die Änderung durchgeführt werden darf.

Oplocks wurden entwickelt, um die Netzwerkleistung bei Netzwerkdateifreigaben zu erhöhen. Wenn jedoch dateibasierte Datenbankanwendungen verwendet werden, wird empfohlen, die Freigabe-Oplocks auf **No (off)** (Nein [Aus]) zu setzen.

In Windows Vista<sup>®</sup> sind Oplocks standardmäßig aktiviert und können nicht deaktiviert werden. Wenn Sie bei der Freigabe von Dateien über den DNS-323 Probleme mit der Netzwerkleistung haben, können Sie versuchen, die Leistung zu verbessern, indem Sie die Einstellung "Oplocks" auf **No (off)** (Nein [Aus]) setzen.

- Archiv zuordnen Wenn diese Option aktiviert ist, wird das Dateiattribut 'Archiv' in dem Moment kopiert, in dem die Datei auf dem DNS-685 gespeichert wird. Bestimmte Backup-Softwareprogramme hängen dieses Attribut an Dateien an, die als Backups gespeichert werden.
  - Kommentar Geben Sie hier einen Kommentar als Referenz oder zur Beschreibung der Regel ein.
  - SMB-Liste Hier werden alle definierten Zugriffsregeln aufgelistet. Klicken Sie auf das Symbol M, um eine Zugriffsregel zu ändern. Klicken Sie auf das Symbol M, um eine Zugriffsregel zu entfernen.

## Der DNS-323 unterstützt zwei Arten von Netzwerkzugriffseinstellungen:

 Benutzer- oder Kontokonfiguration - Diese Konfiguration wird aktiviert, wenn ein oder mehrere Benutzer für die Verbindung mit einem Ordner konfiguriert sind. Die Benutzer müssen einen Benutzernamen und ein Kennwort eingeben, wenn sie auf den gemeinsamen Speicher zugreifen.
 Offene Konfiguration - Ist die standardmäßige Konfiguration des DNS-323. Jeder kann ohne Eingabe eines Benutzernamens und Kennworts auf den gemeinsamen Speicher zugreifen.

Beim Konfigurieren eines Benutzers für die Verbindung mit einem bestimmten Ordner wird Benutzer- bzw. Kontokonfiguration aktiviert und eine neue Schaltfläche, **Reset Network Account List** (Netzwerkkontoliste zurücksetzen), ist hierauf verfügbar. Wenn Sie auf diese Schaltfläche klicken, wird die Netzwerkzugriffsliste entfernt und das Gerät auf die Offene Konfiguration zurückgesetzt.

Der DNS-323 unterstützt auch NFS (Network File System)-Funktionen. Auf Seite 45 finden Sie nähere Informationen zur Installation des Anwendungspakets.

Beim Klicken auf die Schaltfläche **Reset Network Access** List (Netzwerkzugriffsliste zurücksetzen) erscheint eine Warnmeldung.

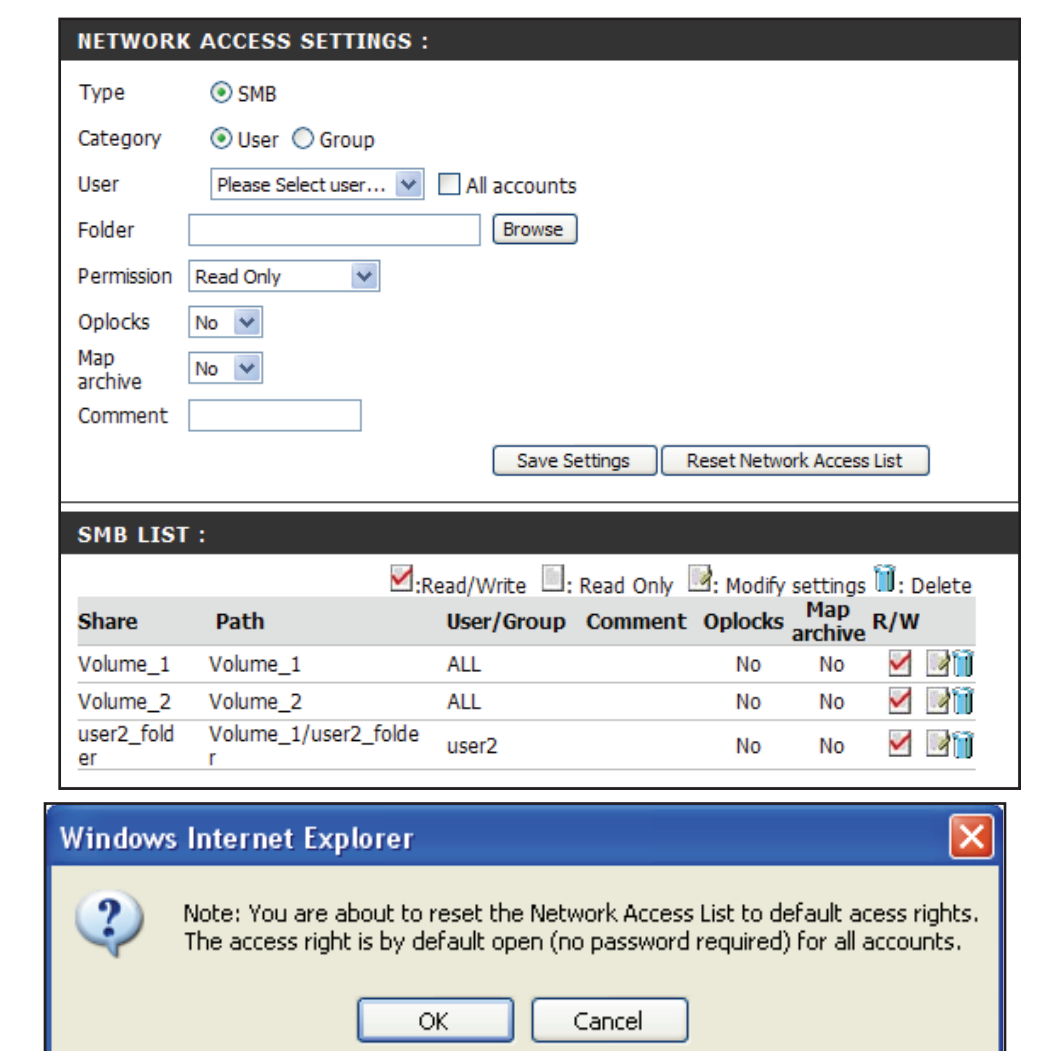
### **FTP-Server**

Der DNS-323 ist mit einem integrierten FTP-Server ausgestattet, der einfach zu konfigurieren ist. Er ermöglicht Benutzern den Zugriff auf wichtige Daten, unabhängig davon, ob diese sich im lokalen Netzwerk oder an einem Remote-Speicherort befinden. Der FTP-Server kann so konfiguriert werden, dass der Benutzer Zugriff auf bestimmte Verzeichnisse erhält. Er ermöglicht, dass bis zu 10 Benutzer gleichzeitig auf den DNS-323 zugreifen können. Zur größeren Sicherheit unterstützt der DNS-323 die Verwendung eines FTPS-Client, wie z. B. SSL/TLS, um sowohl das Kennwort als auch die Daten zu verschlüsseln. Der DNS-323 unterstützt außerdem FireFTP, einen plattformübergreifenden FTP-Client für Benutzer von Mozilla Firefox. Im Kapitel "Verwendung von FireFTP" auf Seite 89 finden Sie nähere Informationen.

| Einstellungen<br>FTP-Konto  | Dieses Kapitel enthält die Benutzer- und<br>Gruppenkonfigurationseinstellungen für den<br>Zugang zum FTP-Ordner des DNS-323.                                                                                   |
|-----------------------------|----------------------------------------------------------------------------------------------------|
| Kategorie                   | Legt fest, ob die FTP-Zugriffsregel für einen einzelnen<br>Benutzer oder für eine Gruppe gelten soll.                                                                                                    |
| Benutzer / Gruppe           | Wählen Sie den Benutzer oder die Gruppe<br>für das FTP-Konto aus oder wählen Sie <b>All</b><br><b>Accounts</b> (Alle Konten) unter Benutzer.                                                                   |
| Ordner                      | Wählen und öffnen Sie den Ordner oder das Verzeichnis,<br>für den bzw. das Sie den FTP-Zugriff gewähren<br>möchten. Wählen Sie <b>root</b> (Stammverzeichnis),<br>um den Zugriff auf alle Volumes zu gewähren. |
| Berechtigung                | Setzen Sie die Benutzer- oder Gruppenberechtigung<br>auf <b>Read Only</b> (Schreibgeschützt) oder auf<br><b>RW: Read/Write</b> Lesen/Schreiben.                                                                |
| Einstellungen<br>FTP-Server | Dieses Kapitel enthält die Konfigurationseinstellungen für den FTP-Server des DNS-323.                                                                                                    |
| Max.<br>Benutzerzahl        | Legt die maximale Anzahl der Benutzer fest, die eine<br>Verbindung zum FTP-Server herstellen können.                                                                                                    |
| Leerlaufzeit                | Legt die Zeitdauer fest, die ein Benutzer inaktiv<br>bleiben kann, bevor die Verbindung getrennt wird.                                                                                                    |

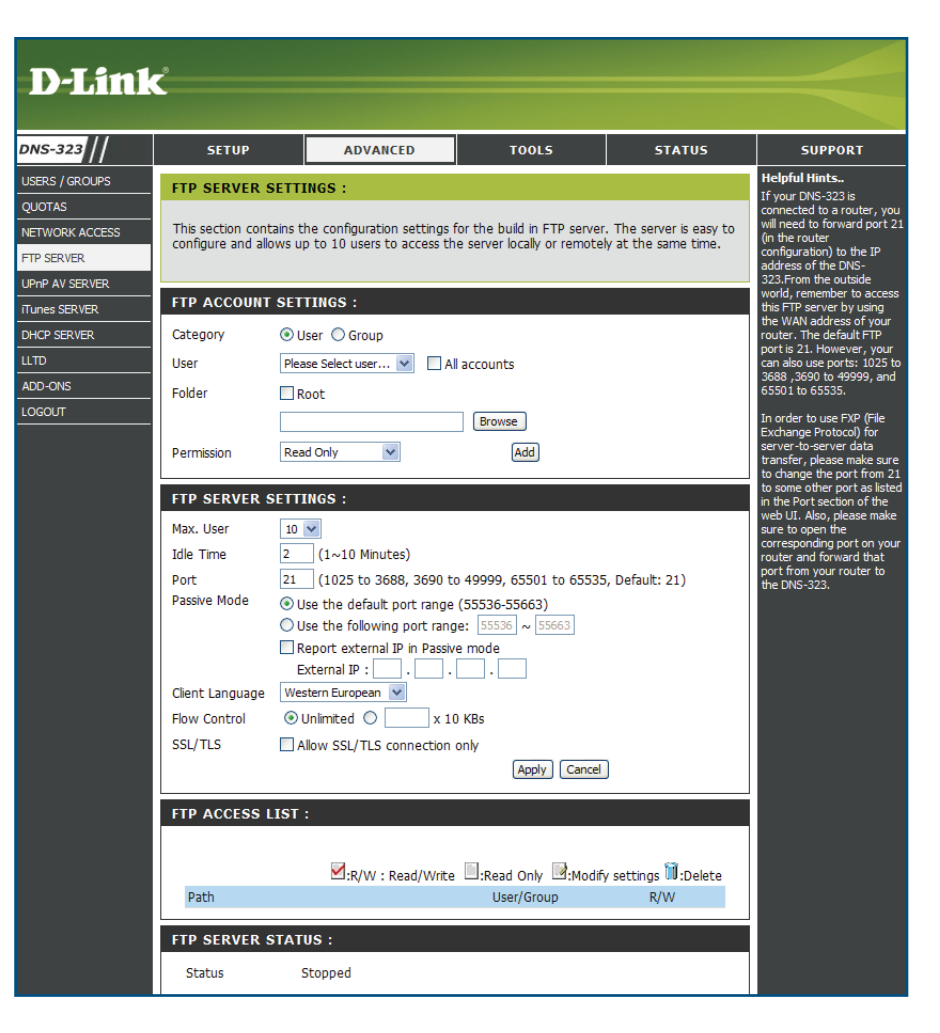

| Port                | Legt den FTP-Port fest. Die Standardeinstellung ist 21.                                                                                                    |                       |                                                                        |  |  |  |  |
|---------------------|----------------------------------------------------------------------------------------------------|-----------------------|------------------------------------------------------------------------|--|--|--|--|
| Passiv-Modus        | <ul> <li>Ermöglicht dem Client eine Verbindung sowie dem FTP-Server die Öffnung<br/>von Ports nach dem Zufallsprinzip zur Datenübertragung.</li> <li>Standard-Portbereich verwenden (55536-55663) - Klicken Sie auf die Optionsschaltfläche,<br/>um diesen Portbereich für die Verbindung von FTP-Clients zu öffnen.</li> <li>Folgenden Portbereich verwenden: - Klicken Sie auf die Optionsschaltfläche und<br/>geben Sie einen Portbereich für die Verbindung von FTP-Clients ein.</li> <li>Externe IP im Passivmodus übermitteln - Aktivieren Sie das Kontrollkästchen<br/>und geben Sie die IP-Adresse des Routers ein.</li> </ul> |                       |                                                                        |  |  |  |  |
| Client-Sprache      | Die meisten Standard-FTP-Clients wie Windows FTP unterstützen beim Übertragen von Dateien nur<br>westeuropäische Codeseiten (Tabelle mit einer Zeichenkodierung verschiedener Zeichen). Hier werden<br>nun auch Nicht-Standard-FTP-Clients unterstützt, die diese Zeichensätze unterstützen können.                                                                                                    |                       |                                                                        |  |  |  |  |
| Datenflusssteuerung | Ermöglicht Ihnen, die Bandbreite festzulegen, die für die eir                                                                                                    | nzelnen Benutze       | er verfügbar sein soll.                                                |  |  |  |  |
| SSL/TLS             | Aktivieren Sie das Kontrollkästchen, um nur eine SSL/TLS-Verbindung zuzulassen.                                                                                                    | FTP ACCESS LIS        | ST :                                                                   |  |  |  |  |
| FTP-Zugriffsliste   | Der FTP-Zugriff für Benutzer und Gruppen, der im<br>Kapitel Einstellungen FTP-Konto erstellt wurde, kann<br>hier bearbeitet und gelöscht werden. Klicken Sie auf                                                                                                    | Path                  | R/W : Read/Write :Read Only :Modify settings :Delete<br>User/Group R/W |  |  |  |  |
|                     | das Symbol 💹, um eine FTP-Regel zu ändern. Klicken                                                                                                    | FIP SERVER ST         | ATUS :                                                                 |  |  |  |  |
|                     | Sie auf das Symbol 🛄, um eine FTP-Regel zu löschen.                                                                                                    | Port                  | 21                                                                     |  |  |  |  |
| Status FTP-Server   | Zeigt den aktuellen Status des FTP-Servers                                                                                                    | Max. User             | 10                                                                     |  |  |  |  |
|                     | an. Klicken Sie auf Start/Stop FTP Server                                                                                                    | Flow Control          | Unlimited                                                              |  |  |  |  |
|                     | (FTP-Server starten/stoppen), um den FTP-                                                                                                    | Idle Time             | 2                                                                      |  |  |  |  |
|                     | Server zu aktivieren bzw. zu deaktivieren.                                                                                                    | Client Language       | Western European                                                       |  |  |  |  |
|                     | Um das FXP (File Exchange Protocol) für eine<br>Server-to-Server-Datenübertragung zu verwenden.                                                                                                    | SSL/TLS<br>connection | Yes                                                                    |  |  |  |  |
|                     | müssen Sie unbedingt den Port von 21 auf eine                                                                                                    | Passive Mode          | 55536~55663                                                            |  |  |  |  |
|                     | andere im Port-Abschnitt der grafischen Web-                                                                                                    |                       |                                                                        |  |  |  |  |
|                     | Stellen Sie zudem auch sicher, dass der entsprechende                                                                                                    |                       | Start FTP Server                                                       |  |  |  |  |
|                     | Port auf Ihrem Router geöffnet und von Ihrem                                                                                                    |                       |                                                                        |  |  |  |  |
|                     | Router an den DNS-323 weitergeleitet wird.                                                                                                    |                       |                                                                        |  |  |  |  |

Wenn Sie sich hinter einem Router befinden, müssen Sie den FTP-Port vom Router an den DNS-323 weiterleiten. Möglicherweise müssen zusätzliche Filter- und Firewall-Einstellungen auf Ihrem Router geändert werden, um einen FTP-Zugriff auf den DNS-323 über das Internet zuzulassen. Sobald der Port an den Router weitergeleitet wurde, können Benutzer aus dem Internet über die WAN-IP-Adresse des Routers auf den FTP-Server zugreifen.

Wenn Sie einen D-Link-Router verwenden, z. B. den im folgenden Beispiel verwendeten WBR-2310, sollte Ihre Regel für die Portweiterleitung wie folgt oder ähnlich lauten:

| Name              | Name der Regel für den DNS-323-FTP-Server                                   |
|-------------------|-----------------------------------------------------------------------------|
| IP-Adresse        | Geben Sie die IP-Adresse des DNS-323 ein.                                   |
| Öffentlicher Port | Geben Sie den öffentlichen FTP-Port<br>ein. Standardmäßig ist dies Port 21. |
| Privater Port     | Geben Sie den privaten FTP-Port ein.<br>Standardmäßig ist dies Port 21.     |
| atenverkehrstyp   | Setzen Sie den Verkehrstyp auf TCP.                                         |

| Product Page: wBR-231                                                                         | 0                                                                                                    |                                                                                                    |                                           |                            | Hardware Version: A                           | 1 Firmware Version: 1.01                                                                                                    |
|-----------------------------------------------------------------------------------------------|----------------------------------------------------------------------------------------------------|----------------------------------------------------------------------------------------------------|-------------------------------------------|----------------------------|-----------------------------------------------|----------------------------------------------------------------------------------------------------|
| <b>D-Lin</b>                                                                                  | ĸ                                                                                                    |                                                                                                    |                                           |                            |                                               |                                                                                                    |
| WBR-2310 //                                                                                   | SETUP                                                                                                    | ADVANCED                                                                                                    | TOOLS                                     |                            | STATUS                                        | SUPPORT                                                                                                    |
| VIRTUAL SERVER                                                                                | VIRTUAL SERVER                                                                                                  | RULES :                                                                                                    |                                           |                            |                                               | Helpful Hints                                                                                                    |
| PORT FORWARDING<br>APPLICATION RULES<br>NETWORK FILTER<br>WEBSITE FILTER<br>FIREWALL SETTINGS | The Virtual Server op<br>to an internal LAN IP<br>online services such a<br>Save Settings Do<br>20 - VIRTUAL SE | ntion allows you to define a<br>Address and Private LAN p<br>is FTP or Web Servers.<br>Int Save Settings<br>RVER RULES | single public port<br>ort if required. Th | on your ro<br>is feature i | uter for redirection<br>is useful for hosting | <ul> <li>Check the Application<br/>Name drop down menu for<br/>a list of pre-defined<br/>applications that you can<br/>select from. If you select<br/>one of the pre-defined<br/>applications, click the arrow<br/>button next to the drop<br/>down menu to fill out the<br/>appropriate fields.</li> </ul> |
| ADVANCED WIRELESS                                                                             |                                                                                                    |                                                                                                    | Port                                      | Traffic<br>Type            | Schedule                                      | You can select your     computer from the list of                                                                                                    |
|                                                                                               | ▼ Name<br>DNS-323_FTP<br>IP Address<br>192.168.0.32                                                             | Application Name       <                                                                                               | Public       21       Private       21    | TCP 💌                      | Always                                        | DHCP clients in the<br>Computer Name drop<br>down menu, or enter the IP<br>address manually of the<br>computer you would like to<br>open the specified port to.                                                                                                    |
|                                                                                               | IP Address                                                                                                    | Application Name       <                                                                                               | Public     Private                        | TCP 💌                      | Always 💌                                      | • In order to apply a<br>schedule to a Virtual Server<br>Rule, you must first define<br>a schedule on the<br><b>Tools&gt;Schedules</b> page.                                                                                                    |

Wenn Sie einen anderen FTP-Port als 21 verwenden, dann müssen Benutzer, die mit einem FTP-Client auf den FTP-Server zugreifen, den Nicht-Standard-Port und Benutzer, die einen Browser verwenden, den Port in der URL angeben(z.B. ftp://ftp.dns323.com:3000, FTP-Port ist 3000).

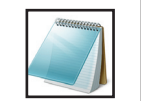

Γ

Hinweis: Um das FXP (File Exch

Um das FXP (File Exchange Protocol) für eine Server-to-Server-Datenübertragung zu verwenden, müssen Sie unbedingt den Port von 21 auf eine andere im Port-Abschnitt der grafischen Web-Benutzeroberfläche aufgelistete Nummer ändern. Stellen Sie zudem auch sicher, dass der entsprechende Port auf Ihrem Router geöffnet und von Ihrem Router an den DNS-323 weitergeleitet wird.

## **UPnP AV Server**

Der DNS-323 ist mit einem UPnP AV-Server ausgestattet. Dieser Server bietet die Möglichkeit, Fotos, Musik und Videos auf UPnP-AV-kompatible Netzwerk-Mediaplayer zu streamen. Wenn der Server aktiviert ist, wird der DNS-323 von UPnP AV-kompatiblen Mediaplayern im lokalen Netzwerk automatisch erkannt.

- UPnP AV<br/>ServerWählen Sie Enable (Aktivieren) oder Disable<br/>(Deaktivieren), um den DNS-323-UPnP AV-<br/>Server zu aktivieren oder zu deaktivieren.
- Ordner Gibt den Ordner oder das Verzeichnis an, der bzw. das vom UPnP AV-Server genutzt wird. Wählen Sie **root** (Stammverzeichnis), um alle Dateien auf allen Volumes freizugeben, oder klicken Sie auf **Browse** (Durchsuchen), um einen bestimmten Ordner auszuwählen.
- Aktualisieren Klicken Sie nach dem Hinzufügen neuer Dateien, die von UPnP AV-kompatiblen Geräten verwendet werden sollen, auf die Schaltfläche **Refresh** (Aktualisieren).

| D.I ini                                                                                                    | °                                                                                                    |                                                                                                    |                                                                                                    |                                                                                |                                                                                                    |
|----------------------------------------------------------------------------------------------------|----------------------------------------------------------------------------------------------------|----------------------------------------------------------------------------------------------------|----------------------------------------------------------------------------------------------------|--------------------------------------------------------------------------------|----------------------------------------------------------------------------------------------------|
|                                                                                                    | <u> </u>                                                                                                    |                                                                                                    |                                                                                                    |                                                                                |                                                                                                    |
| DNS-323                                                                                                    | SETUP                                                                                                    | ADVANCED                                                                                                    | TOOLS                                                                                                    | STATUS                                                                         | SUPPORT                                                                                                    |
| USERS / GROUPS<br>QUOTAS<br>NETWORK ACCESS<br>FTP SERVER<br>UPNP AV SERVER<br>ITUNES SERVER<br>DHCP SERVER<br>LLTD<br>ADD-ONS<br>LOGOUT | UPnP AV SERVER<br>This section allows yo<br>UPnP AV server funct<br>The DNS-323 will autr<br>available folders. You o<br>Save Settings<br>UPNP AV SERVER<br>UPNP AV SERVER | SETTINGS :<br>u to configure the UPnP A<br>ion, and specify the folder<br>pmatically scan for file upda<br>an also click the "Refresh"<br>Don't Save Settings R<br>SETTINGS :<br>C Enable O Dis | V server function. You ca<br>or directory that will be si<br>tes when content is adde<br>button to manually scan f<br>efresh | n enable or disable the<br>nared.<br>d or deleted from the<br>or file updates. | Helpful Hints<br>After adding new media<br>content to the DNS-323,<br>dick the refresh button.<br>You can manually scan for<br>the file updates by clicking<br>the Tkefresh" button. |
|                                                                                                    | Folder                                                                                                    | ✓ Root<br>dlink-A395E9_SH                                                                                                    | ARE                                                                                                    |                                                                                |                                                                                                    |

### iTunes-Server

Der DNS-323 ist mit einem iTunes-Server ausgestattet. Dieser Server bietet die Möglichkeit, Musik und Videos auf Computern im lokalen Netzwerk freizugeben, auf denen iTunes ausgeführt wird. Wenn der Server aktiviert ist, wird der DNS-323 vom iTunes-Programm automatisch erkannt und die im angegebenen Verzeichnis enthaltene Musik und Videos sind für das Streamen über das Netzwerk verfügbar.

- iTunes-Server Wählen Sie Enable (Aktivieren) oder Disable (Deaktivieren), um den DNS-323-iTunes-Server zu aktivieren oder zu deaktivieren.
  - Ordner Gibt den Ordner oder das Verzeichnis an, der bzw. das vom iTunes-Server genutzt wird. Wählen Sie **root** (Stammverzeichnis), um alle Dateien auf allen Volumes freizugeben, oder klicken Sie auf **Browse** (Durchsuchen), um einen bestimmten Ordner auszuwählen.
  - Kennwort Legt das Kennwort für den iTunes-Server fest. (Optional)
- Aktualisieren Klicken Sie nach dem Hinzufügen neuer Dateien, die mit iTunes verwendet werden sollen, auf **Refresh** (Aktualisieren).

| DNS-323                                                                  | SETUP                                                                                                    | ADVANCED                                                                                                    | TOOLS                                                                                                    | STATUS                                                                                           | SUPPORT                                                                                                    |
|--------------------------------------------------------------------------|----------------------------------------------------------------------------------------------------|----------------------------------------------------------------------------------------------------|----------------------------------------------------------------------------------------------------|--------------------------------------------------------------------------------------------------|----------------------------------------------------------------------------------------------------|
| ISERS / GROUPS                                                           | iTunes SERVER S                                                                                                    | ETTINGS :                                                                                                    | ·                                                                                                    |                                                                                                  | Helpful Hints                                                                                                    |
| ETWORK ACCESS<br>TP SERVER<br>PnP AV SERVER<br>unes SERVER<br>HCP SERVER | This section allows yo<br>function, set the pas<br>The DNS-323 will aut<br>available folders. You<br>Save Settings | bu to configure the iTunes is<br>sword for the service, and is<br>omatically scan for file upda<br>can also click the "Refresh"<br>Don't Save Settings R<br>SETTINGS : | server function. You can e<br>specify the folder or direct<br>tes when content is adde<br>button to manually scan fo | nable or disable server<br>ory that will be shared.<br>d or deleted from the<br>or file updates. | the DNS-323 on the<br>network. It will be<br>listed on the left sid<br>of the program, bek<br>Library.<br>You can manually so<br>for the file updates<br>clicking the "Refrest<br>button. |
|                                                                          |                                                                                                    |                                                                                                    |                                                                                                    |                                                                                                  |                                                                                                    |
| DD-ONS                                                                   | iTunes Server                                                                                                    | 🔿 Enable 💿 Di                                                                                                    | sable                                                                                                    |                                                                                                  |                                                                                                    |
| DD-ONS<br>DGOUT                                                          | iTunes Server<br>Folder                                                                                            | ◯ Enable ④ Di<br>☑ Root                                                                                                    | sable                                                                                                    |                                                                                                  |                                                                                                    |
| add-ons<br>ogout                                                         | iTunes Server<br>Folder                                                                                            | ○ Enable ⊙ Di<br>☑ Root<br>dlink-A395E9_Si                                                                                                    | sable<br>HARE                                                                                                    |                                                                                                  |                                                                                                    |

Nach dem Aktivieren des iTunes-Servers auf dem DNS-323 wird iTunes gestartet. Wenn iTunes den DNS-323 erkennt, wählen Sie ihn aus. Sie werden ggf. aufgefordert, das Kennwort für den iTunes-Server einzugeben.

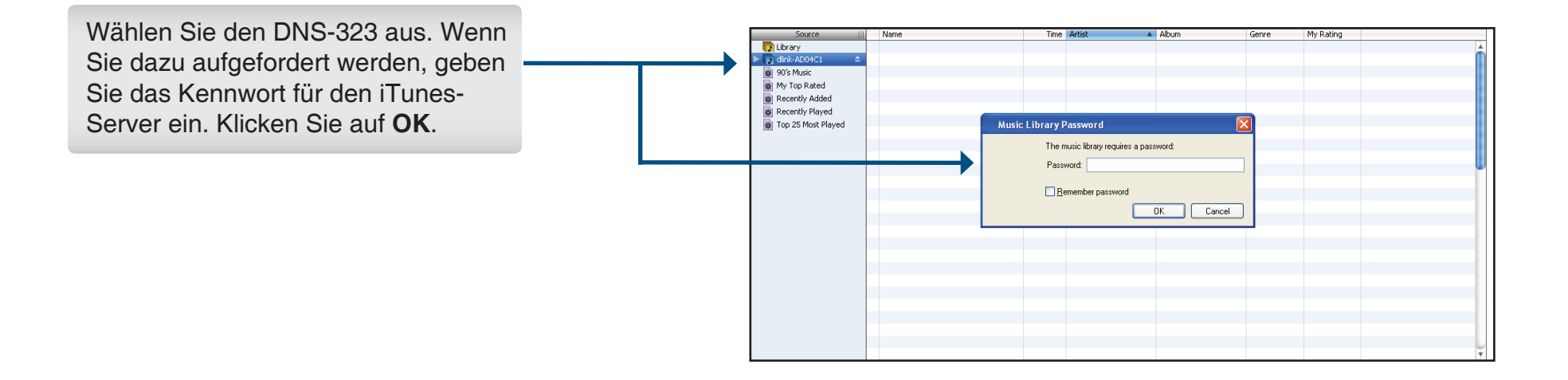

| Die auf dem DNS-323 gespeicherten |  |                    |                                |   |                |                   |          |           |                                                                                                    |
|-----------------------------------|--|--------------------|--------------------------------|---|----------------|-------------------|----------|-----------|----------------------------------------------------------------------------------------------------|
|                                   |  | Source             | Name                           | - | Time Artist    | Album             | Genre    | My Rating |                                                                                                    |
| Mediene eind für die Menuendung   |  | Dibrary            | M Intro                        | 0 | 0:24 Aerosmith | Get A Grip        | C Rock   |           | <u>_</u>                                                                                                    |
| Medien sind für die Verwendung    |  | ► a dink-AD04C1    | Eat The Rich                   | 0 | 4:10 Aerosmith | Get A Grip        | C Rock   |           |                                                                                                    |
|                                   |  | 90's Music         | Get A Grip                     | 0 | 3:58 Aerosmith | Get A Grip        | C Rock   |           |                                                                                                    |
| in iTunes verfüghar               |  | My Top Rated       | Fever                          | 0 | 4:15 Aerosmith | Get A Grip        | Rock     |           | 1                                                                                                    |
| in ri dheo vendgbal.              |  | Recently Added     | Livin' On The Edge             | 0 | 6:07 Aerosmith | Get A Grip        | C Rock   |           |                                                                                                    |
|                                   |  |                    | 🗹 Flesh                        | 0 | 5:56 Aerosmith | Get A Grip        | Rock     |           | 181                                                                                                    |
|                                   |  | Top 25 Most Played | Walk On Down                   | 0 | 3:39 Aerosmith | Get A Grip        | Rock     |           |                                                                                                    |
|                                   |  |                    | Shut Up And Dance              | 0 | 4:55 Aerosmith | Get A Grip        | Rock     |           | 10                                                                                                    |
|                                   |  |                    | 🕑 Cryin'                       | 0 | 5:08 Aerosmith | Get A Grip        | C Rock   |           | 1                                                                                                    |
|                                   |  |                    | 🕑 Gotta Love It                | 0 | 5:58 Aerosmith | Get A Grip        | C Rock   |           |                                                                                                    |
|                                   |  |                    | Crazy                          | 0 | 5:16 Aerosmith | Get A Grip        | Rock     |           | w and a second second s |
|                                   |  |                    | 🗹 Line Up                      | 0 | 4:02 Aerosmith | Get A Grip        | Rock     |           |                                                                                                    |
|                                   |  |                    | Amazing                        | 0 | 5:56 Aerosmith | Get A Grip        | Rock     |           |                                                                                                    |
|                                   |  |                    | Boogie Man                     | 0 | 2:17 Aerosmith | Get A Grip        | Rock     |           |                                                                                                    |
|                                   |  |                    | 🗹 Politik                      | 0 | 5:18 Coldplay  | A Rush Of Blood T | . 🔘 Rock |           |                                                                                                    |
|                                   |  |                    | 🗹 In My Place                  | 0 | 3:48 Coldplay  | A Rush Of Blood T | . 🔘 Rock |           |                                                                                                    |
|                                   |  |                    | Sod Put A Smile Upon Your Face | 0 | 4:57 Coldplay  | A Rush Of Blood T | . 🖸 Rock |           |                                                                                                    |
|                                   |  |                    | The Scientist                  | 0 | 5:09 Coldplay  | A Rush Of Blood T | . 🔘 Rock |           |                                                                                                    |
|                                   |  |                    | Clocks                         | 0 | 5:07 Coldplay  | A Rush Of Blood T | . C Rock |           |                                                                                                    |
|                                   |  |                    | 🗹 Daylight                     | 0 | 5:27 Coldplay  | A Rush Of Blood T | . 🔘 Rock |           |                                                                                                    |
|                                   |  |                    | Sreen Eyes                     | 0 | 3:43 Coldplay  | A Rush Of Blood T | . O Rock |           |                                                                                                    |
|                                   |  |                    | 🗹 Warning Sign                 | 0 | 5:31 Coldplay  | A Rush Of Blood T | . 🔘 Rock |           |                                                                                                    |
|                                   |  |                    | 🗹 A Whisper                    | 0 | 3:58 Coldplay  | A Rush Of Blood T | . C Rock |           |                                                                                                    |
|                                   |  |                    | A Rush Of Blood To The Head    | 0 | 5:51 Coldplay  | A Rush Of Blood T | O Rock   |           |                                                                                                    |
|                                   |  |                    | S Amsterdam                    | 0 | 5:19 Coldplay  | A Rush Of Blood T | . C Rock |           |                                                                                                    |
|                                   |  |                    | I Drive                        | 0 | 4:32 R.E.M.    | Automatic For Th  | Rock     |           | *                                                                                                    |

### **DHCP-Server**

Der DNS-323 kann als DHCP-Server verwendet werden. Als DHCP-Server kann er anderen Geräten im lokalen Netzwerk IP-Adressen zur Verfügung stellen. Diese Funktion sollte jedoch nicht aktiviert werden, wenn in Ihrem lokalen Netzwerk bereits ein DHCP-Server, z. B. ein Router, vorhanden ist.

- DHCP-Server Klicken Sie auf die Optionsschaltfläche Enable (Aktivieren) oder Disable (Deaktivieren), um den DNS-323-DHCP-Server zu aktivieren oder zu deaktivieren.
  - Start-IP- Geben Sie die Start-IP-Adresse für Adresse den Bereich der dem DHCP-Server
  - zugewiesenen Adressen ein.
  - End-IP- Geben Sie die End-IP-Adresse für Adresse den Bereich der dem DHCP-Server zugewiesenen Adressen ein.
  - Lease-Zeit Legt den Zeitraum fest, für den eine IP-Adresse einem Gerät zugewiesen bleibt.
- DHCP-Client-Liste Zeigt den Hostnamen, die IP-Adresse, die MAC-Adresse und die abgelaufene Zeit für Clients an, die eine DHCP-Adresse vom DNS-323 bezogen haben.

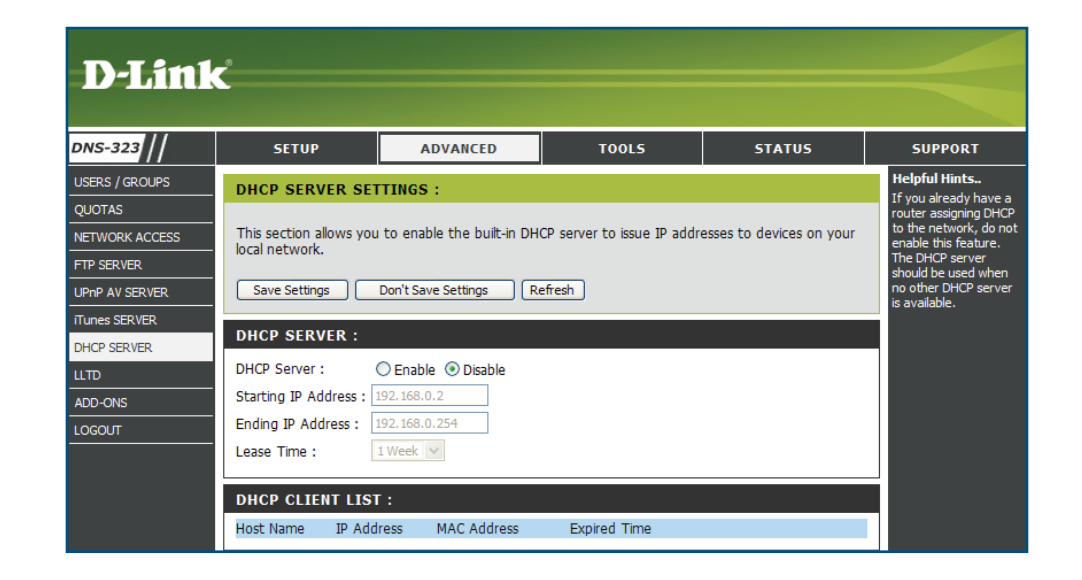

## LLTD

Der DNS-323 unterstützt LLTD. LLTD steht für Link Layer Topology Discovery und wird von der in Windows Vista enthaltenen Anwendung für die Netzwerkzuordnung verwendet<sup>®</sup>.

LLTD Klicken Sie auf die Optionsschaltfläche Enable (Aktivieren) oder Disable (Deaktivieren), um den LLTD-Dienst des DNS-323 zu aktivieren oder zu deaktivieren.

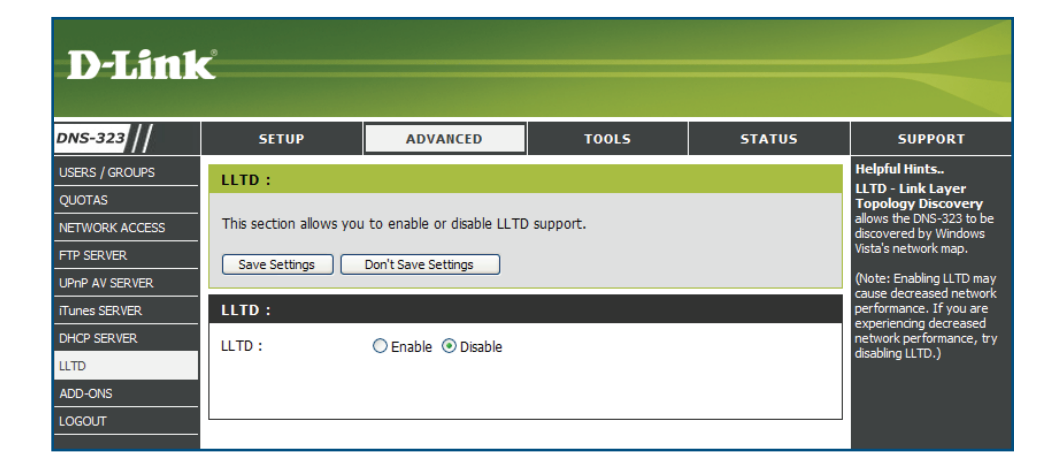

#### Add-ons

In diesem Abschnitt können Sie Anwendungs- und Sprachpakete zur Funktionserweiterung Ihres DNS-323 installieren. Dank dieser leistungsstarken neuen Funktion Ihres DNS-323 können Sie die Schnittstelle und die Verwendbarkeit dieses Geräts bedarfsgerecht anpassen. Um Ihrem Gerät Funktionen hinzuzufügen, müssen Sie nun lediglich eine Add-on-Installation durchführen, sobald eine neue Funktion verfügbar wird.

Anwendungspaket Klicken Sie auf Browse (Durchsuchen), um nach dem spezifischen Anwendungspaket zu suchen, das Sie installieren möchten. Klicken Sie nach Auswahl des Anwendungspakets auf Apply (Übernehmen), um es zu installieren.

Sprachpaket Klicken Sie auf Browse (Durchsuchen), um nach dem spezifischen Sprachpaket zu suchen, das Sie installieren möchten. Klicken Sie nach Auswahl des Sprachpakets auf Apply (Übernehmen), um es zu installieren.

Übersicht Add-Ons Hier werden die Anwendungs-/Sprachpakete angezeigt, die Sie installiert haben. Unter der Spalte 'Status' können Sie sehen, ob ein bestimmtes Paket gerade Aktiviert oder Mattiviert oder deaktiviert ist. Klicken Sie unter der Spalte 'Start/

Stop' (Starten/Stoppen) auf das Symbol , um das angegebene Paket zu aktivieren. Klicken

Sie auf das Symbol **I**, um das angegebene Paket zu deaktivieren. Um das angegebene Paket zu deinstallieren, klicken Sie unter der

Spalte 'Delete' (Löschen) auf das Symbol

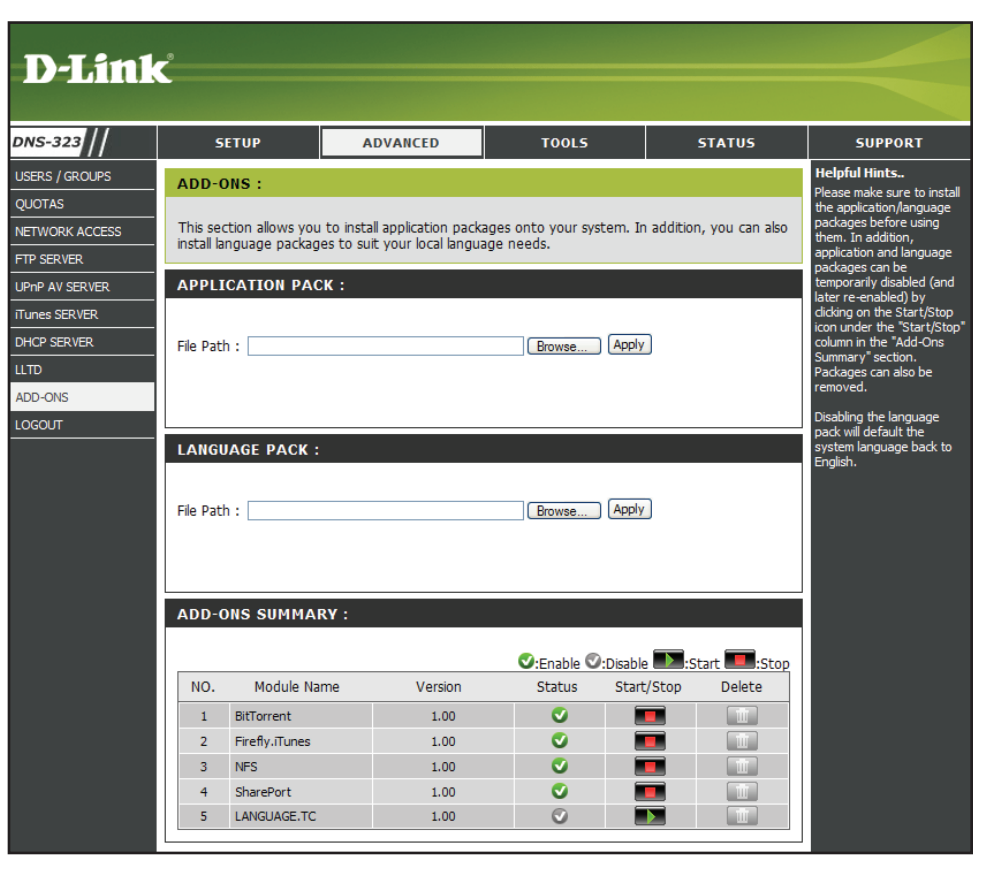

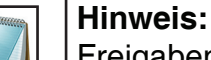

Freigaben neuer Add-ons finden Sie stets auf der jeweiligen lokalen Website von D-Link.

# Werkzeuge Admin-Kennwort

Im Admin-Menü können Sie ein Kennwort für Ihr Administratorkonto festlegen. Es wird empfohlen, beim ersten Konfigurieren des DNS-323 ein Kennwort festzulegen.

- Benutzername Der Benutzername des Administrators lautet admin, . Dieser Name kann nicht geändert werden.
  - Kennwort Geben Sie das aktuelle Kennwort ein. (Lassen Sie dieses Feld leer, wenn Sie noch kein Kennwort festgelegt haben.)
  - Neues Geben Sie ein neues Kennwort ein. Kennwort
  - **Kennwort** Geben Sie das neue Kennwort bestätigen erneut zur Bestätigung ein.

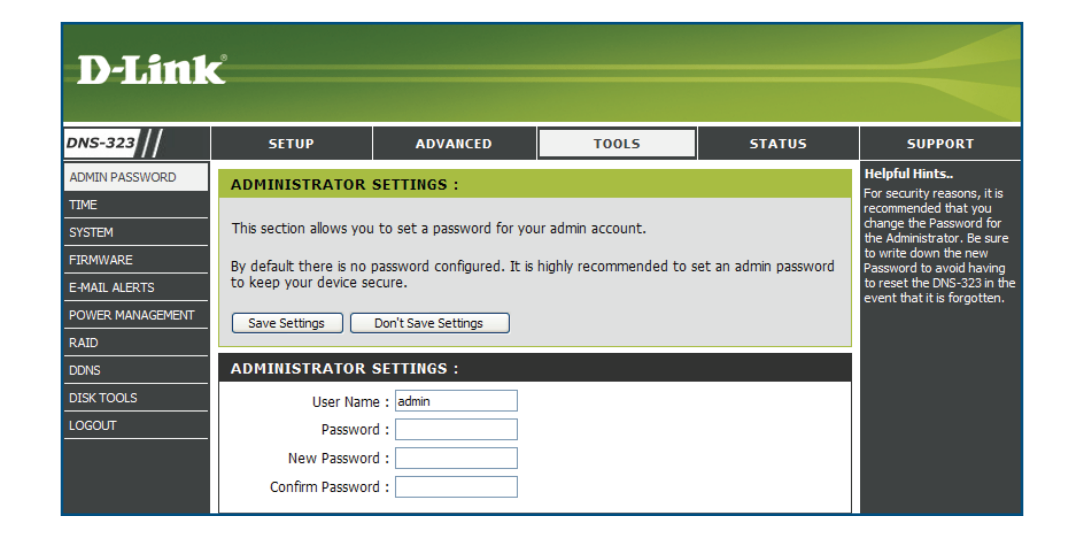

Klicken Sie auf Save Settings (Einstellungen speichern), um das neue Kennwort zu speichern.

### Uhrzeit

Die Seite "DNS-323 Time" (DNS-323-Uhrzeit) enthält unterschiedliche Optionen für das Einstellen der internen Uhr des Gerätes. Es ist wichtig, die Zeit genau festzulegen, so dass Backups und Downloads genau geplant werden können.

Zeitzone Wählen Sie die Zeitzone im Dropdown-Menü aus.

- Sommerzeiteinstellung Aktivieren Sie das Kontrollkästchen Enable Daylight Saving (Zeitumstellung aktivieren). Geben Sie das Anfangs- und Enddatum im Feld DST Start (Beginn Sommerzeit) und DST End (Ende Sommerzeit) ein. Die Zeitumstellung erfolgt an den angegebenen Tagen.
  - NTP-Server Aktivieren Sie das Kontrollkästchen Enable NTP Server (NTP-Server aktivieren), um das NTP zu aktivieren. Das Network Time Protocol (NTP) synchronisiert den DNS-323 mit einem Zeitserver im Internet.

D-Link stellt Ihnen zwei Zeitserver zur Verfügung. Wählen Sie den Server, der Ihrem Standort am nächsten ist.

- Datum/Uhrzeit manuell einstellen Mit dieser Option können Sie Uhrzeit und Datum manuell einstellen. Deaktivieren Sie das Kontrollkästchen Enable NTP Server (NTP-Server aktivieren) und geben Sie die entsprechende Uhrzeit und das Datum ein.
- Von meinem Computer Klicken Sie auf Set Time From My Computer (Zeiteinstellung von Computer übernehmen), um die Uhr des DNS-323 mit der Systemzeit Ihres Computers zu synchronisieren.

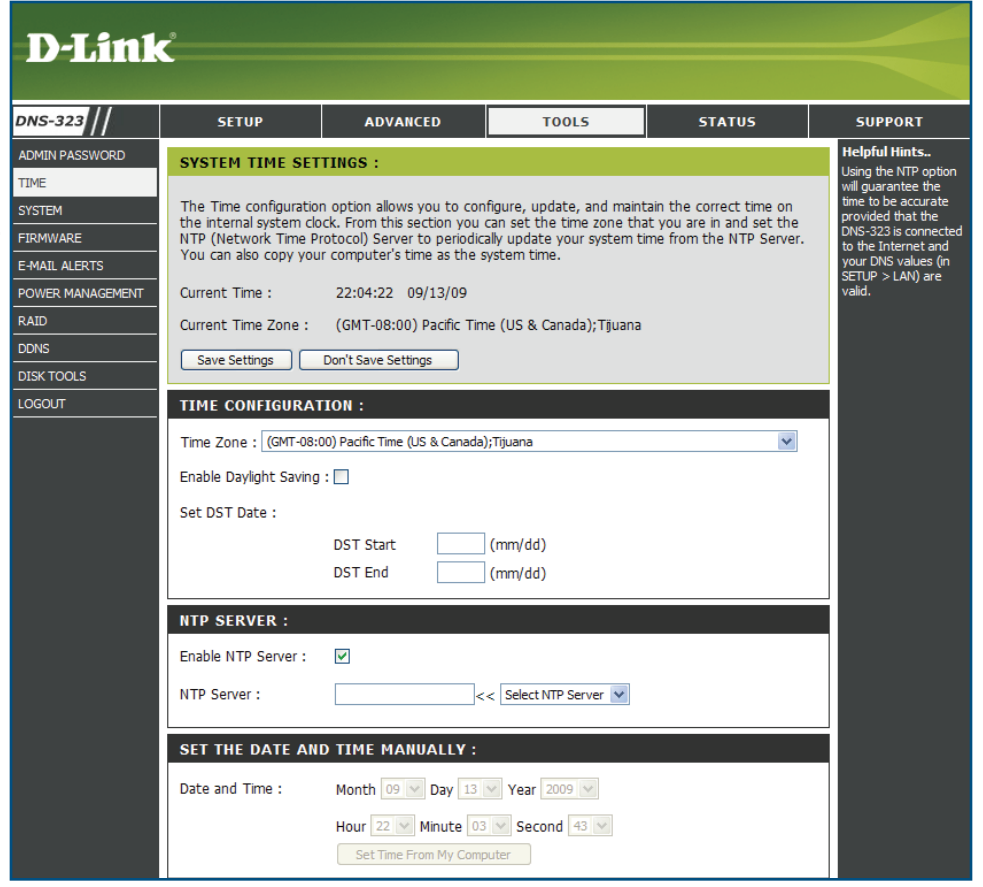

Klicken Sie auf Save Settings (Einstellungen speichern), um die Zeiteinstellung zu speichern.

## System

Das Menü "System" des DNS-323 enthält Optionen für Systemneustarts, das Speichern und Laden von Konfigurationseinstellungen und das Festlegen von Leerlaufzeiten.

Neustart Klicken Sie auf **Restart** (Neustart), um den DNS-323 neuzustarten.

- Standardeinstellungen wiederherstellen NS-323 auf seine werkseitigen Standardeinstellungen zurückzusetzen. Dadurch werden alle vorhergehenden Konfigurationsänderungen gelöscht.
  - System abschalten Klicken Sie auf Shutdown (Herunterfahren), um den DNS-323 auszuschalten.
- Konfigurationseinstellungen Klicken Sie auf **Save** (Speichern), um die aktuellen Konfigurationseinstellungen des DNS-323 in einer Datei auf dem lokalen Computer zu speichern. Wenn Sie diese Konfiguration später nach dem Zurücksetzen des Systems neu laden müssen, suchen Sie die Datei und klicken Sie auf **Load** (Laden).
  - Leerlaufzeit Geben Sie die Zeit (in Minuten) ein, die der Administrator inaktiv bleiben darf, während er auf die Konfigurationseinstellungen des DNS-323 zugreift, oder die Benutzer inaktiv bleiben dürfen, während sie auf die Einstellungen für den Download-Plan zugreifen.

Klicken Sie auf **Apply** (Übernehmen), um die Einstellungen zu speichern.

- LED-Betriebsanzeigesteuerung Klicken Sie auf **Disable** (Aus), um die LED des DNS-323 auszuschalten. Klicken Sie auf **Enable** (Ein), um die LED einzuschalten. Klicken Sie auf **Apply** (Übernehmen)
  - HTTPS Aktivieren Sie das Kontrollkästchen zur Verwendung einer sicheren HTTPS-Verbindung für den Zugang zur Web-Benutzeroberfläche. Klicken Sie auf **Apply** (Übernehmen)

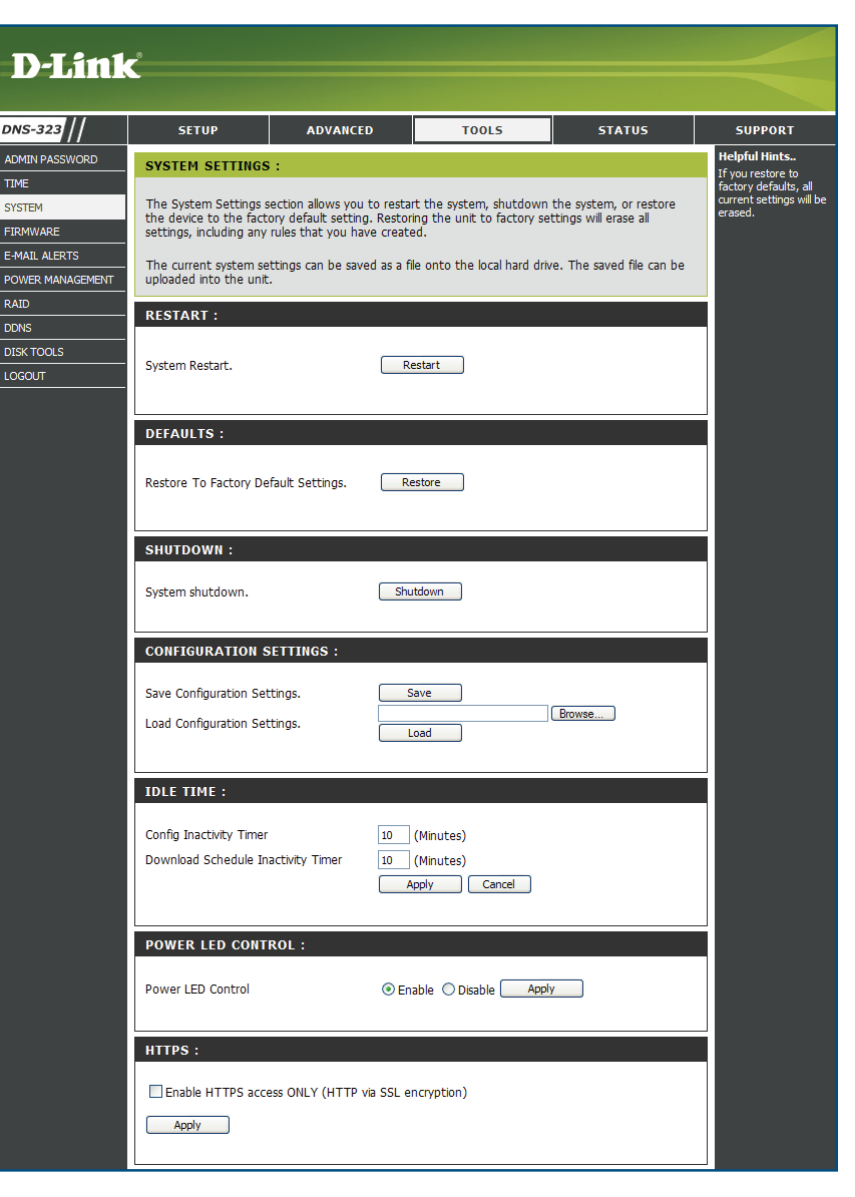

#### Firmware

Im Menü "Firmware" des DNS-323 können Sie neue Firmware-Versionen suchen und diese auf das Gerät laden.

Firmware-Upgrade Dieser Abschnitt enthält einen Link, über den Sie auf der D-Link Support-Website nach neuer Firmware suchen können.

Wenn neue Firmware verfügbar ist, laden Sie die Datei auf Ihren lokalen Computer herunter.

Info aktuelleDieser Abschnitt enthält InformationenFirmwarezur aktuellen DNS-323-Firmware.

Klicken Sie beim Aktualisieren der Firmware auf **Browse** (Durchsuchen), um die neue Firmware-Datei auf Ihrem lokalen Computer auszuwählen.

Klicken Sie auf **Apply** (Übernehmen), um den Firmware-Aktualisierungsprozess zu starten.

| -D-Link                                                                         | ¢                                                                                                    |                                                                                                    |                                                                                                    |                                                                                                    |                                                                                                    |
|---------------------------------------------------------------------------------|----------------------------------------------------------------------------------------------------|----------------------------------------------------------------------------------------------------|----------------------------------------------------------------------------------------------------|----------------------------------------------------------------------------------------------------|----------------------------------------------------------------------------------------------------|
|                                                                                 |                                                                                                    |                                                                                                    |                                                                                                    |                                                                                                    |                                                                                                    |
| DNS-323                                                                         | SETUP                                                                                                    | ADVANCED                                                                                                    | TOOLS                                                                                                    | STATUS                                                                                                    | SUPPORT                                                                                                    |
| ADMIN PASSWORD                                                                  | FIRMWARE UPGRA                                                                                                    | ADE :                                                                                                    | •                                                                                                    |                                                                                                    | Helpful Hints                                                                                                    |
| TIME SYSTEM FIRMWARE E-MAIL ALERTS POWER MANAGEMENT RAID DDNS DISK TOOLS LOGOUT | A new firmware upgra<br>DNS-323 firmware up-<br>your storage device.<br>Click <u>D-Link Support Pa</u><br>To upgrade the firmw<br>version from the <u>D-Lin</u><br>drive by clicking the B<br>browse button, click to<br>Apply Cancel | de may be available for yo<br>to-date to maintain and in<br>age to check for the latest<br>are on your DNS-323, plea<br><u>k Support Page</u> to your lo<br>owse button. Once you h<br>he Apply button to start t | ur DNS-323. It is recomm<br>prove the functionality ar<br>: available firmware.<br>se download and save th<br>cal hard drive. Locate the<br>ave found and opened th<br>he firmware upgrade. | ended to keep your<br>Id performance of<br>le latest firmware<br>file on your local hard<br>le file using the | released periodically to<br>maintain and improve the<br>functionality of your DNS-<br>323 and also to add<br>features. If Your run into a<br>problem with a specific<br>feature of the DNS-323,<br>check our support site by<br>dicking on the Las-<br>dicking on the Las-<br>dickin |
|                                                                                 | CURRENT FIRMWA                                                                                                    | RE INFO :                                                                                                    |                                                                                                    |                                                                                                    |                                                                                                    |
|                                                                                 | Current Firmv                                                                                                    | vare Version : 1.08                                                                                                    |                                                                                                    |                                                                                                    |                                                                                                    |
|                                                                                 | Fill                                                                                                    | File Path :                                                                                                    | Browse                                                                                                    | ·                                                                                                    |                                                                                                    |
|                                                                                 |                                                                                                    |                                                                                                    |                                                                                                    |                                                                                                    |                                                                                                    |

### E-Mail-Benachrichtigungen

Mit den DNS-323-E-Mail-Benachrichtigungen können Sie E-Mails konfigurieren, die an Sie gesendet werden sollen, um Sie über bestimmte Betriebs- und Laufwerkstatuszustände zu informieren. Diese Benachrichtigungen können hilfreich sein, um wichtige Daten zu verwalten und zu schützen.

#### Einstellungen für E-Mail-Benachrichtigungen Konfigurationseinstellungen für Ihr E-Mail-Konto und Voreinstellungen zu Benachrichtigungen.

Klicken Sie nach der Konfiguration auf die Schaltfläche **Test E-Mail** (Test-E-Mail), um eine Testbenachrichtigung zu senden und zu bestätigen, dass Ihre Einstellungen richtig sind.

Benachrichtigungsarten Dieser Abschnitt enthält die Benachrichtigungsoptionen und ihre Konfigurationseinstellungen.

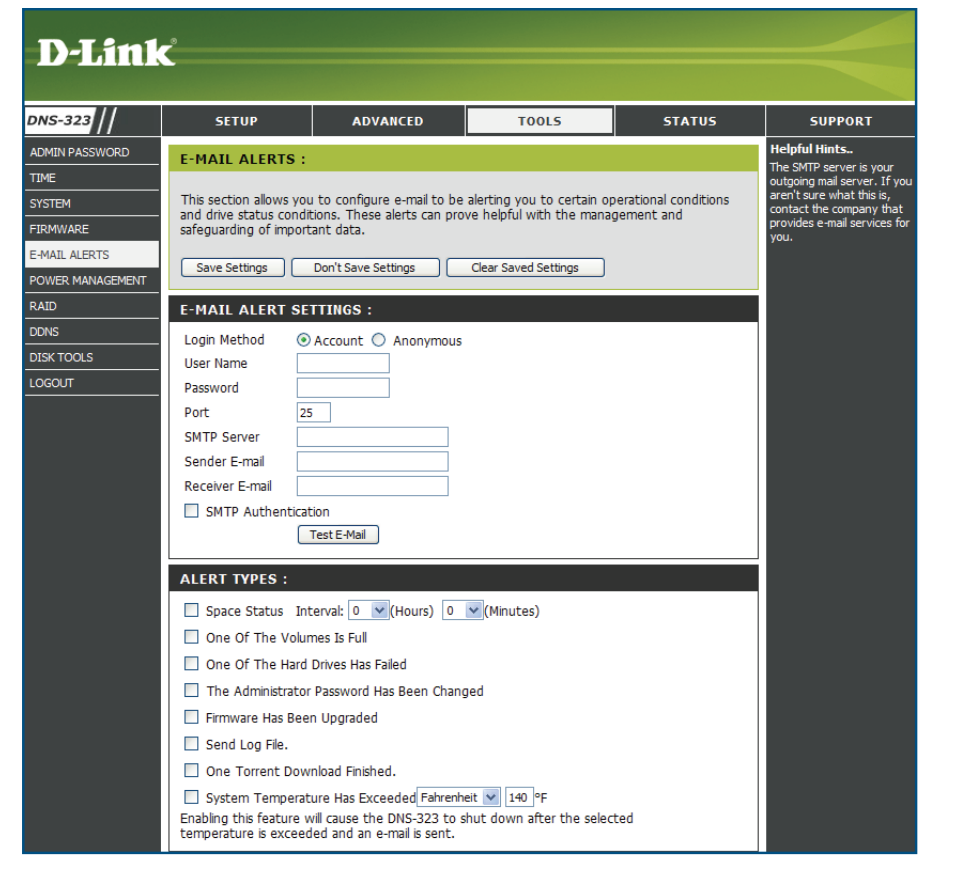

#### Einstellungen für E-Mail-Benachrichtigungen

| Anmeldemethode                   | Wählen Sie entweder <b>Account</b> (Konto) oder<br><b>Anonymous</b> (Anonym). Für die anonyme<br>Anmeldung ist weder ein Benutzername<br>noch ein Kennwort erforderlich.                                                                                                    | E-<br>L(<br>U)     |
|----------------------------------|----------------------------------------------------------------------------------------------------|--------------------|
| Benutzername                     | Geben Sie den gewünschten Benutzernamen<br>für Ihr E-Mail-Konto ein.                                                                                                    | P                  |
| Kennwort                         | Geben Sie das entsprechende Kennwort<br>für Ihr E-Mail-Konto ein.                                                                                                    | R                  |
| Port                             | Geben Sie den Port des SMTP-Servers ein.                                                                                                    |                    |
| SMTP-Server                      | Geben Sie die IP-Adresse oder den Domänennamen<br>des Servers für ausgehende E-Mails ein.<br>Wenden Sie sich an Ihren E-Mail-Provider,<br>wenn Ihnen diese nicht bekannt sind.                                                                                                    | E-                 |
| E-Mail-Adresse<br>des Absenders  | Geben Sie die E-Mail-Adresse des Absenders<br>ein (z. B. benachrichtigungen@dns323.com).<br>Dieses Feld erfordert keine gültige E-Mail-<br>Adresse. Wenn Ihr E-Mail-Client jedoch Spam<br>filtert, sollten Sie sicherstellen, dass Sie E-Mails<br>von dieser Adresse empfangen dürfen. | P<br>Si<br>Si<br>R |
| E-Mail-Adresse<br>des Empfängers | Geben Sie die E-Mail-Adresse ein, an die<br>die Benachrichtigungen gehen sollen. Diese<br>Adresse muss dem oben konfigurierten<br>SMTP-Server entsprechen.                                                                                                    |                    |
| SMTP-<br>Authentifizierung:      | Aktivieren Sie dieses Kästchen, wenn Ihr E-Mail-<br>Server eine Authentifizierung erfordert.                                                                                                    |                    |
| Test E-Mail                      | Klicken Sie auf die Schaltfläche <b>Test E-Mail</b> (Test-E-<br>Mail), um eine Testbenachrichtigung zu senden und<br>zu bestätigen, dass Ihre Einstellungen richtig sind.                                                                                                    |                    |

#### E-MAIL ALERT SETTINGS :

| Login Method<br>User Name | ⊙ Account ○ Anonymous |
|---------------------------|-----------------------|
| Password                  |                       |
| Port                      | 25                    |
| SMTP Server               |                       |
| Sender E-mail             |                       |
| Receiver E-mail           |                       |
| SMTP Auther               | ntication             |
|                           | Test E-Mail           |

| E-MAIL ALERT    | SETTINGS :            |
|-----------------|-----------------------|
| Login Method    | ○ Account ③ Anonymous |
| Port            | 25                    |
| SMTP Server     |                       |
| Sender E-mail   |                       |
| Receiver E-mail |                       |
|                 | Test E-Mail           |

#### E-Mail-Benachrichtigungsarten

| Speicherplatzstatus     | Wählen Sie ein Intervall in Stunden und Minuten,<br>um eine E-Mail mit dem Status des verbleibenden<br>Speicherplatzes auf den Laufwerken zu erhalten |             |  |  |  |
|-------------------------|----------------------------------------------------------------------------------------------------|-------------|--|--|--|
|                         |                                                                                                    |             |  |  |  |
|                         | opeienerplaizes auf den Laufwerken zu erhalten.                                                                                                    | 🗌 One O     |  |  |  |
| Ein Datenträger is voll | Sie erhalten eine Benachrichtigung.                                                                                                    | 🗌 One O     |  |  |  |
| · · ·                   | wenn die Festplatte voll ist.                                                                                                    |             |  |  |  |
|                         |                                                                                                    | 🗌 Firmwa    |  |  |  |
| Eine Festplatte ist     | Sie erhalten eine Benachrichtigung, wenn auf einer                                                                                                    | Send L      |  |  |  |
| ausgefallen             | der Festplatten ein kritischer Fehler aufgetreten ist.                                                                                                | One To      |  |  |  |
| Änderung                | Sie erhelten eine Penschrichtigung, wenn des                                                                                                    | Enabling th |  |  |  |
| Administratorkennwort   | Administratorkennwort geändert wurde                                                                                                    |             |  |  |  |
|                         | Administratorkennwort geandert wurde.                                                                                                    |             |  |  |  |
| Firmware aktualisiert   | Sie erhalten eine Benachrichtigung, wenn                                                                                                    |             |  |  |  |
|                         | die Firmware aktualisiert wurde.                                                                                                    |             |  |  |  |
| Protokolldatoj condon   | Eine Drotekelldetei wird täglich                                                                                                    |             |  |  |  |
| FIOLOKUIIUALEI SEIIUEII | wöchentlich oder monatlich gesendet                                                                                                    |             |  |  |  |
|                         | woonentaion oder monation geoendet.                                                                                                    |             |  |  |  |
| Systemtemperatur        | Sie erhalten eine Benachrichtigung, wenn                                                                                                    |             |  |  |  |
| überschritten           | die Gerätetemperatur des DNS-323 den                                                                                                    |             |  |  |  |
|                         | festgelegten Grenzwert überschreitet. Nach dem                                                                                                    |             |  |  |  |
|                         | Senden der Benachrichtigung wird der DNS-                                                                                                    |             |  |  |  |
|                         | 323 aus Sicherheitsgründen abgeschaltet.                                                                                                    |             |  |  |  |
|                         |                                                                                                    |             |  |  |  |

#### YPES :

| Space Status Interval: 0 🗸 (Hours) 0 🗸 (Minutes)                                                                                                    |
|----------------------------------------------------------------------------------------------------|
| One Of The Volumes Is Full                                                                                                    |
| One Of The Hard Drives Has Failed                                                                                                    |
| The Administrator Password Has Been Changed                                                                                                    |
| Firmware Has Been Upgraded                                                                                                    |
| Send Log File.                                                                                                    |
| One Torrent Download Finished.                                                                                                    |
| System Temperature Has Exceeded Fahrenheit 💌 140 °F<br>Enabling this feature will cause the DNS-323 to shut down after the selected<br>temperature is exceeded and an e-mail is sent. |

### Energieverwaltung

Die Energieverwaltungsfunktion des DNS-323 ermöglicht Ihnen, die Laufwerke so zu konfigurieren, dass sie heruntergefahren werden, während das Gerät weiterhin mit Strom versorgt wird. Beim Zugriff auf Daten werden die Laufwerke wieder hochgefahren.

RuhezustandAktivieren oder Deaktivieren Sie dieFestplattenlaufwerkEnergieverwaltung des DNS-323, indem Sie auf<br/>die entsprechende Optionsschaltfläche klicken.

Festplatten(Legen Sie die Zeit fest, nach der inaktiveausschaltenLaufwerke ausgeschaltet werden.

Klicken Sie auf **Save Settings** (Einstellungen speichern), um Ihre Änderungen zu speichern, oder auf **Don't Save Settings** (Einstellungen nicht speichern), wenn Sie Ihre Änderungen verwerfen möchten.

Lüftersteuerung High) (Auto (Aus/Niedrig/Hoch)), Auto (Low/ High) (Auto (Niedrig/Hoch)) oder Manual (Always On High) (Manuell (Immer auf hoch)).

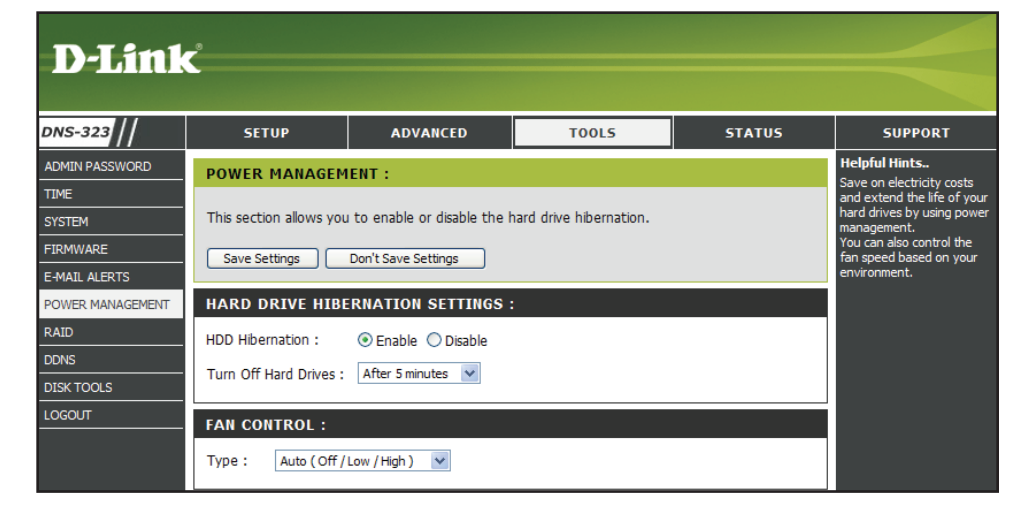

## RAID

Der DNS-323 unterstützt vier unterschiedliche Arten von Festplattenkonfigurationen: **Standard**, in der jedes Laufwerk ein eindeutiges Volume ist, **JBOD**, in der beide Laufwerke auf lineare Weise kombiniert werden, um ein Volume zu erstellen, sowie **RAID 0** und **RAID 1**.

Wenn **RAID 1** verwendet wird, unterstützt der DNS-323 sowohl Auto Rebuild als auch Manual Rebuild. Die Auto-Rebuild-Funktion ermöglicht die automatische Neuerstellung eines degradierten RAID 1 Arrays, sobald eine ausgefallene Festplatte ersetzt wird, indem sie die Daten von der bestehenden Festplatte auf der neu eingesetzten Festplatte wiederherstellt. Für die Manual-Rebuild-Funktion muss sich der Benutzer bei der Web-Benutzerschnittstelle des DNS-323 anmelden und die Raid 1-Neuerstellung durch Klicken auf die Schaltfläche **Manual Rebuild Now** (Manuelle Neuerstellung starten) starten.

Klicken Sie auf **Set RAID Type and Re-Format** (RAID-Typ festlegen und neu formatieren), um die aktuelle Laufwerkskonfiguration zu ändern.

Der DNS-323 ermöglicht Ihnen, die Laufwerkskonfiguration ohne jeglichen Datenverlust von Standard auf RAID 1 zu ändern

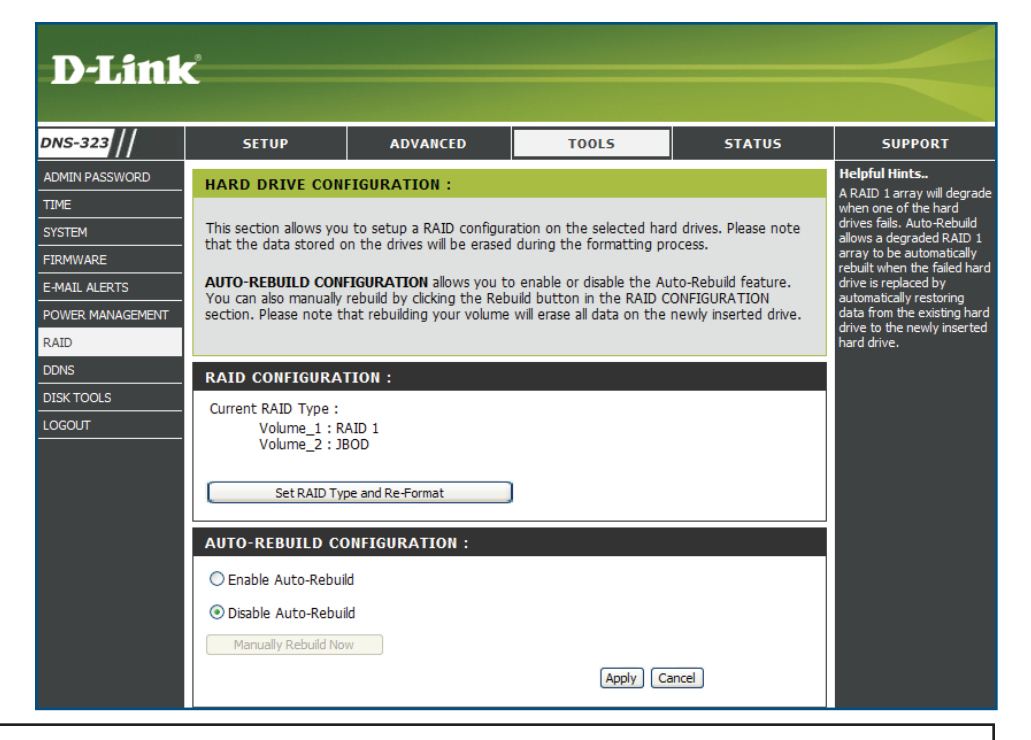

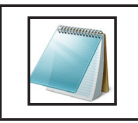

Hinweis:

Bei der Neuerstellung (Rebuild) werden alle Daten auf dem neu eingesetzten Laufwerk gelöscht.

Kapitel 3 - Konfiguration

Ein Popup-Fenster mit den Optionen für die Laufwerkskonfiguration wird angezeigt.

Wählen Sie die zu implementierende RAID-Option, indem Sie auf die entsprechende Optionsschaltfläche und anschließend auf **Next** (Weiter) klicken.

Die Schritte für das Konfigurieren von RAID sind identisch mit den Schritten, die zuvor im Abschnitt **Erste Schritte** dieses Handbuchs beschrieben wurden.

| /endor     | Model            |                                                                                                    | Serial Number                                                                          | Size                    |
|------------|------------------|----------------------------------------------------------------------------------------------------|----------------------------------------------------------------------------------------|-------------------------|
| NDC<br>NDC | WD3200<br>WD5000 | DAAJS-22VWA<br>DAACS-00ZUB                                                                                      | WD-WCARW2381<br>WD-WCASU18267                                                          | 174 320 GB<br>15 500 GB |
| Select     | a RAID type:     | <ul> <li>Standard (Indix</li> <li>JBOD (Linear -</li> <li>RAID 0 (Stripin)</li> <li>RAID 1 (Mirrorir</li> </ul> | idual Disks)<br>Combines Both Disks)<br>g - Best Performance)<br>ng - Keeps Data Safe) |                         |
|            |                  |                                                                                                    | ſ                                                                                      | Back Next               |

### Eine neue Festplatte als RAID 1 konfigurieren

Beim Einsetzen einer neuer Festplatte in den DNS-323 können Sie diese als RAID 1 konfigurieren, um die bestehende Festplatte zu spiegeln. Dazu muss die neue Festplatte mindestens denselben Speicherplatz wie die bestehende Festplatte aufweisen.

- So fügen Sie eine neue Festplatte hinzu und konfigurieren sie als RAID 1:
- Schalten Sie den DNS-323 aus und schieben Sie eine neue Festplatte in einen verfügbaren Laufwerkeinschub ein. Weitere Informationen zur Hardware-Einrichtung finden Sie auf Seite 9.
- Schalten Sie den DNS-323 wieder ein und melden Sie sich bei der Web-Benutzeroberfläche an.
- 3. Eine Seite zum Konfigurieren der neuen Festplatte erscheint.
- 4. Aktivieren Sie das Kontrollkästchen **Reconfigure** to **RAID 1** (Als RAID 1 neukonfigurieren).
- 5. Klicken Sie auf **Next** (Weiter), um fortzufahren.
- 6. Eine Warnmeldung erscheint. Klicken Sie auf **OK** (Weiter), um fortzufahren.

| )-Link                                                                                            |                  | DNS-32          | 3      |
|---------------------------------------------------------------------------------------------------|------------------|-----------------|--------|
| HARD DRIVE CONFIGURATION :                                                                        |                  |                 |        |
| Your new second hard drive will now be formatted. The existing hard drive will not lose any data. |                  |                 |        |
| Vendor                                                                                            | Model            | Serial Number   | Size   |
| WDC                                                                                               | WD8088AADS-00L5B | WD-WCAU49462072 | 808 GB |
| Reconfigure to RAID 1                                                                             |                  |                 |        |
|                                                                                                   |                  |                 |        |

| Window            | s Internet Explorer 🛛 🔀                                                                                                    |
|-------------------|----------------------------------------------------------------------------------------------------|
| 2                 | Note:                                                                                                    |
| $\mathbf{\nabla}$ | In order for RAID 1 to work properly, the size capacity of the second drive must at least be equal to the capacity of the first drive.                                                                                                    |
|                   | If you intend to configure both your drives as a single RAID 1 volume, it is highly recommended to use two identical drives to ensure compatibility and<br>smooth operation. Otherwise, there might be a size discrepancy between the actual storage space of the drives. |
|                   | If there is remaining space exists on the second drive, you will have the option to configure the remaining space as a Standard volume on the device<br>GUI(under\TOOL5\RAID) after the rebuild process is done.                                                          |
|                   | OK Cancel                                                                                                    |

7. Wählen Sie zwischen Aktivierung oder Deaktivierung der Auto-Rebuild-Funktion von RAID 1.

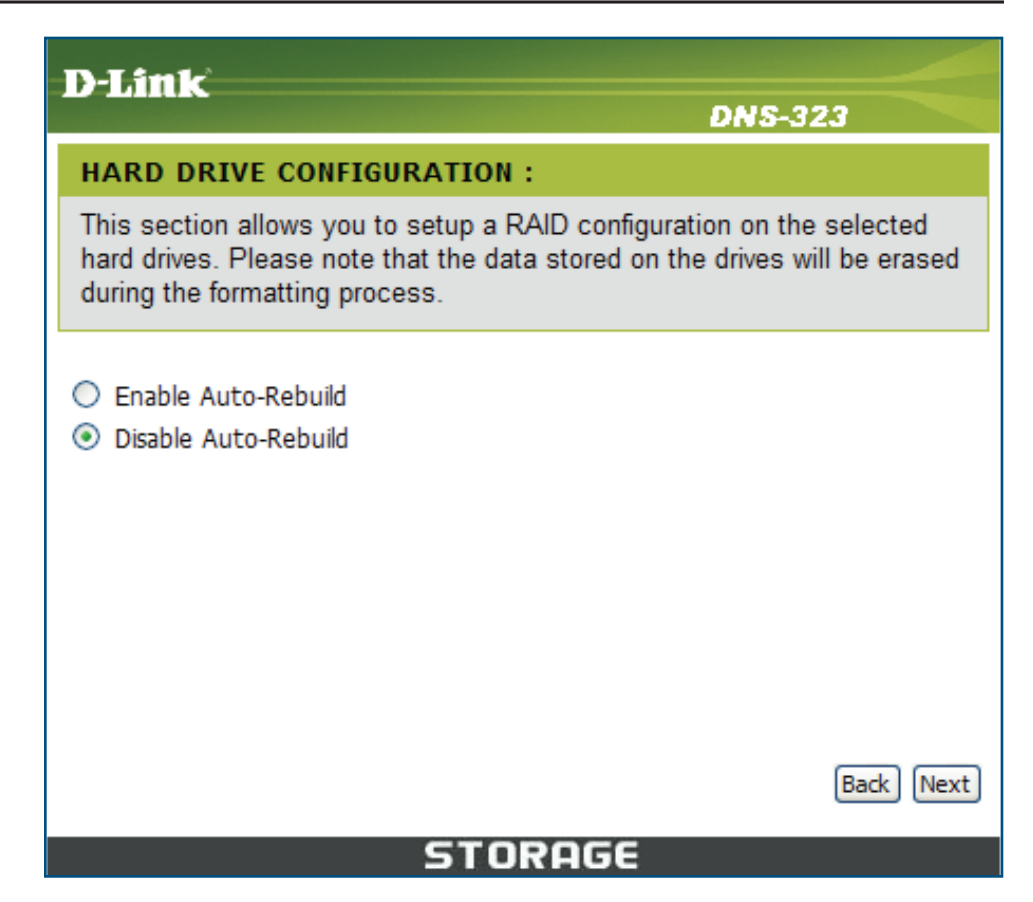

- 8. Klicken Sie auf Next (Weiter), um fortzufahren.
- 9. Folgendes Fenster erscheint und zeigt den Fortschritt der Festplattenformatierung an.

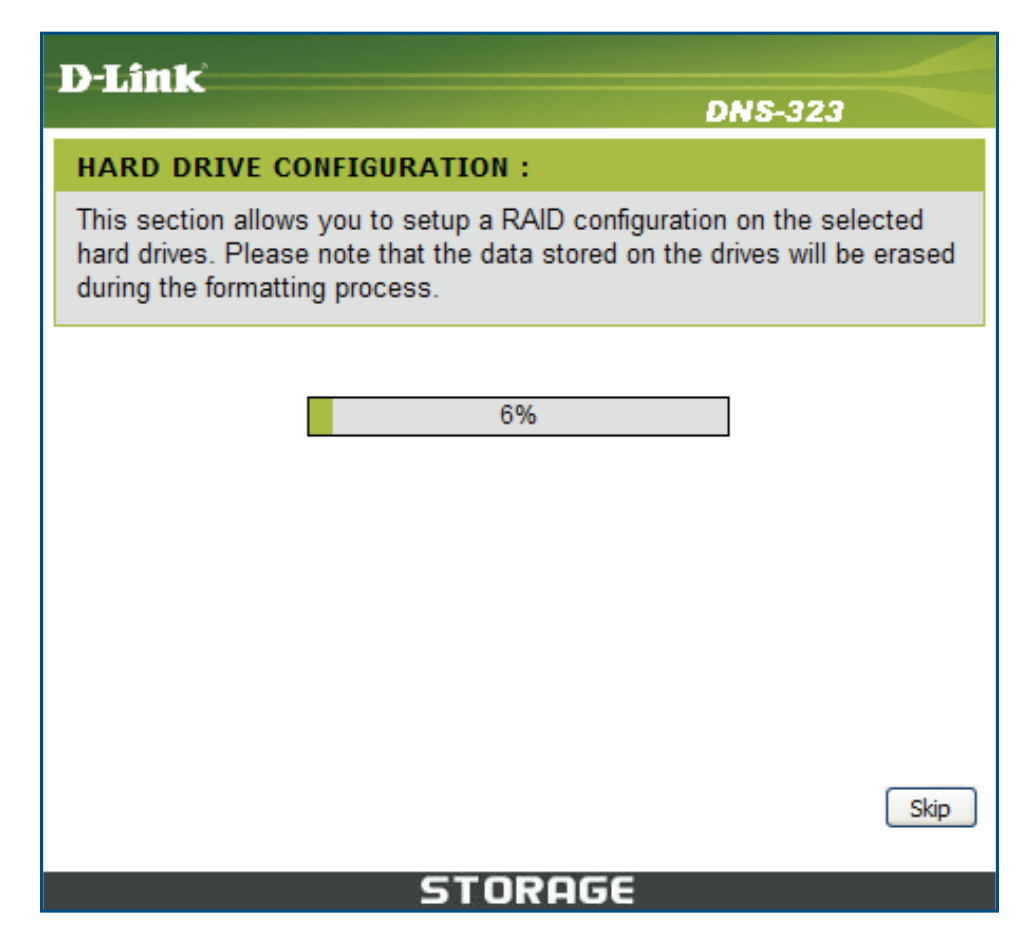

 Wenn die Formatierung der Festplatte abgeschlossen ist, fordert der DNS-323 den Benutzer zum Neustart auf. Klicken Sie auf **Restart** (Neustart), um den DNS-323 neu zu starten.

#### 11. Klicken Sie auf **OK**, um das Gerät neu zu starten.

#### D-Link

**DNS-323** 

#### HARD DRIVE CONFIGURATION :

This section allows you to setup a RAID configuration on the selected hard drives. Please note that the data stored on the drives will be erased during the formatting process.

| Volume Name | File System | SUCCESS |
|-------------|-------------|---------|
| Volume_1    | EXT2        | SUCCESS |

STORAGE

| Windows Internet Explorer 🛛 🔀 |                                                                              |  |
|-------------------------------|------------------------------------------------------------------------------|--|
| 2                             | Please wait a minute while the DNS-323 is restarted before logging in again. |  |
|                               | OK Cancel                                                                    |  |

Restart

Wenn Sie beim ersten Schritt der Laufwerkskonfiguration auf die Schaltfläche **Skip** klicken, können Sie auf das Fenster RAID (**Tools** > **RAID**) gehen, um das neue Laufwerk zu konfigurieren.

- 1. Klicken Sie auf die Schaltfläche **Format the new drive as Standard type** (Neues Laufwerk als Standardtyp formatieren).
- 2. Die Schritte zum Konfigurieren des neuen Laufwerks sind dieselben wie zuvor unter "Eine neue Festplatte als RAID 1" konfigurieren.

| This section allows you to setup a RAID configuration on the selected hard drives. Please note that the data stored on the drives will be erased during the formatting process.                                                                                                    |  |  |
|----------------------------------------------------------------------------------------------------|--|--|
| AUTO-REBUILD CONFIGURATION allows you to enable or disable the Auto-Rebuild feature.<br>You can also manually rebuild by clicking the Rebuild button in the RAID CONFIGURATION<br>section. Please note that rebuilding your volume will erase all data on the newly inserted drive. |  |  |
| RAID CONFIGURATION :                                                                                                    |  |  |
| Current RAID Type :                                                                                                    |  |  |
| Volume_1 : Standard                                                                                                    |  |  |
| Set RAID Type and Re-Format                                                                                                    |  |  |
| CONFIGURE THE NEW 2ND DRIVE :                                                                                                    |  |  |
| Format the new drive as Standard type                                                                                                    |  |  |
| AUTO-REBUILD CONFIGURATION :                                                                                                    |  |  |
| O Enable Auto-Rebuild                                                                                                    |  |  |
| Disable Auto-Rebuild                                                                                                    |  |  |
| Manually Rebuild Now                                                                                                    |  |  |
| Apply Cancel                                                                                                    |  |  |

HARD DRIVE CONFIGURATION :

Wenn das neue Laufwerk als RAID 1 konfiguriert wird und der Speicherplatz größer als jener des bestehenden Laufwerks ist, so erscheint die Schaltfläche **Create A New Volume From The Remaining Available Storage Space** (Neues logisches Laufwerk vom verfügbaren Speicherplatz erstellen) zur Erstellung eines neuen logischen Laufwerks für den restlichen Platz.

1. Klicken Sie auf **Create A New Volume From The Remaining Available Storage Space** (Neues logisches Laufwerk vom verfügbaren Speicherplatz erstellen), um fortzufahren.

| TIAND DIVI                                                                                                    | I CONTROLATION .                     |                 |        |  |  |
|----------------------------------------------------------------------------------------------------|--------------------------------------|-----------------|--------|--|--|
| This section allows you to setup a RAID configuration on the selected hard drives. Please note that the data stored on the drives will be erased during the formatting process.                                                                                                    |                                      |                 |        |  |  |
| <b>AUTO-REBUILD CONFIGURATION</b> allows you to enable or disable the Auto-Rebuild feature.<br>You can also manually rebuild by clicking the Rebuild button in the RAID CONFIGURATION<br>section. Please note that rebuilding your volume will erase all data on the newly inserted drive. |                                      |                 |        |  |  |
| RAID CONF                                                                                                    | IGURATION :                          |                 |        |  |  |
| Current RAID                                                                                                    | Type:                                |                 |        |  |  |
| Volur                                                                                                    | me_1 : RAID 1 (Degraded)             |                 |        |  |  |
| Se Se                                                                                                    | Set RAID Type and Re-Format          |                 |        |  |  |
| REMAINING                                                                                                    | SIZE :                               |                 |        |  |  |
| Create A Nev                                                                                                    | v Volume From The Remaining Availabl | e Storage Space |        |  |  |
| AUTO-REBL                                                                                                    | JILD CONFIGURATION :                 |                 |        |  |  |
| Vendor                                                                                                    | Model                                | Serial Number   | Size   |  |  |
| WDC                                                                                                    | WD8088AADS-00L5B                     | WD-WCAU49462072 | 808 GB |  |  |
| O Enable Au                                                                                                    | to-Rebuild                           |                 |        |  |  |
| ⊙ Disable Auto-Rebuild                                                                                                    |                                      |                 |        |  |  |
| Manually Rebuild Now                                                                                                    |                                      |                 |        |  |  |
|                                                                                                    |                                      | Apply Ca        | ancel  |  |  |
|                                                                                                    |                                      |                 |        |  |  |

HADD DDIVE CONFICUDATE

2. Wählen Sie Standard (Einzelne Datenträger) und klicken Sie auf **Weiter**, um fortzufahren.

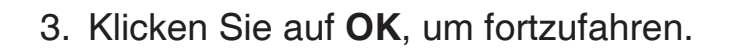

#### This section will allow you to setup a RAID configuration from the remaining available storage space on the selected hard drives. Please note that the data stored on the drives will be erased during the formatting process. **REMAINING SIZE :** Model Remaining Size Vendor Serial Number WDC WD8088AADS-00L5B WD-WCAU49462072 308 GB Select a RAID type: () Standard (Individual Disks) JBOD (Linear - Combines Both Disks) RAID 0 (Striping - Best Performance) RAID 1 (Mirroring - Keeps Data Safe) Next

HARD DRIVE CONFIGURATION:

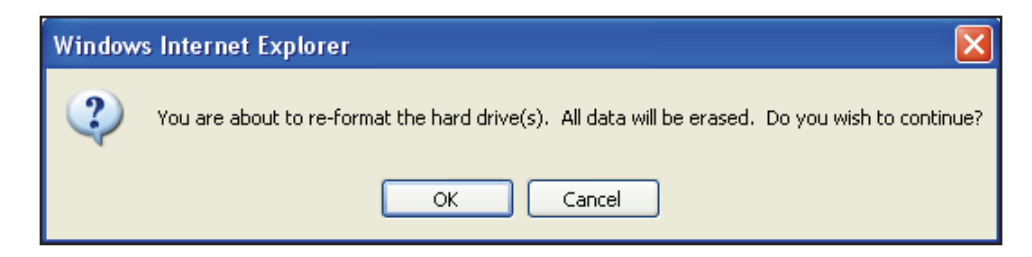

4. Folgendes Fenster erscheint und zeigt den Fortschritt der Formatierung des restlichen Speicherplatzes an.

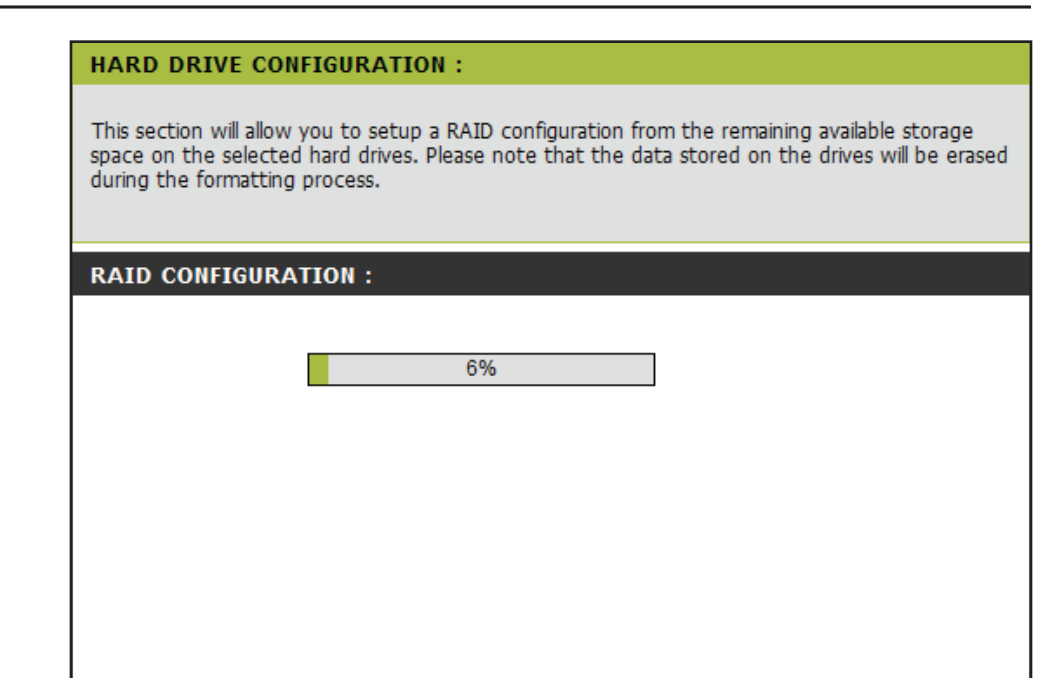

 Wenn die Formatierung der Festplatte abgeschlossen ist, fordert der DNS-323 den Benutzer zum Neustart auf. Klicken Sie auf **Restart** (Neustart), um den DNS-323 neu zu starten.

#### HARD DRIVE CONFIGURATION :

This section allows you to setup a RAID configuration on the selected hard drives. Please note that the data stored on the drives will be erased during the formatting process.

#### **RAID CONFIGURATION :**

| Volume Name | File System | SUCCESS |         |
|-------------|-------------|---------|---------|
| Volume_2    | EXT2        | SUCCESS |         |
|             |             |         |         |
|             |             |         | Restart |
|             |             |         |         |
|             |             |         |         |
|             |             |         |         |
|             |             |         |         |

6. Klicken Sie auf **OK**, um das Gerät neu zu starten.

Nach der abgeschlossenen Konfiguration der neuen Festplatte zeigt das RAID-Fenster folgende Informationen an.

| Windows                                                                         | Internet Explorer                                                                                                    |                                                                                                    | ×                                                                                               |
|---------------------------------------------------------------------------------|----------------------------------------------------------------------------------------------------|----------------------------------------------------------------------------------------------------|-------------------------------------------------------------------------------------------------|
| ?                                                                               | Please wait a minute while the D                                                                                                    | INS-323 is restarted bef                                                                                                    | ore logging in again.                                                                           |
|                                                                                 | OK                                                                                                    | Cancel                                                                                                    |                                                                                                 |
| HARD DR                                                                         | IVE CONFIGURATION :                                                                                                    |                                                                                                    |                                                                                                 |
| This section<br>that the da<br><b>AUTO-REB</b><br>You can also<br>section. Plea | allows you to setup a RAID configur<br>ta stored on the drives will be erased<br><b>UILD CONFIGURATION</b> allows you t<br>o manually rebuild by clicking the Reb<br>ase note that rebuilding your volume | ration on the selected har<br>d during the formatting pro-<br>co enable or disable the Au<br>puild button in the RAID Co<br>e will erase all data on the s | d drives. Please note<br>ocess.<br>to-Rebuild feature.<br>ONFIGURATION<br>newly inserted drive. |
| RAID CO                                                                         | IFIGURATION :                                                                                                    |                                                                                                    |                                                                                                 |
| Current RA<br>Vol<br>Vol                                                        | ID Type :<br>lume_1 : RAID 1 (Degraded)<br>lume_2 : Standard                                                                                                    |                                                                                                    |                                                                                                 |
|                                                                                 | Set RAID Type and Re-Format                                                                                                    | Ĵ                                                                                                    |                                                                                                 |
| AUTO-REI                                                                        | BUILD CONFIGURATION :                                                                                                    |                                                                                                    |                                                                                                 |
| Vendor                                                                          | Model                                                                                                    | Serial Number                                                                                                    | Size                                                                                            |
| WDC                                                                             | WD8088AADS-00L5B                                                                                                    | WD-WCAU49462072                                                                                                    | 808 GB                                                                                          |
| Enable /     Disable /                                                          | Auto-Rebuild<br>Auto-Rebuild                                                                                                    |                                                                                                    |                                                                                                 |
| Manually                                                                        | y Rebuild Now                                                                                                    |                                                                                                    |                                                                                                 |
|                                                                                 |                                                                                                    | (Apply) Ca                                                                                                    | incel                                                                                           |

#### Was ist RAID?

RAID, kurz für Redundant Array of Independent Disks, ist eine Kombination zweier oder mehrerer Platten, um Fehlertoleranz zu ermöglichen und die Leistung zu verbessern. Es gibt mehrere unterschiedliche RAID-Stufen, wobei jede eine andere Methode der Freigabe oder Verteilung von Daten auf den Laufwerken zur Verfügung stellt. Der DNS-323 unterstützt die RAID-Stufen 0 und 1.

**RAID 0 BAID 0** bietet *Data Striping*, wobei Datenblöcke über beide Laufwerke verteilt werden, jedoch keine Datenredundanz geboten wird.

Obwohl die Leistung verbessert wird, bedeutet das Fehlen der Fehlertoleranz, dass bei Ausfall eines Laufwerks alle Daten im Array verloren gehen.

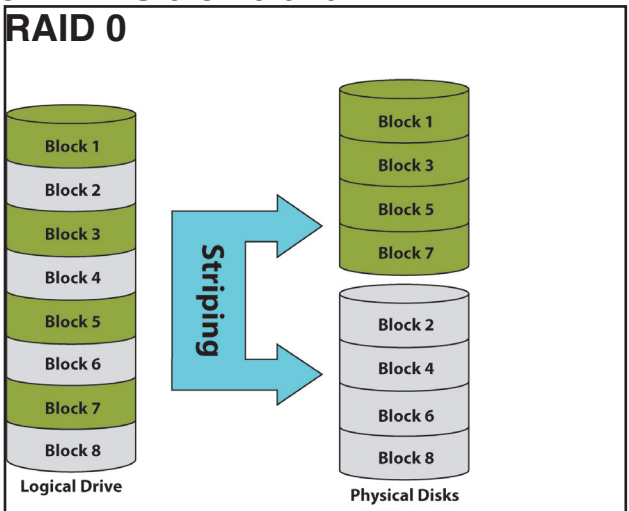

RAID 1 RAID 1 bietet eine Spiegelung über beide Festplatten mit derselben Lese-/Schreibgeschwindigkeit einer einzelnen Platte. Ein RAID 1-Array kann nur so groß wie die kleinste beteiligte Festplatte sein.

> Da die Daten auf beiden Festplatten gespeichert werden, **RAID 1** zusätzlich zu Leistungsvorteilen auch Fehlertoleranz und -schutz.

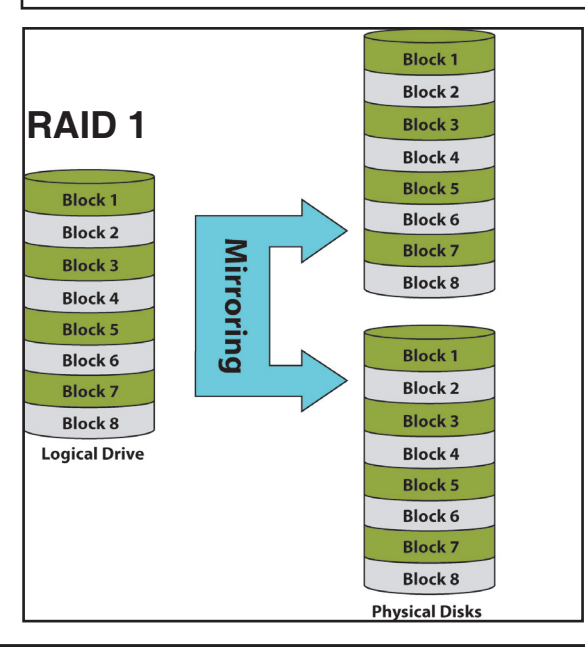

### DDNS

Die Funktion DDNS ermöglicht Ihnen, als Host eines Servers (Webserver, FTP-Server, Spieleserver usw.) mit einem Domänennamen zu fungieren, den Sie registriert haben (www.einbeliebigerdomänenname.com), und einer dynamisch zugewiesenen IP-Adresse. Die meisten Breitband-Internetdienstanbieter weisen dynamische (veränderliche) IP-Adressen zu. Wenn Sie mit einem DDNS-Dienstanbieter arbeiten, können Ihre Freunde durch einfache Eingabe Ihres Domänennamens auf Ihren Spieleserver zugreifen (unabhängig von der IP-Adresse).

| DDNS | Wählen Sie Enable (Aktivieren)      |
|------|-------------------------------------|
|      | oder <b>Disable</b> (Deaktivieren). |

- Serveradresse Wählen Sie einen DDNS-Server aus dem Kombinationsfeld auf der rechten Seite oder geben Sie die Serveradresse manuell ein.
  - Hostname Geben Sie Ihren vollständigen Hostnamen in dieses Feld ein.
- Benutzername oder Schlüssel Geben Sie den Benutzernamen oder den Schlüssel ein, den Sie von Ihrem Dienstanbieter erhalten haben. Hat der Anbieter des DDNS nur einen Schlüssel bereitgestellt, geben Sie diesen in allen drei Feldern ein.
- Kennwort oderGeben Sie Ihr DDNS-Kennwort oderSchlüsselIhren DDNS-Schlüssel ein.

Kennwort oderGeben Sie das Kennwort oder den Schlüssel<br/>noch einmal zur Bestätigung ein. Hat der Anbieter<br/>des DDNS nur einen Schlüssel bereitgestellt,<br/>geben Sie diesen in allen drei Feldern ein.

Status Zeigt Ihren DDNS-Status an.

| DNS-323                                                                                        | SETUP                                                                                                    | ADVANCED                                                                                 | TOOLS                          | STATUS            | SUPPORT |
|------------------------------------------------------------------------------------------------|----------------------------------------------------------------------------------------------------|------------------------------------------------------------------------------------------|--------------------------------|-------------------|---------|
| ADMIN PASSWORD                                                                                 | DDNS SETTINGS :                                                                                                    | Helpful Hints                                                                            |                                |                   |         |
| TIME<br>SYSTEM<br>FIRMWARE<br>E-MAIL ALERTS<br>POWER MANAGEMENT<br>RAID<br>DDNS<br>DDISK TOOLS | The Dynamic DNS feat<br>domain name that you<br>assigned IP address. M<br>addresses. Using a DD<br>your NAS no matter w<br>Sign up for D-Link's Fre<br>Save Settings | must first have a Dyna<br>DNS account from one<br>the providers in the dro<br>down menu. |                                |                   |         |
|                                                                                                | DDNS<br>Server Address<br>Host Name<br>Username or Key<br>Password or Key<br>Verify Password or Key<br>Status                                                        | C Enable O Disable                                                                       | < Select Dyn<br>(e.g.: me.mydd | amic DNS Server 🔽 |         |

## **Datenträger-Tools**

Mit der Datenträgerprüffunktion wird das Dateisystem Ihres Systems auf Fehler und/oder Datenverluste untersucht. Mögliche Fehler in Ihrem Dateisystem werden anschließend entsprechend angezeigt.

Datenträger prüfen

Wählen Sie ein logisches Laufwerk (Volume) aus dem Dropdown-Menü und klicken Sie auf die Schaltfläche**Scan Disk**(Datenträger prüfen).

| D-Link                     |                         |                                                                                     |       |        |                                             |  |  |
|----------------------------|-------------------------|-------------------------------------------------------------------------------------|-------|--------|---------------------------------------------|--|--|
| DNS-323                    | SETUP                   | ADVANCED                                                                            | TOOLS | STATUS | SUPPORT                                     |  |  |
| ADMIN PASSWORD             | SCAN DISK :             |                                                                                     |       |        | Helpful Hints<br>'Scan Disk' will scan your |  |  |
| SYSTEM                     | This section allows you | device's hard drive for<br>errors. After completion,<br>any errors on your drive if |       |        |                                             |  |  |
| FIRMWARE<br>E-MAIL ALERTS  | Scan Disk               | accordingly.                                                                        |       |        |                                             |  |  |
| POWER MANAGEMENT           | SCAN DISK :             |                                                                                     |       |        |                                             |  |  |
| RAID<br>DDNS<br>DISK TOOLS | Volume :                | Volume_1                                                                            |       |        |                                             |  |  |
| LOGOUT                     |                         |                                                                                     |       |        |                                             |  |  |

# **Status** Geräteinformationen

- LAN Info Zeigt die lokalen Netzwerkeinstellungen des DNS-323
- Geräteinfo Zeigt die Arbeitsgruppe, den Namen, die Beschreibung und die aktuelle Temperatur des DNS-323 an.
- Printer Info Zeigt Informationen über angeschlossene USB-Drucker, USV oder SharePort<sup>™</sup>-Geräte an.
- Festplatteninfo Wenn Ihr Computer Probleme beim Drucken mit dem DNS-323 hat, können Sie auf die Schaltfläche Clear Print Queue(s) (Druckwarteschlangen löschen) klicken, um alle Druckaufträge zu löschen, die möglicherweise dazu führen, dass Ihr Computer nicht drucken kann.

Info physikalischer Datenträger: Zeigt Informationen zur Festplatte an. Dazu gehören Festplattenmodus, Gesamtgröße sowie verwendeter und verbleibender Speicherplatz.

Zeigt Informationen zur Festplatte an. Dazu gehören Festplattenmodus, Gesamtgröße sowie verwendeter und verbleibender Speicherplatz.

| Tern | <b>-</b> °                    |                                                                                                    |                                    |                |         |  |  |  |
|------|-------------------------------|----------------------------------------------------------------------------------------------------|------------------------------------|----------------|---------|--|--|--|
|      | C                             |                                                                                                    |                                    |                |         |  |  |  |
| 323  | SETUP                         | ADVANCED                                                                                                    | TOOLS                              | STATUS         | SUPPORT |  |  |  |
| INFO | DEVICE INFORMA                | TION :                                                                                                    |                                    |                |         |  |  |  |
| т    | View a summary of de          | vice information here.                                                                                                    |                                    |                |         |  |  |  |
|      | LAN INFO :                    |                                                                                                    |                                    |                |         |  |  |  |
|      | Gatewa                        | IP Address: 192.168.0.32<br>Subnet Mask: 255.255.255.0<br>Gateway IP Address: 192.168.0.1<br>Mac Address: 00:1E:58:A3:95:E9<br>DNS1:<br>DNS2: |                                    |                |         |  |  |  |
|      | DEVICE INFO :                 |                                                                                                    |                                    |                |         |  |  |  |
|      | System<br>Ci<br>Sys           |                                                                                                    |                                    |                |         |  |  |  |
|      | PRINTER INFO :                | PRINTER INFO :                                                                                                    |                                    |                |         |  |  |  |
|      | 4                             |                                                                                                    |                                    |                |         |  |  |  |
|      | HARD DRIVE INFO               |                                                                                                    |                                    |                |         |  |  |  |
|      | Г т                           |                                                                                                    |                                    |                |         |  |  |  |
|      | Sync Tim<br>Total Hard D<br>U |                                                                                                    |                                    |                |         |  |  |  |
|      | Total Hard D                  |                                                                                                    |                                    |                |         |  |  |  |
|      | PHYSICAL DISK I               |                                                                                                    |                                    |                |         |  |  |  |
|      | Slot Vendor                   | Slot Vendor Model Serial Number Size                                                                                                    |                                    |                |         |  |  |  |
|      | Right WDC                     | WD3200AAJS-22VWA<br>WD5000AACS-00ZUB                                                                                                    | WD-WCARW2381174<br>WD-WCASU1826715 | 320 G<br>500 G |         |  |  |  |

## Protokolle

Über das Protokollfenster können Sie sich eine Übersicht über die System- und

FTP-Protokollereignisse auf dem DNS-323 anzeigen lassen.

Zur Ansicht der Systemprotokollereignisse wählen Sie System Log (Systemprotokoll) aus dem Dropdown-Menü. Zur Ansicht der FTP-Protokollereignisse wählen Sie FTP-Log (FTP-Protokoll) aus dem Dropdown-Menü.

| D I Stal                      |                                        |                                                                                                    |           |                             |                        |         |  |  |  |
|-------------------------------|----------------------------------------|----------------------------------------------------------------------------------------------------|-----------|-----------------------------|------------------------|---------|--|--|--|
|                               |                                        |                                                                                                    |           |                             |                        |         |  |  |  |
| DNS-323                       | SETUP                                  | ADVAI                                                                                                    | NCED      | TOOLS                       | STATUS                 | SUPPORT |  |  |  |
| DEVICE INFO<br>LOGS<br>LOGOUT | LOGS :<br>Use this option to<br>LOGS : | Helpful Hints<br>We recommend that you<br>frequently check the logs<br>for system/hard drive<br>errors and/or unauthorized<br>NAS usage. |           |                             |                        |         |  |  |  |
|                               | LOGS : System Lo                       | g 💌<br>Time                                                                                                    | Info      |                             | _                      |         |  |  |  |
|                               | 2009/09/13                             | 17:08:33                                                                                                    | System re | estore to factory default s | settings.              |         |  |  |  |
|                               | 2009/09/13                             | 17:10:12                                                                                                    | System u  | р.                          |                        |         |  |  |  |
|                               | 2009/09/13                             | 17:12:08                                                                                                    | admin log | in.                         |                        |         |  |  |  |
|                               | 2009/09/13                             | 17:12:37                                                                                                    | Created a | "user01" account.           |                        |         |  |  |  |
|                               | 2009/09/13                             | 17:12:51                                                                                                    | Created a | "user02" account.           |                        |         |  |  |  |
|                               | 2009/09/13                             | 17:10:22                                                                                                    | Created a | "group01" group             |                        |         |  |  |  |
|                               | 2009/09/13                             | 17:16:49                                                                                                    | Created a | "group01" group.            |                        |         |  |  |  |
|                               | 2009/09/13                             | 17:17:30                                                                                                    | Created a | "user1" account.            |                        |         |  |  |  |
|                               | 2009/09/13                             | 17:17:45                                                                                                    | Created a | "user2" account.            |                        |         |  |  |  |
|                               | Page: 1                                | • • • •                                                                                                    |           | Page                        | e:1/3,Total Records:29 |         |  |  |  |

# **Support**

Die Seite "DNS-323 Support" enthält ein Menü mit Support-Themen, die die Funktionen des Gerätes erklären.

| D-Link  |                                                                                                    |                             |       |        |         |  |  |  |
|---------|----------------------------------------------------------------------------------------------------|-----------------------------|-------|--------|---------|--|--|--|
| DNS-323 | SETUP                                                                                                    | ADVANCED                    | TOOLS | STATUS | SUPPORT |  |  |  |
| LOGOUT  | SUPPORT MENU :                                                                                                    |                             |       |        |         |  |  |  |
|         | SETUP<br>• WIZARD<br>• LAN<br>• DEVICE<br>ADVANCED<br>• USERS/GROU<br>• QUOTAS<br>• NETWORK ACC<br>• FTP SERVER<br>• UPnP AV SERVER<br>• UPnP AV SERVER<br>• UPnP AV SERVER<br>• DHCP SERVER<br>• DHCP SERVER<br>• LLTD<br>• ADD-ONS | JPS<br>CESS<br>ER<br>R<br>S |       |        |         |  |  |  |
|         | TOOLS<br>ADMIN PASSW<br>TIME<br>SYSTEM<br>FIRMWARE<br>E-MAIL ALERTS<br>POWER MANAG<br>RAID<br>DDNS<br>DISK TOOLS                                                                                                    | ORD<br>3<br>GEMENT          |       |        |         |  |  |  |

# Laufwerk zuordnen

Sie können das Easy Search-Programm von D-Link verwenden, um Ihrem Computer Laufwerke zuzuordnen. Legen Sie die DNS-323-CD in Ihr CD-ROM-Laufwerk ein.

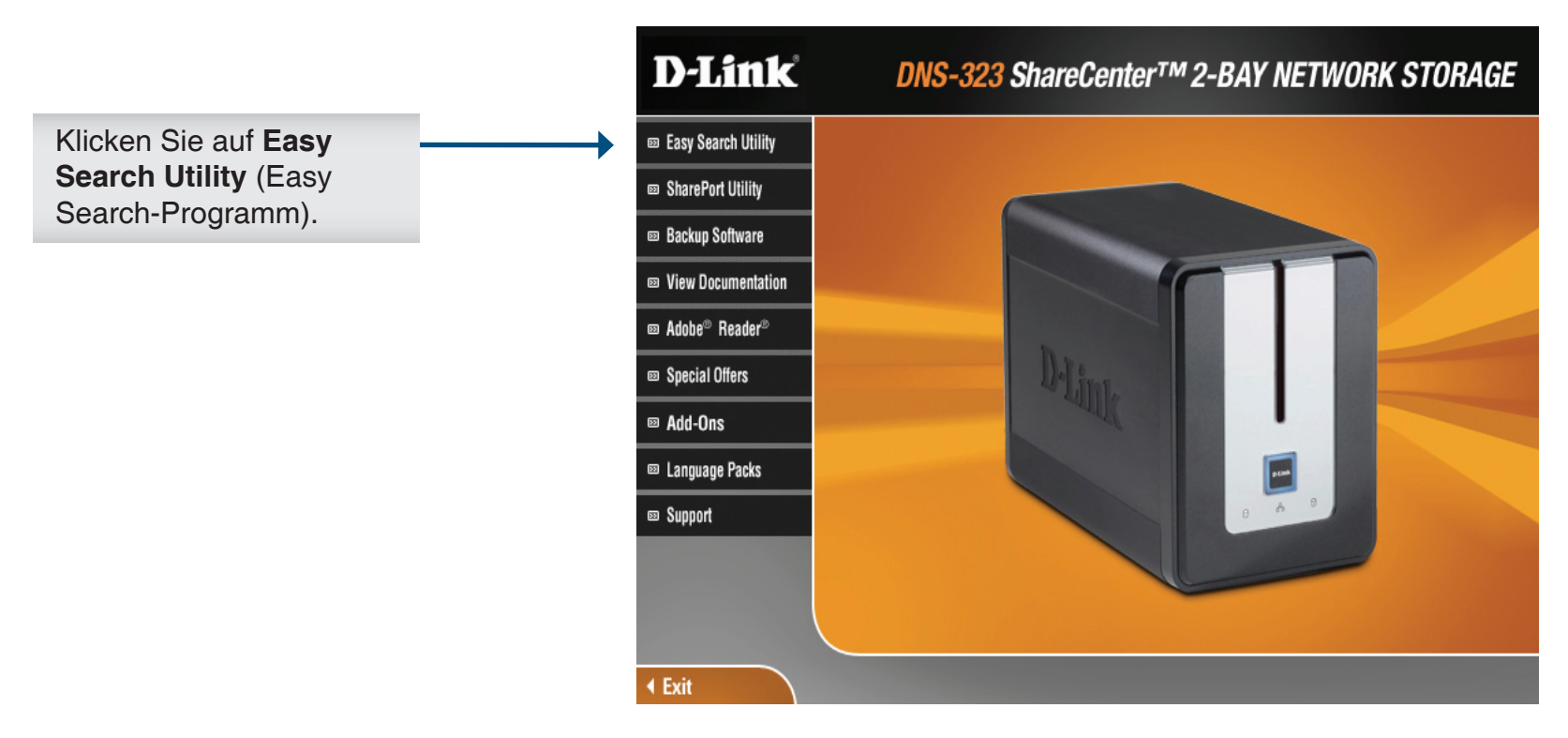

Das Easy Search-Programm wird geladen und erkennt alle verfügbaren DNS-323-Geräte im Netzwerk.

Wenn der DNS-323, mit dem Sie arbeiten, in der Geräteliste nicht angezeigt wird, klicken Sie auf **Refresh** (Aktualisieren).

|                                                                                                    |   | D D-Link Easy Search Utility        |                                |               |                                 |                          |
|----------------------------------------------------------------------------------------------------|---|-------------------------------------|--------------------------------|---------------|---------------------------------|--------------------------|
|                                                                                                    |   | Network Storage Device              |                                |               |                                 |                          |
|                                                                                                    |   | Name                                | IP                             | Netmask       | Gateway                         |                          |
| Markieren Sie einen verfügbaren DNS-323.                                                                                                    |   | dlink-A395E9                        | 192.168.0.32                   | 255.255.255.0 | 192.168.0.1                     | Refresh<br>Configuration |
|                                                                                                    |   | -LAN                                | ш<br>Э2 . 168 . О              | . 32 Rece     | ive DHCP : En                   | Language                 |
|                                                                                                    |   | Netmask : 2<br>Gateway : 19         | 55 . 255 . 255<br>32 . 168 . O | . 0           | l                               | Apply                    |
|                                                                                                    | _ | -Drive Mapping ——                   |                                |               |                                 |                          |
| Alle verfügbaren Volumes werden unter <b>Drive</b><br><b>Mapping</b> (Laufwerkzuordnung) angezeigt.<br>Markieren Sie das Volume, das Sie Ihrem<br>Computer zuordnen möchten. | * | Volume Name<br>Volume_1<br>Volume_2 | Location                       |               | Available Driv<br>Z:<br>Connect | Disconnect               |
|                                                                                                    |   | About                               |                                |               |                                 | Exit                     |
| Wählen Sie im Dropdown-Menü einen<br>verfügbaren Laufwerksbuchstaben aus und<br>klicken Sie auf <b>Connect</b> (Verbinden).                                                  |   |                                     |                                |               |                                 |                          |

Sobald die zugeordneten Laufwerke angeschlossen sind, werden Sie unter My Computer (Arbeitsplatz) angezeigt.
Doppelklicken Sie auf Ihrem Desktop auf das Symbol **My Computer** (Arbeitsplatz).

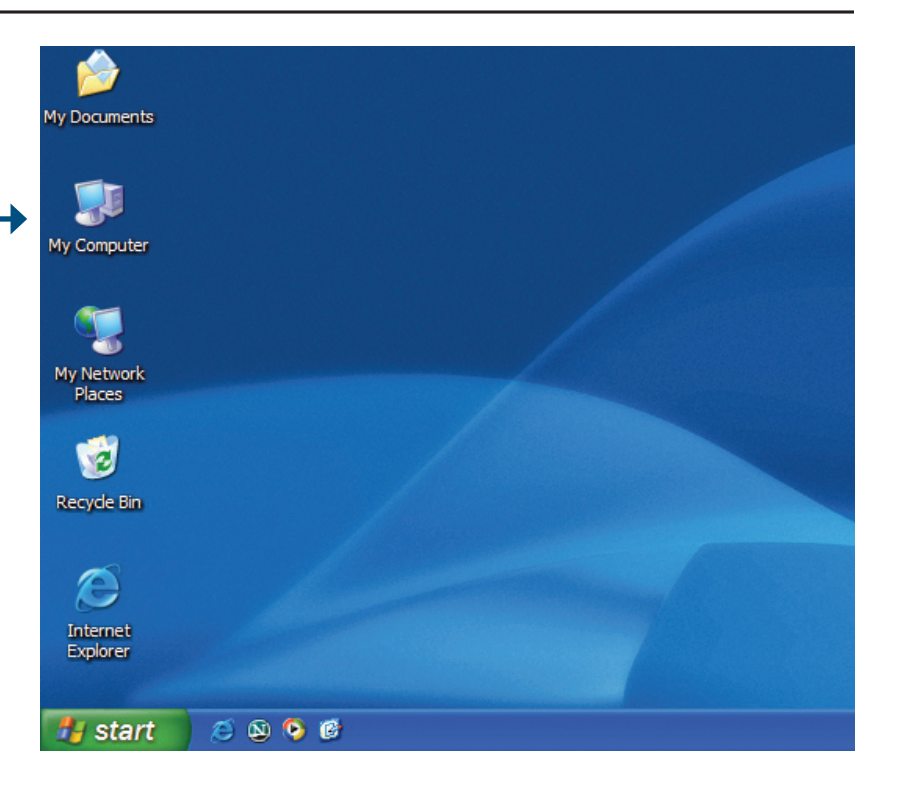

Doppelklicken Sie auf das zugeordnete Laufwerk, um auf die Dateien und Ordner zuzugreifen.

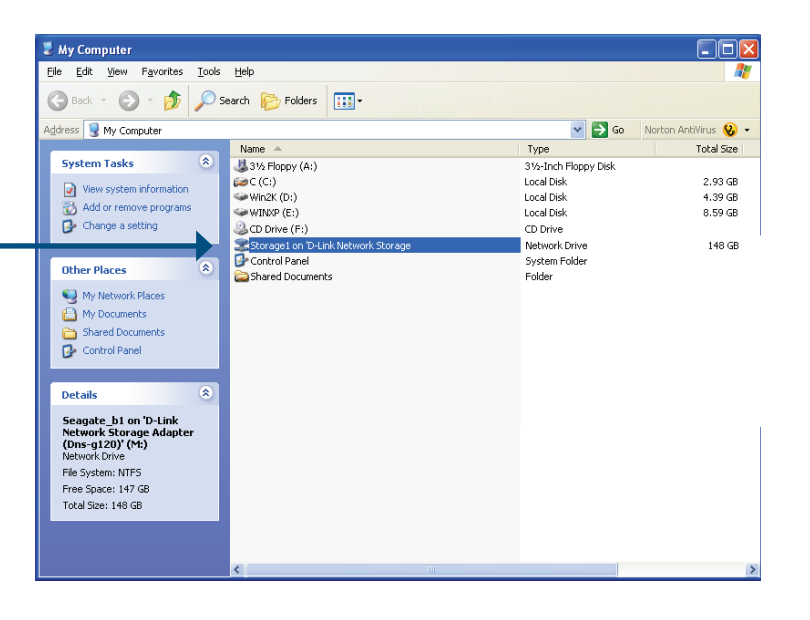

## **Download-Planung**

Mit der DNS-323-Funktion für die Download-Planung können Sie Ordner- oder Datei-Downloads und Backups planen.

Öffnen Sie das webbasierte Konfigurationsprogramm des DNS-323.

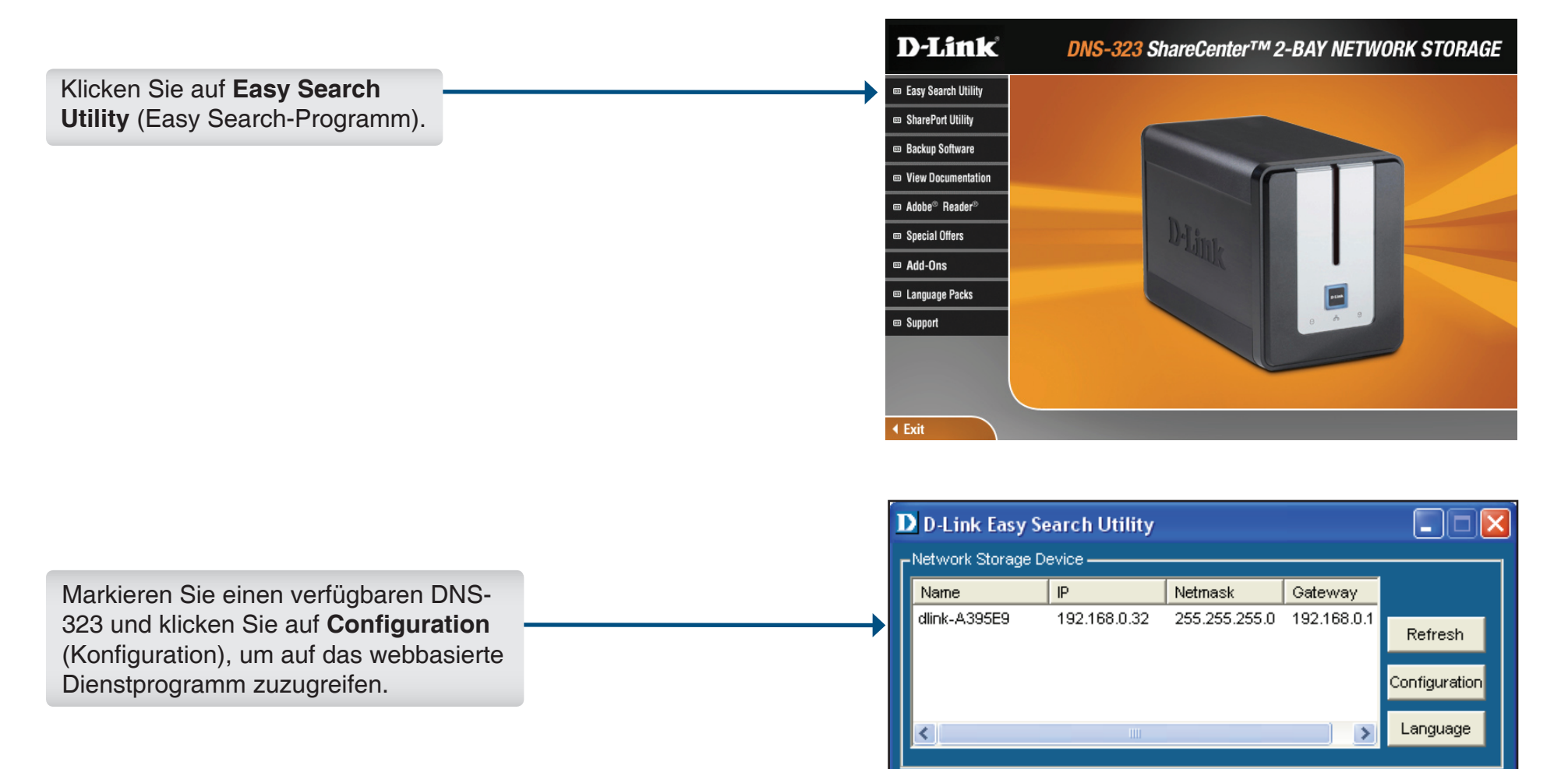

#### Der DNS-323-Anmeldebildschirm wird angezeigt:

|                                                                                                    | D-Link DNS-323                                                     |
|----------------------------------------------------------------------------------------------------|--------------------------------------------------------------------|
| Geben Sie als Benutzernamen <b>admin</b><br>ein und lassen Sie das Kennwortfeld<br>standardmäßig leer oder geben<br>Sie Ihr neues Kennwort ein. | User Name :<br>Password :<br>Configuration Applications<br>STORAGE |
| Klicken Sie auf<br>Applications(Anwendungen).                                                                                                   |                                                                    |

Die Konfigurationsseite des DNS-323 **Download Scheduling** (Download-Planung) wird angezeigt.

#### Downloads planen Zeitplaneinstellungen

- Anmeldemethode Wählen Sie die entsprechende Anmeldemethode für den Zugriff auf die Dateien aus, die Sie herunterladen möchten. Wenn die Site Anmeldeinformationen erfordert, wählen Sie unter **Account** (Konto) ein Konto aus und geben einen gültigen Benutzernamen und ein gültiges Kennwort ein.
  - Typ Wählen Sie File (Datei) oder Folder (Ordner), je nachdem, was Sie herunterladen oder sichern möchten.
  - URL Geben Sie die URL der Site oder des Servers ein, von der bzw. dem aus Sie eine Übertragung initiieren möchten.

Beispiel: ftp://123.456.789/Test ftp://123.456.789/test.txt http://www.test.com/test.txt

| D-Link            |                      |                                                 |                           |                      |                                                                         |
|-------------------|----------------------|-------------------------------------------------|---------------------------|----------------------|-------------------------------------------------------------------------|
|                   |                      |                                                 |                           |                      |                                                                         |
| 0NS-323 //        | SCHEDULE<br>DOWNLOAD | BITTORRENT                                      |                           |                      |                                                                         |
| SCHEDULING        | SCHEDULING S         | SETTINGS :                                      |                           |                      | Helpful Hints<br>Always test the URL before                             |
| STATUS<br>SUPPORT | Schedule downloa     | ads of files and folders from an F1             | IP server, web server, or | local network share. | applying changes. This will<br>help to ensure a successful<br>download. |
| .OGOUT            | Save Settings        | Don't Save Settings                             |                           |                      |                                                                         |
|                   | SCHEDULING S         | SETTINGS :                                      |                           |                      |                                                                         |
|                   | Login Method (       | 🔾 Account 💿 Anonymous                           |                           |                      |                                                                         |
|                   |                      | User Name *****<br>Password •••••               |                           |                      |                                                                         |
|                   | Туре                 | File 💙                                          |                           |                      |                                                                         |
|                   | URL                  |                                                 | Test Local                |                      |                                                                         |
|                   | Save To              |                                                 | Browse                    |                      |                                                                         |
|                   | When I               | Date : 09 v / 16 v / 2009<br>Time : 01 v : 52 v | v                         |                      |                                                                         |
|                   | Recurring<br>Backup  | NONE 💟 00 💙 : 00 🗸                              |                           |                      |                                                                         |
|                   | E                    | Incremental Backup (Only for I                  | ocal backup)              |                      |                                                                         |

- Test Klicken Sie auf Test, um die Gültigkeit der URL zu testen, und um zu prüfen, ob der Benutzername und das Kennwort richtig sind.
- Lokal Klicken Sie auf Test, um die Gültigkeit der URL zu testen, und um zu prüfen, ob der Benutzername und das Kennwort richtig sind.
- Speichern in Geben Sie ein gültiges Ziellaufwerk auf dem DNS-323 ein oder klicken Sie auf Browse (Durchsuchen), um das Ziel auszuwählen.
  - Zeit Geben Sie die Uhrzeit und das Datum ein, zu der bzw. an dem das geplante Backup oder der geplante Download erfolgen soll.
- **Periodisches Backup** Geben Sie das Intervall und die Uhrzeit ein, in dem bzw. zu der das Backup oder der Download unbeaufsichtigt ausgeführt werden soll.
- Inkrementelles Backup (Standardmäßig befinden sich alle lokalen Backups und Datei-/Ordner-Downloads im Modus Overwrite (Überschreiben), d. h. dass identische Dateien im Zielordner mit den Quelldateien überschrieben werden. Wenn Sie Incremental Backup (Inkrementelles Backup) aktivieren, vergleicht der DNS-323 identische Dateinamen in der Quelle und am Ziel. Dateien werden nur überschrieben, wenn die Quelldateien aktueller sind.

### Zeitplanstatus

**Zeitplanliste** In der Zeitplanliste werden alle abgeschlossenen, aktiven und ausstehenden geplanten Downloads und Sicherungen angezeigt.

| D-Link                                    | ¢                                        |                           |                 |  |
|-------------------------------------------|------------------------------------------|---------------------------|-----------------|--|
| DNS-323                                   | SCHEDULE<br>DOWNLOAD                     | BITTORRENT                |                 |  |
| SCHEDULING<br>STATUS<br>SUPPORT<br>LOGOUT | SCHEDULE LIST :<br>View the progress and | status of currently sched | uled downloads. |  |

### Support

Die Seite "Support" enthält ein Menü mit Support-Themen, welche die Funktionen des Download-Zeitplans erklären.

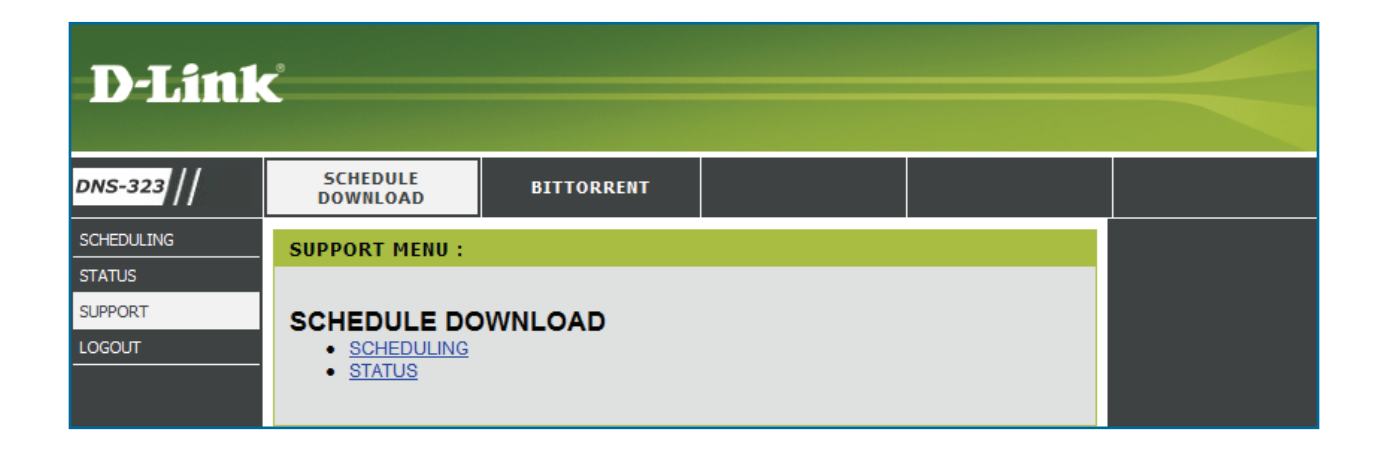

## BitTorrent

BitTorrent ist ein Protokoll für Peer-to-Peer-Datenfreigabe zur Verteilung großer Datenmengen. Gehen Sie auf **Advanced** (Erweitert) -> **Add-ons**, um das BitTorrent-Anwendungspaket hinzuzufügen und zu aktivieren. Hierauf wird das BitTorrent-Fenster angezeigt. Auf Seite 45 finden Sie nähere Informationen zur Installation des Anwendungspakets.

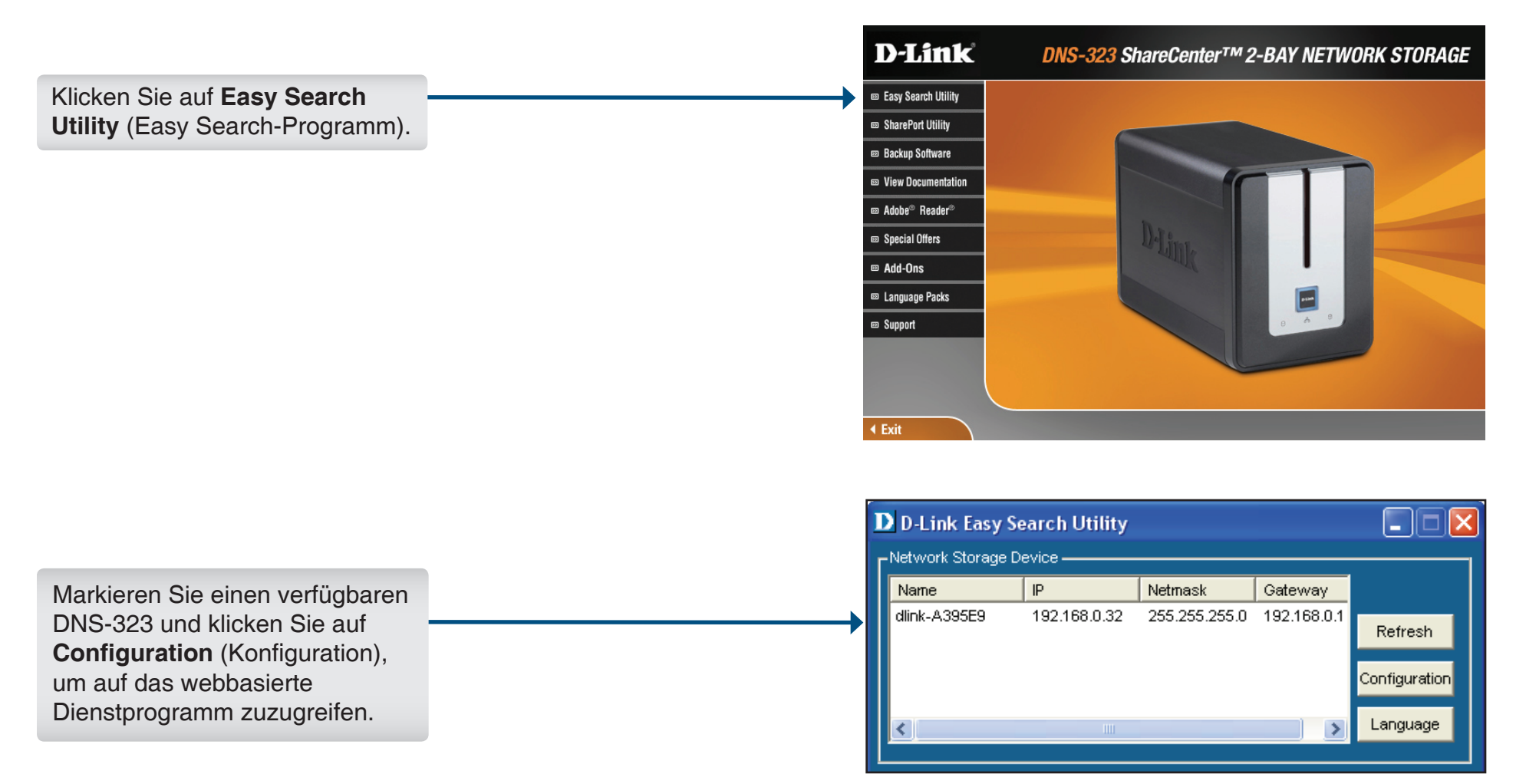

#### Der DNS-323-Anmeldebildschirm wird angezeigt.

|                                                                                                    | D-Link                                                             |  |
|----------------------------------------------------------------------------------------------------|--------------------------------------------------------------------|--|
|                                                                                                    | DNS-323                                                            |  |
| ieben Sie als Benutzernamen <b>admin</b><br>in und lassen Sie das Kennwortfeld<br>tandardmäßig leer oder geben<br>sie Ihr neues Kennwort ein. | User Name :<br>Password :<br>Configuration Applications<br>STORAGE |  |
| endungen).                                                                                                    |                                                                    |  |

Im folgenden Fenster klicken Sie auf die Option **BitTorrent**, um auf die BitTorrent-Einstellungen zuzugreifen:

Sie können Torrents entweder über eine URL oder aus einer Datei auf Ihrem PC hinzufügen.

|     | SCHEDULE<br>DOWNLOAD  | BITTORRENT                      |                      |                                               |                          |
|-----|-----------------------|---------------------------------|----------------------|-----------------------------------------------|--------------------------|
| ADS | DOWNLOADS :           |                                 |                      |                                               | ľ                        |
|     | Here you can download | l files using the built in BitT | orrent download mana | ger.                                          |                          |
|     | DOWNLOADS :           |                                 |                      |                                               |                          |
|     |                       |                                 |                      |                                               |                          |
|     |                       |                                 |                      |                                               |                          |
|     |                       |                                 |                      | Total Speeds                                  |                          |
|     |                       |                                 |                      | Total Speeds                                  |                          |
|     |                       |                                 |                      | Total Speeds<br>Downloads:<br>Uploads:        | 0                        |
|     | Add Torrent From      | URL                             | Add                  | Total Speeds<br>Downloads:<br>Uploads:<br>Rei | 0<br>0<br>move Completed |

### Torrent über eine URL hinzufügen

So fügen Sie ein Torrent über eine URL hinzu

- •Klicken Sie auf das Kontrollkästchen Add Torrent From URL (Torrent über URL hinzufügen).
- Geben Sie die URL der Website ein, von der Sie das Torrent herunterladen möchten, und klicken Sie auf die Schaltfläche **Add** (Hinzufügen).

Das Torrent wird in der Download-Liste angezeigt.

#### **D-Link** DNS-323 SCHEDULE DOWNLOAD BITTORRENT DOWNLOADS **DOWNLOADS**: SETTINGS Here you can download files using the built in BitTorrent download manage SUPPORT DOWNLOADS : Total Speeds Downloads: 0 Uploads: 0 Add Remove Completed Add Torrent From URL There are currently no torrents. Add a torrent above.

### Torrent über eine Datei hinzufügen

So fügen Sie ein Torrent über eine Datei hinzu

- Klicken Sie auf das Kontrollkästchen Add Torrent From File (Torrent von Datei hinzufügen).
   Klicken Sie auf Browse (Durchsuchen).
- Navigieren Sie auf Ihrem PC zu dem Ordner, in dem sich die Torrents befinden, und klicken Sie auf die Schaltfläche Add (Hinzufügen).

Das Torrent wird in der Download-Liste angezeigt.

| D-Link                | Ċ                    |                                |                        |                                        |             |
|-----------------------|----------------------|--------------------------------|------------------------|----------------------------------------|-------------|
| DNS-323               | SCHEDULE<br>DOWNLOAD | BITTORRENT                     |                        |                                        |             |
| DOWNLOADS<br>SETTINGS | DOWNLOADS :          | Constant of the factor of the  |                        |                                        |             |
| SUPPORT<br>LOGOUT     | DOWNLOADS :          | flies using the built in Bit I | orrent download manage | er.                                    |             |
|                       |                      |                                |                        | Total Speeds<br>Downloads:<br>Uploads: | 0<br>0      |
|                       | Browse               | No File Sele                   | rom File               | Add Remove                             | Completed 🔀 |
|                       |                      | There are currently            | no torrents. Add a     | torrent above.                         |             |

### **Torrent-Einstellungen**

Klicken Sie im Menü BitTorrent auf den Link Settings (Einstellungen), um die BitTorrent-Einstellungen zu ändern.

Mit den Optionsschaltflächen in diesem Bildschirm können Sie die BitTorrent-Einstellungen des DNS-323 anpassen.

| Porteinstellungen     | Wählen Sie die entsprechende<br>Anmeldemethode für den Zugriff auf die<br>Dateien aus, die Sie herunterladen möchten.<br>Wenn die Site Anmeldeinformationen<br>erfordert, wählen Sie unter <b>Account</b> (Konto)<br>ein Konto aus und geben einen gültigen<br>Benutzernamen und ein gültiges Kennwort ein. |
|-----------------------|----------------------------------------------------------------------------------------------------|
| Bandbreitenverwaltung | Um die Bandbreitenverwaltung manuell<br>festzulegen, klicken Sie auf die<br>Optionsschaltfläche <b>Manual</b> (Manuell)<br>und geben die maximale Download-<br>und Upload-Geschwindigkeit in die<br>entsprechenden Textfelder ein.                                                                          |
| Seeding               | Wählen Sie die gewünschte Seeding-Option mithilfe der Optionsschaltflächen aus.                                                                                                    |
| Pfad                  | Wählen Sie den Pfad zum<br>Speichern von Torrents aus.                                                                                                    |
|                       | Klicken Sie anschließend auf <b>Save</b> (Speichern).                                                                                                    |

| D.I ink               | •                             |                          |                   |             |          |  |
|-----------------------|-------------------------------|--------------------------|-------------------|-------------|----------|--|
|                       |                               |                          |                   |             |          |  |
| DNS-323               | SCHEDULE<br>DOWNLOAD          | BITTORRENT               |                   |             |          |  |
| DOWNLOADS<br>SETTINGS | SETTINGS :                    |                          |                   |             |          |  |
| SUPPORT               | Here you can configure        | your BitTorrent download | l manager setting | IS.         |          |  |
|                       | SETTINGS :                    |                          |                   |             |          |  |
|                       | Port Settings:                |                          |                   |             |          |  |
|                       | Default (6881)                |                          |                   |             |          |  |
|                       | O Custom                      |                          |                   |             |          |  |
|                       | Incoming conne                | ctions port:             |                   |             |          |  |
|                       | Bandwidth Manage              | ment:                    |                   |             |          |  |
|                       | <ul> <li>Automatic</li> </ul> |                          |                   |             |          |  |
|                       | O Manual                      |                          |                   |             |          |  |
|                       | Maximum downl                 | oad rate (kB/s):         | defau             | ult -1 (unl | limited) |  |
|                       | Maximum uploa                 | d rate (kB/s):           | defau             | ult -1 (uni | limited) |  |
|                       | Max. upload rate              | when seeding (kB/s)      | defau             | ult -1 (unl | limited) |  |
|                       | Seeding:                      |                          |                   |             |          |  |
|                       | Seed until remo               | oved                     |                   |             |          |  |
|                       | Stop seeding w                | hen ratio reaches        | %                 |             |          |  |
|                       | Stop seeding a                | fter                     | (Minu             | ites)       |          |  |
|                       | Path:                         |                          |                   |             |          |  |
|                       | Torrent save path \           | /olume_1 🗸               |                   |             |          |  |
|                       |                               |                          | Save Ca           | ancel       |          |  |

### **Download-Support**

Die Seite "Support" enthält ein Menü mit Support-Themen, welche die BitTorrent-Funktionen erklären.

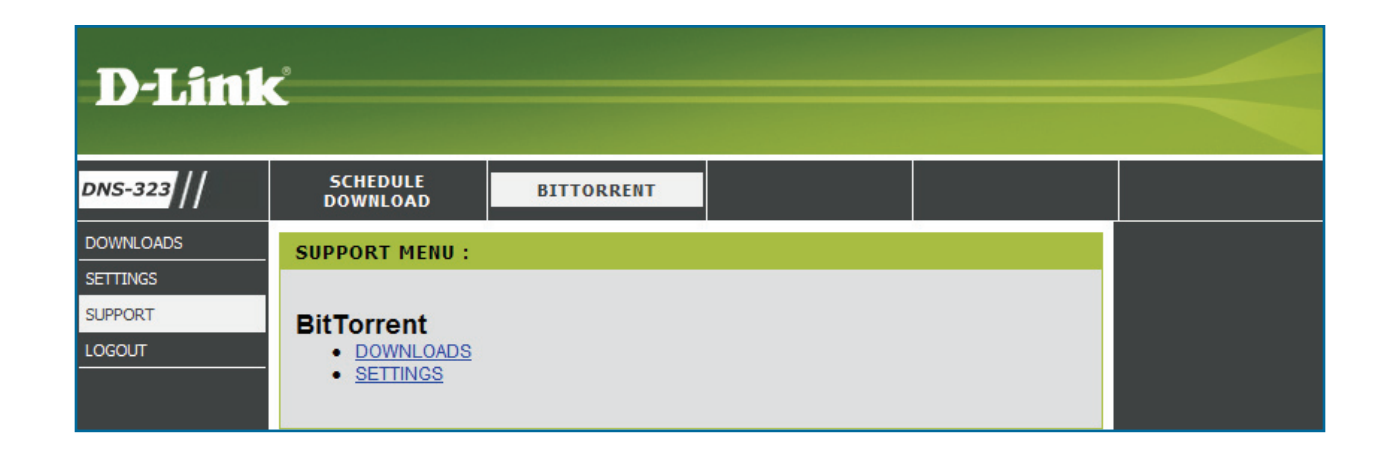

# **Firefly iTunes**

Firefly ist ein Medienserver für digitale Musik. Gehen Sie auf **Advanced** (Erweitert) -> **Add-ons**, um das Firefly-Anwendungspaket hinzuzufügen und zu aktivieren. Hierauf wird das folgende Fenster angezeigt. Auf Seite 45 finden Sie nähere Informationen zur Installation des Anwendungspakets.

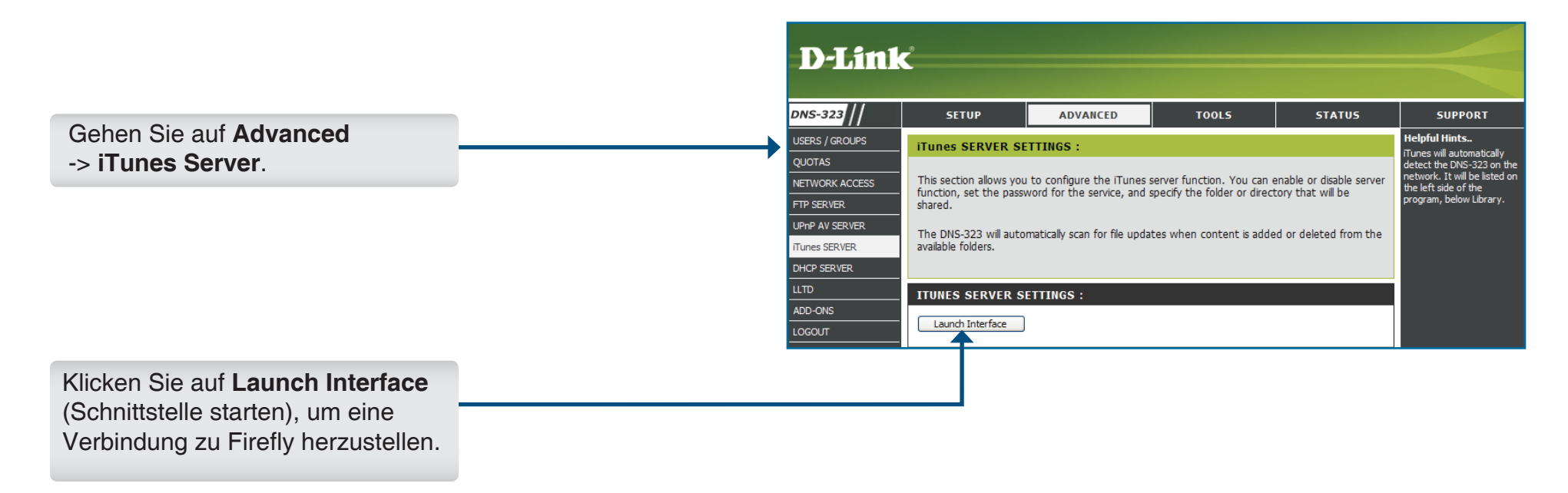

Die Firefly-Seite wird angezeigt. Weitere Informationen über die Verwendung von Firefly finden Sie auf der Website von Firefly (http:// www.fireflymediaserver.org/index.php).

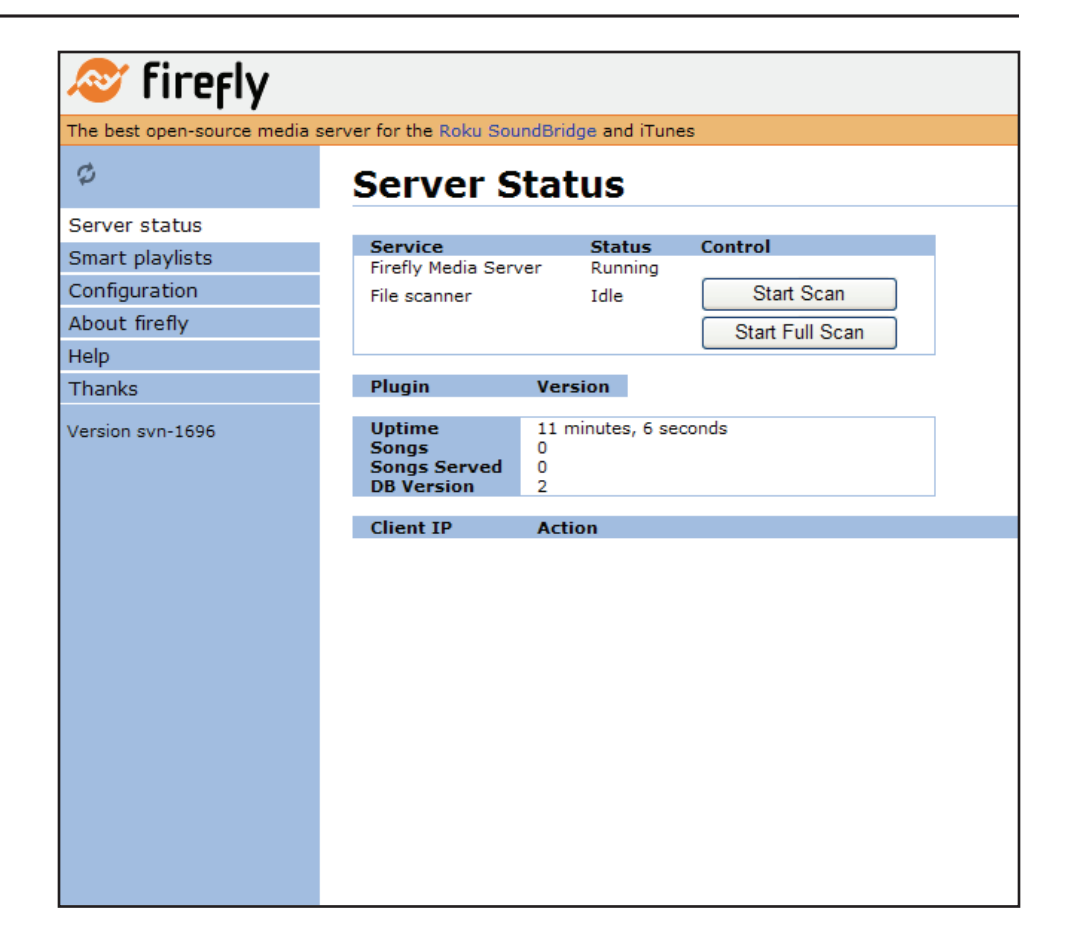

### NFS

Network File System (NFS) ist ein Protokoll zur Dateifreigabe über ein Netzwerk. Gehen Sie auf **Advanced** (Erweitert) -> **Add-ons**, um das NFS-Anwendungspaket hinzuzufügen und zu aktivieren. Hierauf wird das folgende Fenster angezeigt. Auf Seite 45 finden Sie nähere Informationen zur Installation des Anwendungspakets.

Gehen Sie auf **Advanced** (Erweitert) -> **Network Access** (Netzwerkzugriff). NFS ist im Bereich "Einstellungen Netzwerkzugriff" unter "Typ" zu sehen. Klicken Sie auf **NFS** und geben Sie die folgenden Informationen ein.

- Host Wählen Sie die entsprechende Anmeldemethode für den Zugriff auf die Dateien aus, die Sie herunterladen möchten. Wenn die Site Anmeldeinformationen erfordert, wählen Sie unter **Account** (Konto) ein Konto aus und geben einen gültigen Benutzernamen und ein gültiges Kennwort ein.
- Ordner Klicken Sie auf Browse (Durchsuchen), um den Ordner oder das Verzeichnis, für den bzw. das Sie den Zugriff steuern möchten, zu öffnen und auszuwählen.

| DNS-323        | SETUP                   | ADVANCED                     | TOOLS                      | STATUS                                  | SUPPORT                                           |
|----------------|-------------------------|------------------------------|----------------------------|-----------------------------------------|---------------------------------------------------|
| USERS / GROUPS | NETWORK ACCES           | S SETTINGS :                 |                            | , , , , , , , , , , , , , , , , , , , , | Helpful Hints                                     |
| QUOTAS         |                         |                              |                            |                                         | drive or volume will h                            |
| NETWORK ACCESS | This section allows you | u to assign access rights fo | r users and groups to a sp | ecific folder or volumes.               | an open-access rule.<br>These rules must be       |
| TP SERVER      | specific user or group  | rules can be created, the    | default rules must be dele | ted.                                    | deleted before user of<br>group specific rules of |
| JPnP AV SERVER |                         |                              |                            |                                         | be created.                                       |
| Tunes SERVER   | NETWORK ACCES           | S SETTINGS :                 |                            |                                         |                                                   |
| DHCP SERVER    | Turn O aug              | 0.4150                       |                            |                                         |                                                   |
| LTD            | Type O SMB              | ● NFS                        |                            |                                         |                                                   |
| ADD-ONS        | Host                    |                              |                            |                                         |                                                   |
| .OGOUT         | Folder                  |                              | Browse                     |                                         |                                                   |
|                | Permission Read O       | nly 💌                        |                            |                                         |                                                   |
|                | Root squash Yes 💌       | ]                            |                            |                                         |                                                   |
|                |                         |                              | Save Settings              |                                         |                                                   |
|                |                         |                              |                            |                                         |                                                   |
|                | NES LIST :              |                              |                            |                                         |                                                   |

Berechtigung Setzen Sie die Benutzer- oder Gruppenberechtigung auf **Read Only** (Schreibgeschützt) oder auf **R/W: Read/Write** Lesen/Schreiben.

Anonyme Wählen Sie Yes (Ja) zur Zuordnung der Benutzer mit Root-Rechten beim Zugriff auf NFS. Zuordnung

NFS-Liste Hier werden alle definierten Zugriffsregeln aufgelistet. Klicken Sie auf das Symbol M, um eine Zugriffsregel zu ändern. Klicken Sie auf das Symbol M, um eine Zugriffsregel zu entfernen.

**Hinweis:** Um jeder Person im Netzwerk NFS-Zugriff zu gewähren, geben Sie die IP-Adresse 192.168.0.0/24 ein (192.168.0.0 ist das IP-Subnetz Ihres Netzwerks).

# **USV-Überwachung**

Der DNS-323 unterstützt eine Notstromversorgung bzw. unterbrechungsfreie Stromversorgung (USV). Schließen Sie eine USV an den USB-Port auf der Rückseite des DNS-323 an. Die USV scheint hierauf im Geräteinformationsfenster (**Status** > **Device Info** (Geräteinfo)) unter UPS Info (Info USV) auf.

So fügen Sie eine unterbrechungsfreie Stromversorgung hinzu:

- 1. Schalten Sie den DNS-323 aus (falls er nicht bereits ausgeschaltet ist).
- 2. Schließen Sie die USV an den USB-Port auf der Rückseite des DNS-323 an.
- 3. Schließen Sie das Netzkabel des DNS-323 an die USV an.
- 4. Schalten Sie die USV ein.
- 5. Schalten Sie den DNS-323 ein.
- Stellen Sie sicher, dass die USV richtig angeschlossen und eingeschaltet ist, indem Sie auf das Geräteinformationsfenster (auf der rechten Seite zu sehen) gehen und überprüfen, ob die USV im Bereich UPS Info (Info USV) aufscheint.

| UL              | VICE INFOR                                                   | MATION :                                                                                                    |                                                                                               |                       |  |
|-----------------|--------------------------------------------------------------|----------------------------------------------------------------------------------------------------|-----------------------------------------------------------------------------------------------|-----------------------|--|
| - Mion          |                                                              | of doution information has                                                                                                    |                                                                                               |                       |  |
| vie             | w a summary c                                                | or device information her                                                                                                    | e.                                                                                            |                       |  |
| LA              | N INFO :                                                     |                                                                                                    |                                                                                               |                       |  |
|                 |                                                              | IP Address: 192.                                                                                                    | 168.1.192                                                                                     |                       |  |
|                 |                                                              | Subnet Mask: 255.                                                                                                    | 255.255.0                                                                                     |                       |  |
|                 | Gate                                                         | eway IP Address: 192.                                                                                                    | 168.1.1                                                                                       |                       |  |
|                 |                                                              | Mac Address: 00:1                                                                                                    | 9:58:30:04:01<br>168 1 1                                                                      |                       |  |
|                 |                                                              | DNS2:                                                                                                    | 100.1.1                                                                                       |                       |  |
| DE              | VICE INFO :                                                  | r.                                                                                                    |                                                                                               |                       |  |
|                 |                                                              | Workgroup: work                                                                                                    | karoup                                                                                        |                       |  |
|                 |                                                              | Name: DNS                                                                                                    | -323                                                                                          |                       |  |
|                 |                                                              | Description: DNS                                                                                                    | -323                                                                                          |                       |  |
|                 | Syst                                                         | em Temperature: 114                                                                                                    | °F / 46℃                                                                                      |                       |  |
| PR              | INTER INFO                                                   | :                                                                                                    |                                                                                               |                       |  |
|                 |                                                              | Manufacturer: None                                                                                                    | e                                                                                             |                       |  |
|                 |                                                              | Product: None                                                                                                    | 2                                                                                             |                       |  |
|                 |                                                              |                                                                                                    |                                                                                               |                       |  |
|                 |                                                              | 0                                                                                                    | lear print queue(s)                                                                           |                       |  |
| на              | RD DRIVE I                                                   | INFO :                                                                                                    | lear print queue(s)                                                                           |                       |  |
| НА              | RD DRIVE I                                                   | (NFO :<br>Total Drive(s): 1                                                                                                    | lear print queue(s)                                                                           |                       |  |
| HA              | RD DRIVE I                                                   | INFO :<br>Total Drive(s): 1<br>Volume Name: Volu                                                                                                    | lear print queue(s)                                                                           |                       |  |
| HA              | RD DRIVE J<br>Total Har                                      | INFO :<br>Total Drive(s): 1<br>Volume Name: Volu<br>d Drive Capacity: 983-                                                                                | lear print queue(s)<br>me_1<br>154 MB                                                         |                       |  |
| HA              | RD DRIVE J<br>Total Har                                      | (NFO :<br>Total Drive(s): 1<br>Volume Name: Volu<br>d Drive Capacity: 983-<br>Used Space: 533<br>Unused Space: 9779                                       | lear print queue(s)<br>me_1<br>454 MB<br>9 MB<br>915 MB                                       |                       |  |
| HA              | RD DRIVE I<br>Total Har                                      | INFO :<br>Total Drive(s): 1<br>Volume Name: Volu<br>d Drive Capacity: 9834<br>Used Space: 5534<br>Unused Space: 9779                                      | iear print queue(s)<br>me_1<br>454 MB<br>8 MB<br>915 MB                                       |                       |  |
| HA<br>PH        | RD DRIVE I<br>Total Har<br>YSICAL DIS                        | INFO :<br>Total Drive(s): 1<br>Volume Name: Volu<br>d Drive Capacity: 983-<br>Used Space: 553<br>Unused Space: 9779<br>K INFO :                           | iear print queue(s)<br>me_1<br>454 MB<br>8 MB<br>915 MB                                       |                       |  |
| HA<br>PH<br>Slo | RD DRIVE )<br>Total Har<br>YSICAL DIS<br>t Vendor            | INFO :<br>Total Drive(s): 1<br>Volume Name: Volu<br>d Drive Capacity: 9833<br>Used Space: 5533<br>Unused Space: 9779<br>KK INFO :<br>Model                | iear print queue(s)<br>me_1<br>454 MB<br>8 MB<br>915 MB<br>915 MB<br>Serial Number            | Size                  |  |
| HA<br>PH<br>Slo | RD DRIVE )<br>Total Har<br>YSICAL DIS<br>t Vendor<br>Seagate | INFO :<br>Total Drive(s): 1<br>Volume Name: Volu<br>d Drive Capacity: 9833<br>Used Space: 5533<br>Unused Space: 9779<br>K INFO :<br>Model<br>ST31000340AS | ear print queue(s)<br>me_1<br>454 MB<br>8 MB<br>915 MB<br>915 MB<br>Serial Number<br>9QJ04LQB | <b>Size</b><br>1000 G |  |

## Verwendung von FireFTP

Der DNS-323 unterstützt FireFTP, einen quelloffenen, plattformübergreifenden FTP-Client für Benutzer von Mozilla Firefox, die FTP oder FTPS verwenden möchten. So verwenden Sie FireFTP:

Klicken Sie im Menü "Tools" auf **FireFTP**, um den FireFTP-Client zu starten.

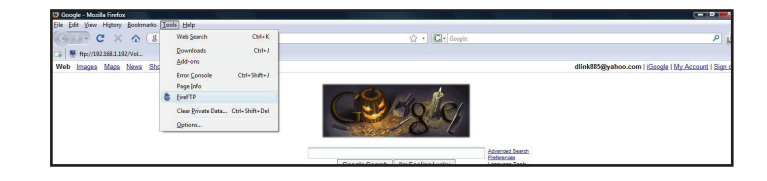

Stellen Sie eine neue Verbindung her.

| FireFTP - Mozilla Firefox                                                                                                    |                                      |            |                 |                 |                  |                    |
|----------------------------------------------------------------------------------------------------|--------------------------------------|------------|-----------------|-----------------|------------------|--------------------|
| Eile Edit View Higtory Bookmark                                                                                                    | s Iools Help                         |            |                 |                 |                  | 0                  |
| ( ) · · · · · · · · · · · · · · · · · ·                                                                                                    | chrome://fireftp/content/fireftp.xul |            |                 | Gr Google       |                  | به (م              |
| 🕞 🚆 ftp://192.168.1.192/Vol                                                                                                    |                                      |            |                 |                 |                  |                    |
| 8 Google                                                                                                    | × S FireFTP                          | ×          |                 |                 |                  |                    |
| 192.168.1.192 • <u>Connect</u>                                                                                                    | t Edit Abort                         |            |                 |                 |                  | Log/Queue Iools He |
| Create an account                                                                                                    |                                      |            |                 | 100 C D /       |                  | • Chang            |
| QuickConnect                                                                                                    | Name                                 | Size Turne | Date 13         |                 | Name / Size Type | Date 1             |
| < III + c1b4e0fc3c                                                                                                    | d9 De14cc001a1d2dc381c1              | one type   | Sep 29 11:34 AM |                 | terre            |                    |
| Drivers                                                                                                    | Drivers                              |            | Aug 17 8:23 PM  |                 |                  |                    |
| LocalRecord                                                                                                    | DLocalRecord                         |            | Sep 10 10:48 AM |                 |                  |                    |
| PerfLogs                                                                                                    | PerfLogs                             |            | Sep 29 11:55 AM |                 |                  |                    |
| Program Files                                                                                                    | Program Files                        |            | Oct 26 3:20 PM  |                 |                  |                    |
| SWSHARE                                                                                                    | SWSHARE                              |            | Aug 17 8:24 PM  |                 |                  |                    |
| Users                                                                                                    | Users                                |            | Oct 8 10:49 AM  |                 |                  |                    |
| Windows                                                                                                    | Windows                              |            | Oct 20 9:50 PM  |                 |                  |                    |
|                                                                                                    | autoexec.bat                         | 1 KB bat   | Sep 18 2006     |                 |                  |                    |
|                                                                                                    | 🔊 config.sys                         | 1 KB sys   | Sep 18 2006     |                 |                  |                    |
|                                                                                                    | UpgradeAdvisorTaskList 2             | 21 KB mht  | Jul 1 2007      |                 |                  |                    |
|                                                                                                    |                                      |            |                 |                 |                  |                    |
|                                                                                                    |                                      |            |                 |                 |                  |                    |
|                                                                                                    |                                      |            | 1               | P               | 2                |                    |
|                                                                                                    |                                      |            |                 |                 |                  |                    |
|                                                                                                    |                                      |            |                 | 54 <sup>1</sup> |                  |                    |
|                                                                                                    |                                      |            |                 | ab 1            |                  |                    |
|                                                                                                    |                                      |            |                 |                 |                  |                    |
|                                                                                                    |                                      |            |                 |                 |                  |                    |
|                                                                                                    |                                      |            | -               | -               |                  |                    |
|                                                                                                    |                                      |            |                 |                 |                  |                    |
|                                                                                                    |                                      |            |                 |                 |                  |                    |
|                                                                                                    |                                      |            |                 |                 |                  |                    |
|                                                                                                    |                                      |            |                 |                 |                  |                    |
|                                                                                                    |                                      |            |                 |                 |                  |                    |
|                                                                                                    |                                      |            |                 |                 |                  |                    |
|                                                                                                    |                                      |            |                 |                 |                  |                    |
|                                                                                                    |                                      |            |                 |                 |                  |                    |
|                                                                                                    |                                      |            |                 |                 |                  |                    |
|                                                                                                    |                                      |            |                 |                 |                  |                    |
|                                                                                                    |                                      |            |                 |                 |                  |                    |
|                                                                                                    | 1                                    |            |                 |                 |                  |                    |
|                                                                                                    | 1                                    |            |                 |                 |                  |                    |
|                                                                                                    |                                      |            |                 |                 |                  |                    |
|                                                                                                    |                                      |            |                 |                 | 11               |                    |
| FireFTP 1.0.2 'Human Being'                                                                                                    | a created by Nime Cuyalo             |            |                 |                 |                  |                    |
| the state of the state of the s |                                      |            |                 |                 |                  |                    |
|                                                                                                    |                                      |            |                 |                 |                  |                    |
|                                                                                                    |                                      |            |                 |                 |                  |                    |
|                                                                                                    |                                      |            |                 |                 |                  |                    |
|                                                                                                    |                                      |            |                 |                 |                  |                    |
| Log Queue                                                                                                    |                                      |            |                 |                 |                  |                    |
| Local Listing: 11 object(s), 276.7 KB. Di                                                                                                    | isk Space Available: 2.9 GB          |            |                 |                 | Binary           | 1                  |
| Done                                                                                                    |                                      |            |                 |                 |                  |                    |
|                                                                                                    |                                      |            |                 |                 |                  |                    |

Stellen Sie die IP-Adresse und das Benutzerkonto in der Hauptregisterkarte des Account-Manager-Fensters auf die Anmeldung beim FTP-Server des DNS-323 ein. Klicken Sie auf **OK**.

| Gehen Sie auf die Registerkarte "Connection"     |
|--------------------------------------------------|
| (Verbindungen) im Account-Manager-Fenster        |
| und setzen Sie die Sicherheitsstufe auf "Auth    |
| TLS (Best)" (AUth TLS (Höchste)). Klicken Sie    |
| auf <b>OK</b> , um die Einstellungen zu beenden. |

| Main Details  |                    |
|---------------|--------------------|
| Account Name: | Cat <u>eg</u> ory: |
| Host:         |                    |
| D             |                    |
| agin          |                    |
| Login:        |                    |
| Password:     | Anonymous          |
|               |                    |
|               |                    |
|               |                    |

| 2 192.168.1.192 - FireFTP - Mozilla Fire                                                                                                    | efax                                                                                        |                                                                                                    |                                                                                                    |            |           | _ Ø X             |
|----------------------------------------------------------------------------------------------------|---------------------------------------------------------------------------------------------|----------------------------------------------------------------------------------------------------|----------------------------------------------------------------------------------------------------|------------|-----------|-------------------|
| Eile Edit View History Bookmarks                                                                                                    | s Iools Help                                                                                |                                                                                                    |                                                                                                    |            |           |                   |
| C X A (                                                                                                    | chrome://fireftp/content/fireftp.                                                           | aul                                                                                                    | G · Google                                                                                                    |            |           | 2                 |
| The ftp://192.168.1.192.0/ol                                                                                                    |                                                                                             |                                                                                                    |                                                                                                    |            |           |                   |
|                                                                                                    |                                                                                             |                                                                                                    |                                                                                                    |            |           |                   |
| 8 Google                                                                                                    | × 8 192.108.1.192 - Hiret                                                                   | TP ×                                                                                                    |                                                                                                    |            |           |                   |
| Create an account Disconne                                                                                                    | ect Edit Abort                                                                              |                                                                                                    |                                                                                                    |            |           | Log/Queue Tools H |
| 9 😴 Di/                                                                                                    |                                                                                             | <ul> <li>Browse</li> </ul>                                                                                  | 📴 🤓 🕒 /                                                                                                    |            |           | • Chay            |
| 400A                                                                                                    | Name /                                                                                      | Size Type Date 17                                                                                           | 400/                                                                                                    | Name /     | Size Type | Date              |
| <ul> <li>▷ bel4cc001ald2dc381c1b4e0fc3d5</li> <li>▷ Drivers</li> <li>▷ LocalRecord</li> <li>▷ PerfLogs</li> <li>▷ Pergram Files</li> <li>▷ SWSHARE</li> </ul> | bel4cc001ald2dc381c1     Drivers     LocalRecord     PerfLogs     Program Files     SW5HARF | Sep 29 11:34 AM<br>Aug 17 8:23 PM<br>Sep 10 10:48 AM<br>Sep 29 11:55 AM<br>Oct 28 3:20 PM<br>Aug 17 8:24 PM | ▶                                                                                                    | C Volume_1 | 4 KB      | Oct 31 15:54      |
| Disers                                                                                                    | Users                                                                                       | Account Manager                                                                                             |                                                                                                    | X          |           |                   |
| P 🔄 Windows                                                                                                    | Windows                                                                                     | Account Manager                                                                                             |                                                                                                    |            |           |                   |
|                                                                                                    | Config.sys                                                                                  | Main Connection Advanced                                                                                    |                                                                                                    |            |           |                   |
|                                                                                                    | DpgradeAdvisorTaskList                                                                      | Connection Type                                                                                             |                                                                                                    |            |           |                   |
|                                                                                                    |                                                                                             | Passige Mode                                                                                                | E P                                                                                                    | 46         |           |                   |
|                                                                                                    |                                                                                             | Security: None                                                                                              | · Port:                                                                                                    | 21         |           |                   |
|                                                                                                    |                                                                                             | None None                                                                                                   |                                                                                                    | -          |           |                   |
|                                                                                                    |                                                                                             | Private Keyi<br>Auth TLS (liest)                                                                            | Conversion of the second second secon | ·          |           |                   |
|                                                                                                    |                                                                                             | Initial Directo Auth SSL (Better)                                                                           |                                                                                                    |            |           |                   |
|                                                                                                    |                                                                                             | Implicit SSL (Good)                                                                                         | Use Come                                                                                                    | -          |           |                   |
|                                                                                                    |                                                                                             | SETP                                                                                                    | oseZone                                                                                                    |            |           |                   |
|                                                                                                    |                                                                                             | Bemote                                                                                                    | Use Chree                                                                                                    | nt         |           |                   |
|                                                                                                    |                                                                                             |                                                                                                    | Keep directories in sync while navigati                                                                                                    | ing        |           |                   |
|                                                                                                    |                                                                                             |                                                                                                    |                                                                                                    |            |           |                   |
|                                                                                                    |                                                                                             |                                                                                                    |                                                                                                    |            |           |                   |
|                                                                                                    |                                                                                             |                                                                                                    | OK Car                                                                                                    | ncel       |           |                   |
|                                                                                                    |                                                                                             | L                                                                                                    |                                                                                                    |            |           |                   |
|                                                                                                    |                                                                                             |                                                                                                    |                                                                                                    |            |           |                   |
|                                                                                                    |                                                                                             |                                                                                                    |                                                                                                    |            |           |                   |
|                                                                                                    |                                                                                             |                                                                                                    |                                                                                                    |            |           |                   |
|                                                                                                    |                                                                                             |                                                                                                    |                                                                                                    |            |           |                   |
| e                                                                                                    | 4                                                                                           |                                                                                                    |                                                                                                    |            |           |                   |
| 200 222111                                                                                                    |                                                                                             | 1.                                                                                                    | •                                                                                                    |            |           |                   |
| 200 Zzz                                                                                                    |                                                                                             |                                                                                                    |                                                                                                    |            |           |                   |
| NOOP 200 Zzz                                                                                                    |                                                                                             |                                                                                                    |                                                                                                    |            |           |                   |
| NOOP                                                                                                    |                                                                                             |                                                                                                    |                                                                                                    |            |           |                   |
| NOOP                                                                                                    |                                                                                             |                                                                                                    |                                                                                                    |            |           |                   |
| 200 Zzz                                                                                                    |                                                                                             |                                                                                                    |                                                                                                    |            |           |                   |
| og Queue                                                                                                    |                                                                                             |                                                                                                    |                                                                                                    |            |           |                   |
| Remote Listing: 1 object(s), 4.0 KB                                                                                                    |                                                                                             |                                                                                                    |                                                                                                    | Binary     |           | li                |
| Done                                                                                                    |                                                                                             |                                                                                                    |                                                                                                    |            |           |                   |

#### Kapitel 3 - Konfiguration

Hierauf sehen Sie eine Reihe von Pop-up-Warnungen, die etwa so wie die Abbildungen rechts aussehen. Klicken Sie auf die rot umrahmten Schaltflächen, um fortzufahren. Klicken Sie auf **Or you can add an exception**(Eine Ausnahme hinzufügen).

Klicken Sie auf **Add exception...** (Ausnahme hinzufügen).

Klicken Sie auf Get Certificate (Zertifikat abrufen).

| Secure                                                          | Connection Failed!                                                                                                    | × |  |  |  |
|-----------------------------------------------------------------|----------------------------------------------------------------------------------------------------|---|--|--|--|
| WARNING!<br>192.168.1.192 uses an invalid security certificate. |                                                                                                    |   |  |  |  |
|                                                                 | - The certificate is only valid for 192.168.0.101.<br>- The certificate does not come from a trusted source.                                                     |   |  |  |  |
|                                                                 | This could be a problem with the server's configuration, or it could be someone trying to impersonate the server.                                                |   |  |  |  |
|                                                                 | If you have connected to this server successfully in the past, the error may be temporary, and you can try again later.                                          |   |  |  |  |
|                                                                 | Cancel Or you can add an exception                                                                                                    |   |  |  |  |
|                                                                 |                                                                                                    |   |  |  |  |
| Secure Conr                                                     | nection Failed!                                                                                                    | × |  |  |  |
| ? You :<br>comp                                                 | should not add an exception if you are using an internet connection that you do not trust<br>oletely or if you are not used to seeing a warning for this server. |   |  |  |  |
|                                                                 |                                                                                                    |   |  |  |  |

| Add Security Exception                                                                                                    | ×                       |
|----------------------------------------------------------------------------------------------------|-------------------------|
| You are about to override how Firefox identifies this site.<br>Legitimate banks, stores, and other public sites will not as | sk you to do this.      |
| Server                                                                                                    |                         |
| Location: 192.168.1.192:21                                                                                                  | <u>G</u> et Certificate |
| Certificate Status                                                                                                    | <u>⊻</u> iew            |
|                                                                                                    |                         |
|                                                                                                    |                         |
|                                                                                                    |                         |
|                                                                                                    |                         |
|                                                                                                    |                         |
|                                                                                                    |                         |
|                                                                                                    |                         |
| Permanently store this exception                                                                                            |                         |
| Confirm Security Except                                                                                                    | ion Cancel              |

### Klicken Sie auf **Confirm Security Exception** (Sicherheitsausnahme bestätigen).

Klicken Sie auf **Connect** (Verbinden), um eine Verbindung zum FTP-Server des DNS-323 herzustellen.

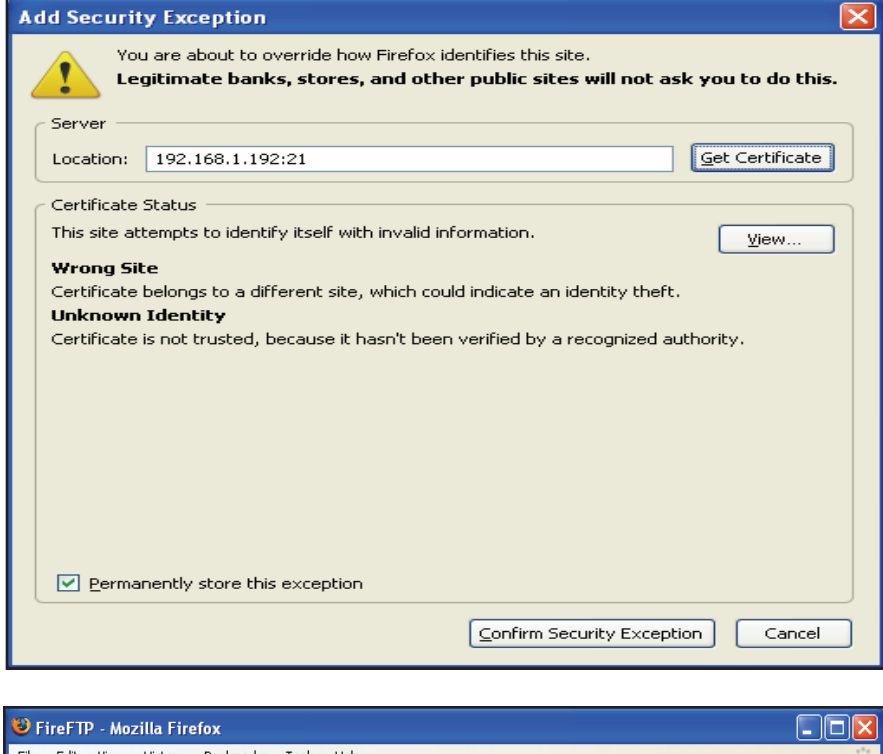

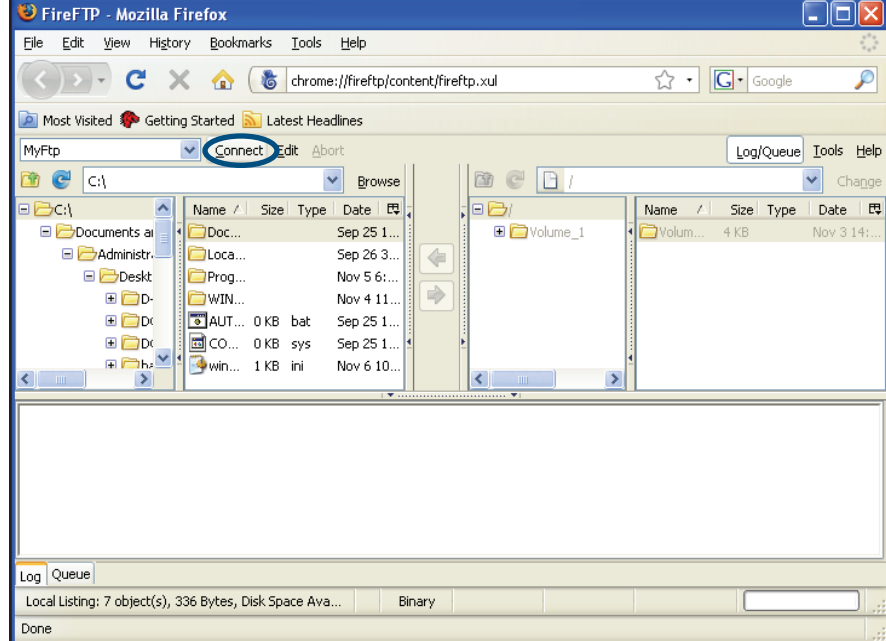

Dieses Fenster zeigt die Herstellung einer erfolgreichen Verbindung an.

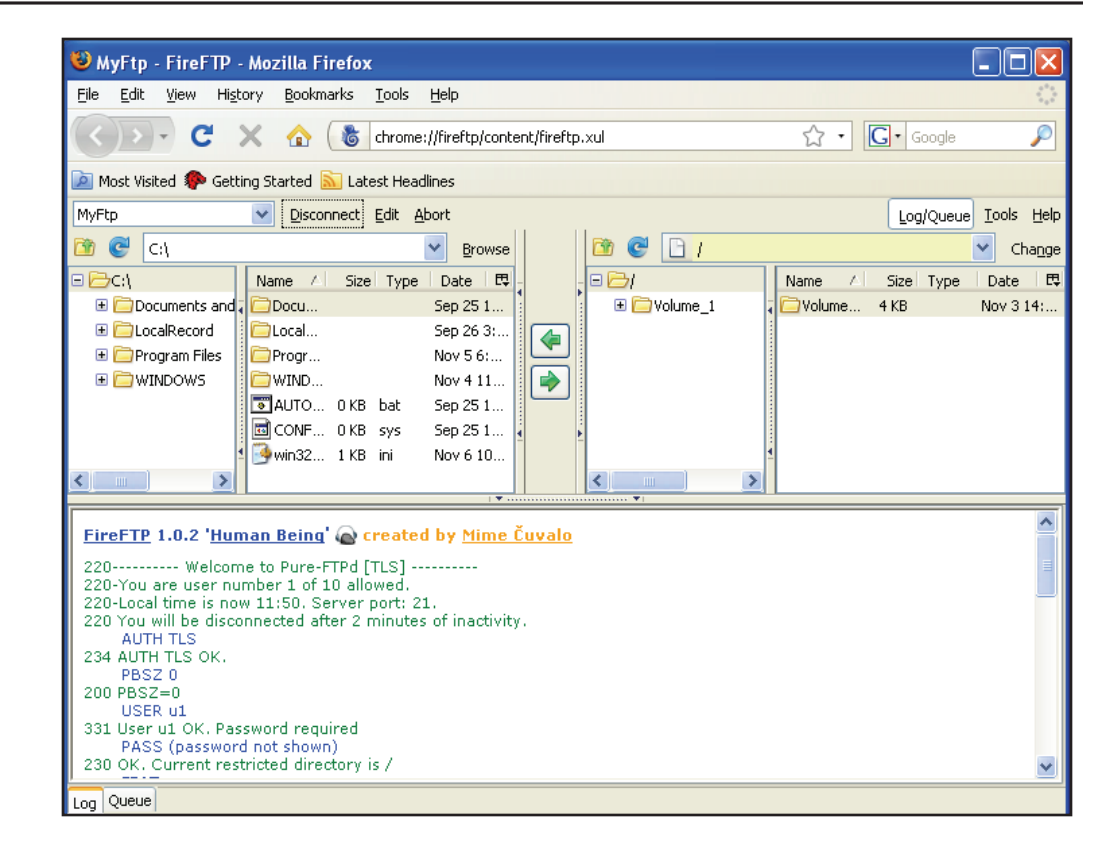

# Yahoo! Widget konfigurieren

D-Link bietet eine Zusatzfunktion zum ShareCenter™, ein sogenanntes Yahoo! Widget. Was ist ein Yahoo Widget?

Yahoo! Widgets sind kostenlose Anwendungsplattformen für Microsoft Windows und Mac OS X. Das Software-Modul stützt sich auf eine JavaScript-Runtime-Umgebung in Kombination mit einem XML-Interpreter zur Ausführung kleiner Anwendungen, die als Widgets bezeichnet werden. Derartige Software-Anwendungen werden als Widget-Engines bezeichnet.

# Yahoo! Widget installieren

Installieren Sie das heruntergeladene Yahoo! Schritt 1 Widget. Nach der Installation des Yahoo! Widget erscheint ein D-Link Symbol in Ihrer Widget-Dockleiste. Widget is installed a D-Link icon will appear in your Widget Dock. Wenn Sie den Mauszeiger über das D-Link Widget bewegen, können Sie auf die Schaltfläche configuration (Konfiguration) klicken.

> **Hinweis:** Die Software steht auf der CD-ROM bzw. zum Herunterladen auf der Supportseite von D-Link zur Verfügung.

Klicken Sie auf **configuration** (Konfiguration), Schritt 2 um das Widget zu konfigurieren.

> Geben Sie die IP-Adresse Ihres DNS-323 ein und klicken Sie auf Save (Speichern).

Sie können nun Ihr neues D-Link Yahoo! Widget verwenden.

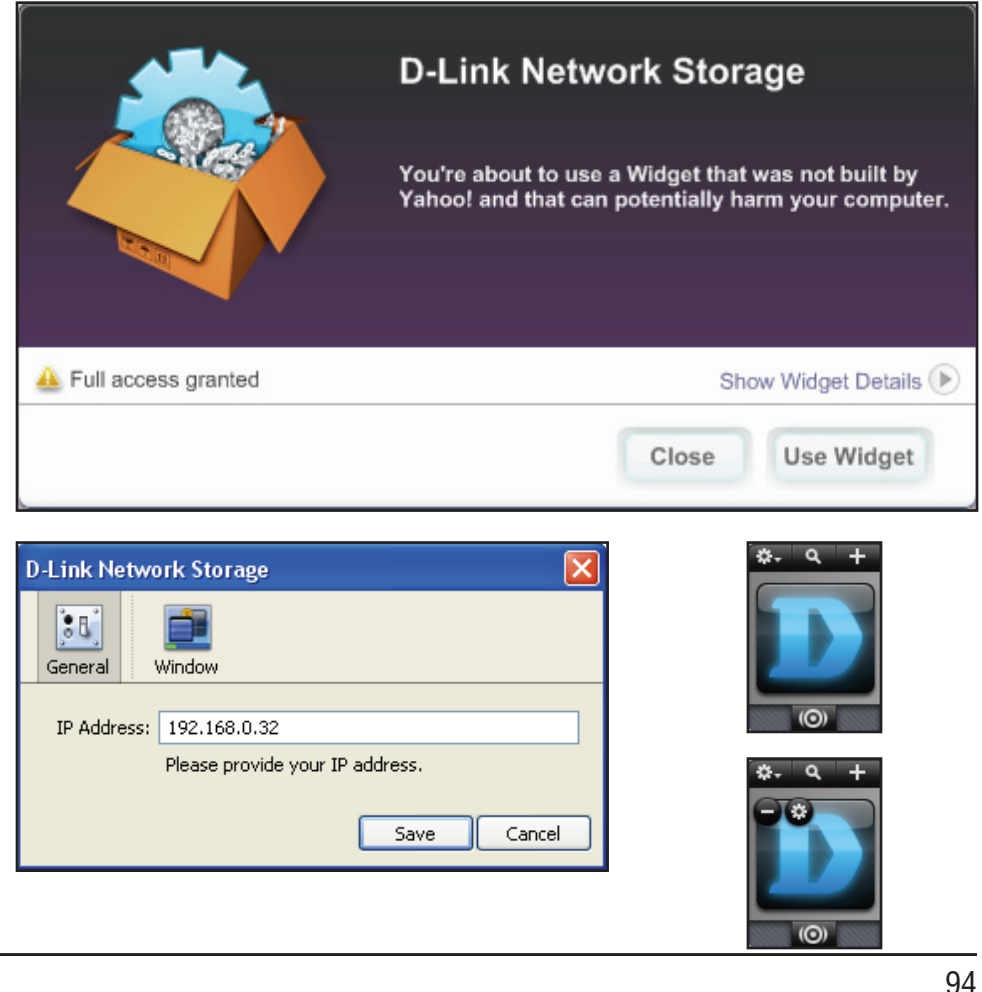

# **Anzeige Yahoo! Widget**

Das D-Link Widget wird hauptsächlich zur Überwachung der Aktivitäten Ihres ShareCenter™ verwendet.

System: Im Systemfenster werden Informationen über Ihren Computer, ShareCenter<sup>™</sup>, IP-Addresse, Firmware-Version und die aktuelle Betriebstemperatur angezeigt.

Hard Drive Im Festplattenfenster werden Informationen (Auf lokaler über den Speicherplatz Ihres ShareCenter™ Festplatte angezeigt. speichern):

- Server: Im Serverfenster werden Informationen über das USB-Gerät, den UPnP-Server, iTunes-Server und den FTP-Server Ihres ShareCenter<sup>™</sup> angezeigt.
- Download: In diesem Fenster kann der Benutzer den Download-Status der Dateien sehen, die anhand des BitTorrent Client Add-ons heruntergeladen werden. Bitte beachten Sie, dass das BitTorrent Add-on auf dem Gerät installiert sein muss, damit Informationen in diesem Fenster angezeigt werden.

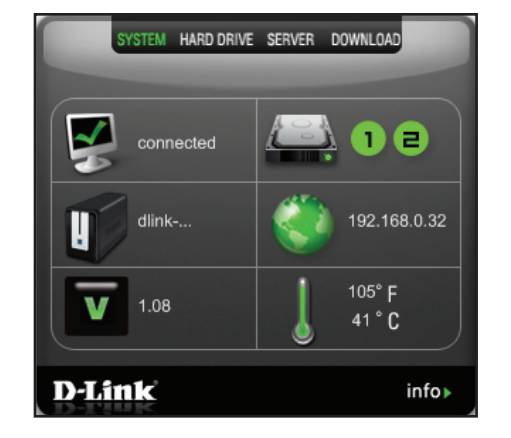

| SYSTEM      | HARD DRIVE | SERVER D | OWNLOAD |     |
|-------------|------------|----------|---------|-----|
| conr        | ected      | 2        | 12      |     |
| <b>1</b> R1 | 0%         |          | _       | )   |
| 2 јв        | 0%         | 0        |         |     |
| D-Link      |            |          | in      | fo⊾ |

| SYSTEM HARD DRIVE | SERVER DOWNLOAD |
|-------------------|-----------------|
| connected         |                 |
| USB Device<br>OFF | UPNP AV<br>OFF  |
|                   | FTP FTP<br>OFF  |
| D-Link            | info∍           |

| SYSTEM HARD DRIVE SERVER DOWNLOAD    |       |
|--------------------------------------|-------|
| Total Speeds                         |       |
| Download: 0b/s Upload: 0b/s          |       |
| Adobe Photoshop CS4 Top 100 Simplifi |       |
|                                      |       |
| D-Link                               | info⊾ |

## Dateien mit nicht-deutschen Zeichen speichern

Wenn Sie Firmware 1.04 oder höher verwenden, unterstützt der DNS-323 standardmäßig Unicode. Hierbei handelt es sich um einen Industriestandard, der es Computern ermöglicht, Text, der in den gängigsten Schreibformaten der Welt ausgedrückt wird, konsistent darzustellen und zu bearbeiten. Wenn Sie jedoch eine frühere Version der Firmware (1.03 oder früher) verwenden und gerade auf 1.04 oder höher aktualisiert haben, wird Unicode erst dann unterstützt, wenn Sie die Festplatten im DNS-323 neu formatiert haben. Wenn Sie Dateien mit nicht-deutschen Zeichen speichern, Ihre Festplatten jedoch nicht neu formatieren möchten, müssen Sie die Spracheinstellung des Gerätes ändern, um die Kompatibilität mit diesen Dateien zu gewährleisten.

Führen Sie die folgenden Schritte des Easy Search-Programms aus, um die Sprache Ihres Gerätes zu ändern, wenn Sie die Festplatten nicht neu formatieren möchten.

Legen Sie die DNS-323-CD in Ihr CD-ROM-Laufwerk ein.

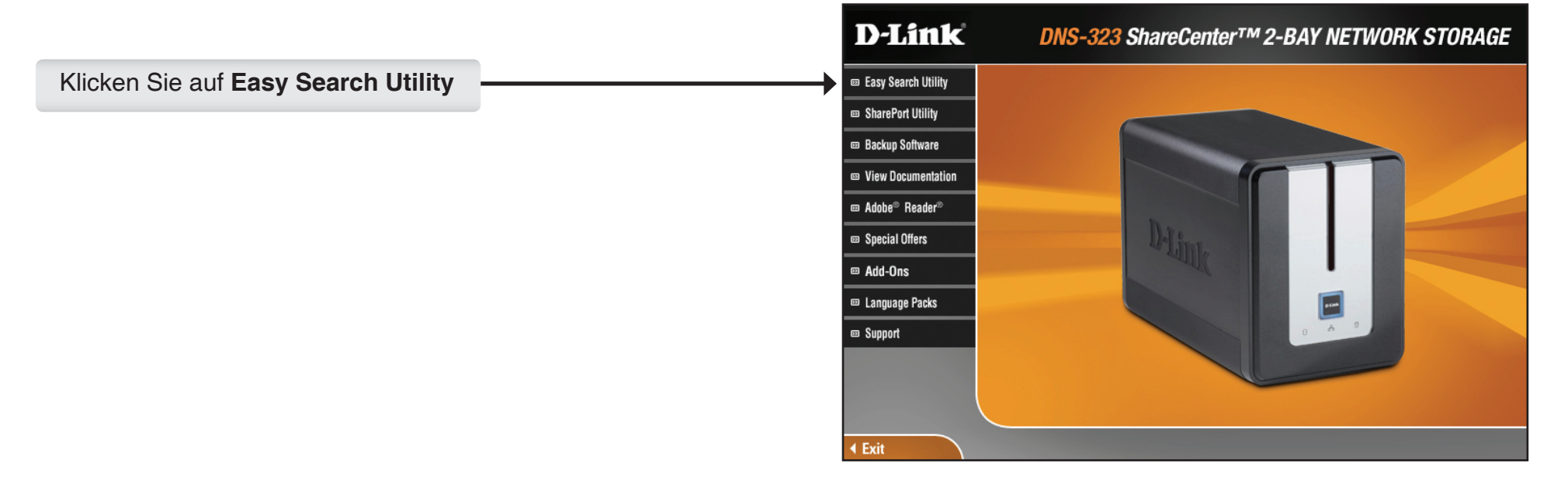

## Festplatte austauschen oder neue Festplatte hinzufügen

Es wird empfohlen, dass Sie ein Backup Ihrer wichtigsten Dateien erstellen, bevor Sie eine Festplatte auf dem DNS-323 austauschen oder eine neue Festplatte hinzufügen.

#### Festplatte austauschen:

Stellen Sie vor dem Austauschen einer Festplatte sicher, dass das Gerät ausgeschaltet ist. Wenn Sie das neue Laufwerk installiert haben, schalten Sie den DNS-323 ein und stellen Sie eine Verbindung zur Web-Benutzeroberfläche her. Der DNS-323 fordert Sie auf, das neue Laufwerk (Standard, RAID 1) oder beide Laufwerke (JBOD, RAID 0) zu formatieren.

#### Neue Festplatte hinzufügen:

Der DNS-323 kann im Standardmodus mit einer Festplatte arbeiten. Gehen Sie vor dem Installieren einer zweiten Festplatte sicher, dass das Gerät ausgeschaltet ist.

Wenn Sie das neue Laufwerk installiert haben, schalten Sie den DNS-323 ein und stellen Sie eine Verbindung zur Web-Benutzeroberfläche her. Der DNS-323 fordert Sie auf, das neue Laufwerk zu formatieren.

**Hinweis:** Durch das Formatieren einer Festplatte werden die darauf gespeicherten Daten gelöscht. Erstellen Sie ein Backup wichtiger Daten, bevor Sie eine Festplatte formatieren. Wenn Sie das neue Laufwerk installiert haben, schalten Sie den DNS-323 ein und stellen eine Verbindung zur Web-Benutzeroberfläche her. Der DNS-323 fordert Sie auf, das neue Laufwerk zu formatieren.

Sie haben nun zwei Möglichkeiten für die Festplattenkonfiguration:

- Wenn Sie die neue Festplatte als separates Volume konfigurieren möchten, klicken Sie auf die Schaltfläche Next (Weiter).
- Wenn Sie die neue Festplatte im DNS-323 für die Verwendung von RAID 1 konfigurieren möchten, aktivieren Sie das Kontrollkästchen Reconfigure to RAID 1 (Als RAID 1 neukonfigurieren) und klicken auf Next (Weiter).

| D-Link DNS-323                                                                                      |                |                |        |  |
|----------------------------------------------------------------------------------------------------|----------------|----------------|--------|--|
| HARD DRIVE O                                                                                        | CONFIGURATION: |                |        |  |
| Click 'Next' to begin formatting the replacement drive. Re-synch will take place after the restart. |                |                |        |  |
| Vendor                                                                                              | Model          | Serial Number  | Size   |  |
| SAMSUNG                                                                                             | HD753LJ        | S13UJ1KPC28774 | 750 GB |  |
| Reconfigure to RAID 1                                                                               |                |                |        |  |
| STORAGE                                                                                             |                |                |        |  |

**Hinweis:** Durch das Formatieren einer Festplatte werden die darauf gespeicherten Daten gelöscht. Erstellen Sie ein Backup wichtiger Daten, bevor Sie eine Festplatte formatieren. Nach Abschluss der Formatierung wird die folgende Meldung angezeigt:

Klicken Sie auf die Schaltfläche **Restart** (Neustart), um fortzufahren.

#### D-Link

#### **DNS-323**

#### HARD DRIVE CONFIGURATION :

This section allows you to setup a RAID configuration on the selected hard drives. Please note that the data stored on the drives will be erased during the formatting process.

| Volume Name | File System | SUCCESS |
|-------------|-------------|---------|
| Volume_1    | EXT2        | SUCCESS |
| Volume_2    | EXT2        | SUCCESS |

Restart

#### STORAGE

Version 1.5 (DE) 17. Dezember, 2009